### Micro-grid Inverter Module

PEK-530

User Manual GW INSTEK PART NO. 82EK-11000M01

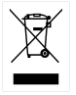

ISO-9001 認證企業

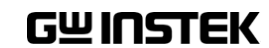

This manual contains proprietary information, which is protected by copyrights. All rights are reserved. No part of this manual may be photocopied, reproduced or translated to another language without prior written consent of Good Will company.

The information in this manual was correct at the time of printing. However, Good Will continues to improve products and reserves the right to change specifications, equipment, and maintenance procedures at any time without notice.

## **Table of Contents**

| Introduction                                         | 3   |
|------------------------------------------------------|-----|
| Experiment 1 – Three Phase SVPWM Inverter            | 12  |
| Circuit Simulation                                   | 12  |
| Experiment Devices                                   | 16  |
| Experiment Procedure                                 | 17  |
| The purpose of experiment                            | 20  |
| The experiment result                                | 20  |
| The Conclusion                                       | 24  |
| Experiment 2 – Three Phase Stand-alone inverter      | 25  |
| Circuit Simulation                                   | 25  |
| Experiment Devices                                   | 29  |
| Experiment Procedure                                 | 30  |
| The purpose of experiment                            | 33  |
| The experiment result                                | 33  |
| The conclusion                                       | 40  |
| Experiment 3 – Three Phase Grid-connected Inverter   | 41  |
| Circuit Simulation                                   | 41  |
| Experiment Devices                                   | 46  |
| Experiment Procedure                                 | 47  |
| The purpose of experiment                            | 51  |
| The experiment result                                | 51  |
| The conclusion                                       | 54  |
| Experiment 4 – PQ Control of Three-phase Grid-connec | ted |
| inverter                                             | 55  |
| Circuit Simulation                                   | 5 5 |
| Experiment Devices                                   | 59  |
| Experiment Procedure                                 | 60  |

#### **G**<sup>w</sup>INSTEK

| The purpose of experiment | 62 |
|---------------------------|----|
| The experiment result     | 62 |
| The Conclusion            | 66 |
|                           |    |

#### Experiment 5 – P- $\omega$ and Q-V Droop control of Three Phase

| Stand-alone Inverter      | 67 |
|---------------------------|----|
| Circuit Simulation        | 67 |
| Experiment Devices        | 71 |
| Experiment Procedure      | 72 |
| The purpose of experiment | 75 |
| The experiment result     | 75 |
| The Conclusion            |    |

#### Experiment 6 – Parallel Operation of Multiple Stand-alone

#### Inverters with Virtual Impedance and Drop Control Method83

| Circuit Simulation        | 83 |
|---------------------------|----|
| Experiment Devices        |    |
| Experiment Procedure      |    |
| The purpose of experiment | 97 |
| The experiment result     | 97 |
| The Conclusion            |    |

# Appendix A – PEK-530 Circuit Diagram101Micro Grid Inverter102F28335 Delfino control CARD110Gate Driver111Gate Driver Power112

| Appendix B – C Code Burning Procedure | .113 |
|---------------------------------------|------|
| Appendix C – RS232 Connection         | .122 |

## ntroduction

As the figure 0.1 shown, PEK-530, the Micro-grid Inverter Module, which is based on the structure of 2 sets of Three Phase Full Bridge Inverter with fully digital control system. The purpose of it, as shown in the figure 0.2, is to provide a learning platform for power converter of specifically digital control, having users, via PSIM software, to understand the principle, analysis as well as design of power converter through simulating process. More than that, it helps convert, via SimCoder tool of PSIM, control circuit into digital control and proceed to simulation with the circuit of DSP, eventually burning the control program, through simulating verification, in the DSP chip. Also, it precisely verifies the accuracy of designed circuit and controller via control and communication of DSP.

Figure 0.1

Micro-grid inverter experiment module

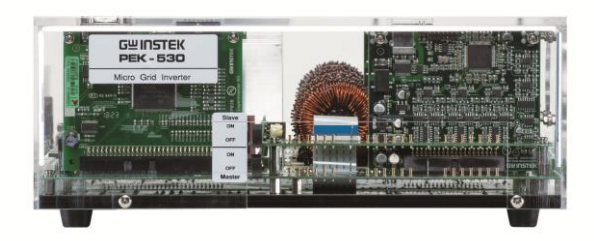

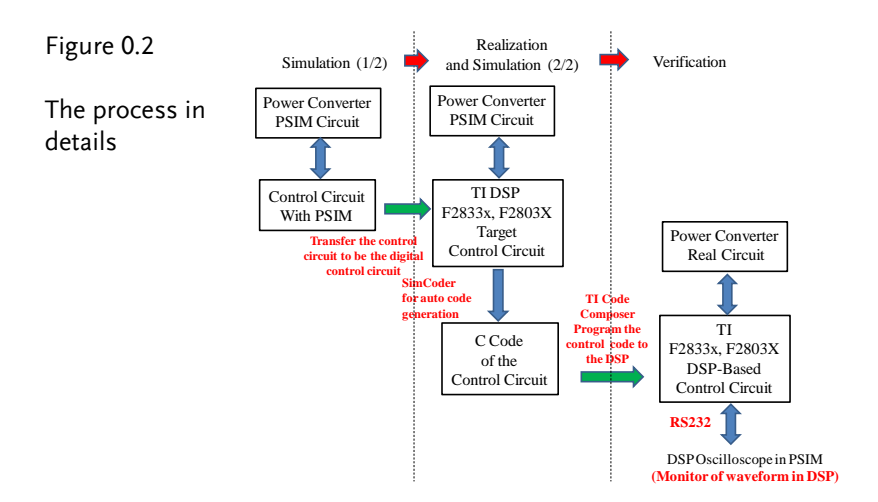

Thre are 6 experiments can be fulfilled by PEK-530 as follows:

- 1. Three Phase SVPWM Inverter
- 2. Three Phase Stand-alone Inverter
- 3. Three Phase Grid-connected Inverter
- 4. PQ Control of Three-phase Grid-connected inverter
- P-ω and Q-V Droop control of Three Phase Stand-alone Inverter
- 6. Parallel Operation of Multiple Stand-alone Inverters with Virtual Impedance and Drop Control Method

In addition to PEK-530, it is required to utilize PEK-005A auxiliary power module as figure 0.3 shown and PEK-006 JTAG burning module as figure 0.4 shown for experiments. Also, PTS-5000 experiment platform as figure 0.5 shown is necessary for completing the experiments.

#### G≝INSTEK

Figure 0.3

Auxiliary power module

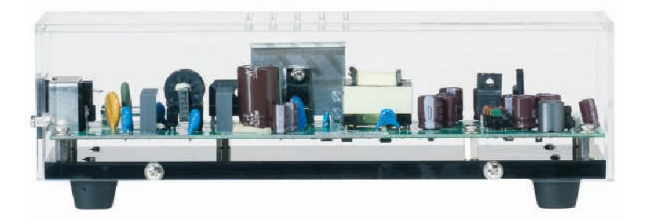

Figure 0.4

JTAG burning module

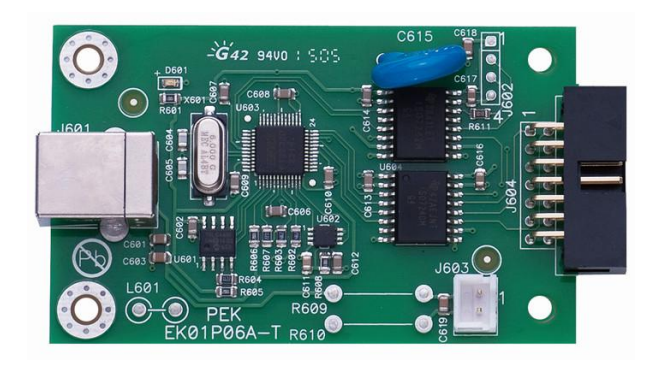

#### G≝INSTEK

Figure 0.5

PTS-5000 experiment platform

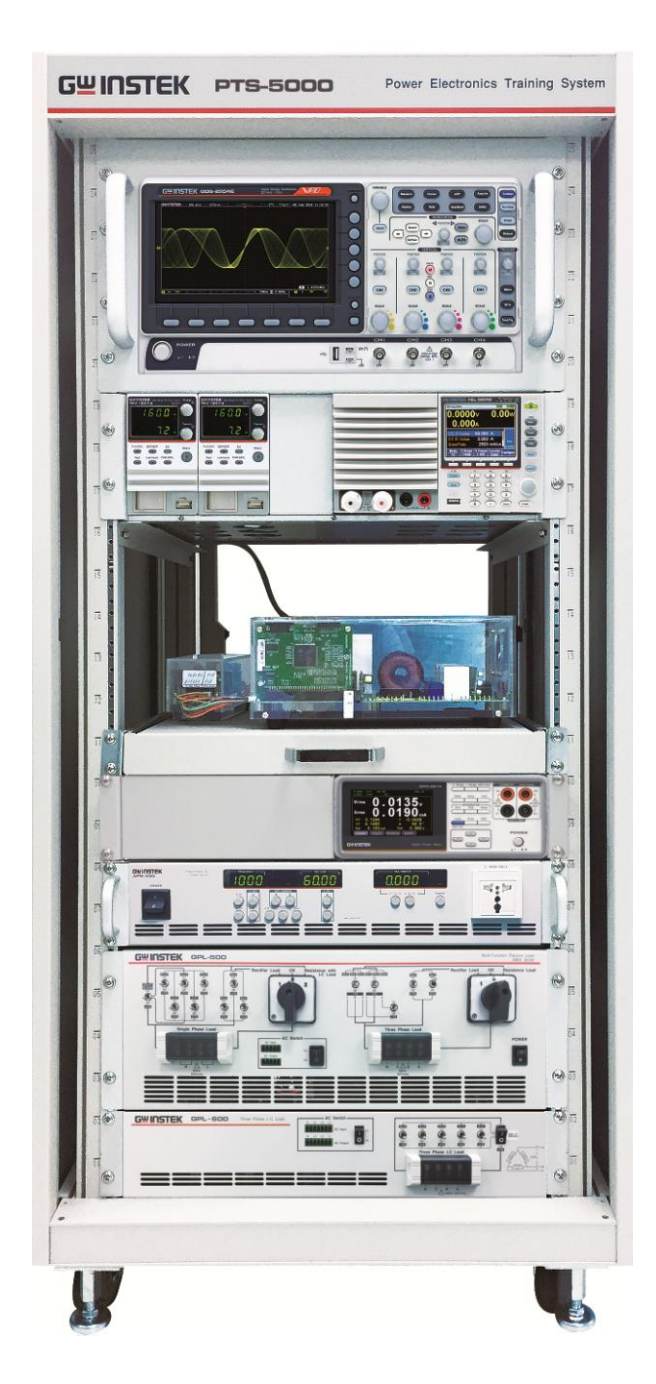

#### **G**<sup>W</sup>INSTEK

The DSP I/O pin configuration of PEK-530 is shown as the figure 0.6. Refer to the appendix A for the circuit diagrams of PEK-530, which can be divided into power circuit, sensing circuit, drive circuit and protection circuit. The sensing circuit is further divided into 2 sections; one is for test point measurement, and the other one is for feedback DSP control, both of which have varied attenuation amplifications individually as the following table 0-1 and table 0-2 shown.

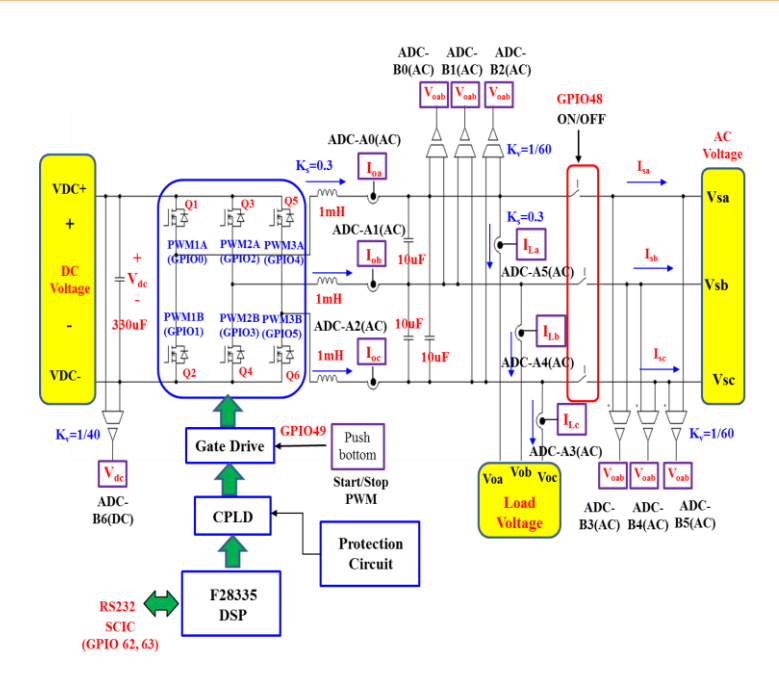

Figure 0.6 I/O configuration

|    | Sensing item                                   | Sensing ratio |
|----|------------------------------------------------|---------------|
| 1  | DC link voltage (VDC)                          | 0.0196        |
| 2  | Inverter A phase output current<br>(IO-A)      | 0.4768        |
| 3  | Inverter B phase output current (IO-B)         | 0.4768        |
| 4  | Inverter C phase output current<br>(IO-C)      | 0.4768        |
| 5  | Inverter A phase load current (IL-<br>A)       | 0.4768        |
| 6  | Inverter B phase load current (IL-<br>B)       | 0.4768        |
| 7  | Inverter C phase load current (IL-<br>C)       | 0.4768        |
| 8  | Inverter output AB arm line<br>voltage (VO-AB) | 0.0287        |
| 9  | Inverter output BC arm line voltage (VO-BC)    | 0.0287        |
| 10 | Inverter output CA arm line voltage (VO-CA)    | 0.0287        |
| 11 | Grid-connected AB arm line voltage (VS-AB)     | 0.0287        |
| 12 | Grid-connected BC arm line voltage (VS-BC)     | 0.0287        |
| 13 | Grid-connected CA arm line voltage (VS-CA)     | 0.0287        |

Table 0.1 PEK-530 test point measurement ratio

Table 0.2 PEK-530 DSP feedback ratio

|    | Sensing item                                   | Sensing ratio |
|----|------------------------------------------------|---------------|
| 1  | DC link voltage (VDC)                          | 0.0249        |
| 2  | Inverter A phase output current (IO-A)         | 0.2996        |
| 3  | Inverter B phase output current<br>(IO-B)      | 0.2996        |
| 4  | Inverter C phase output current<br>(IO-C)      | 0.2996        |
| 5  | Inverter A phase load current (IL-<br>A)       | 0.2996        |
| 6  | Inverter B phase load current (IL-<br>B)       | 0.2996        |
| 7  | Inverter C phase load current (IL-<br>C)       | 0.2996        |
| 8  | Inverter output AB arm line<br>voltage (VO-AB) | 0.0169        |
| 9  | Inverter output BC arm line<br>voltage (VO-BC) | 0.0169        |
| 10 | Inverter output CA arm line voltage (VO-CA)    | 0.0169        |
| 11 | Grid-connected AB arm line<br>voltage (VS-AB)  | 0.0169        |
| 12 | Grid-connected BC arm line<br>voltage (VS-BC)  | 0.0169        |
| 13 | Grid-connected CA arm line<br>voltage (VS-CA)  | 0.0169        |

The Description on Chapters

See the chaper arrangements as follows

| Introduction                                                                           | Briefly describes the experimental method,<br>experimental items and circuit setup. It also<br>explains the contents of each chapter.                                                                                                    |
|----------------------------------------------------------------------------------------|----------------------------------------------------------------------------------------------------|
| Experiment 1<br>Three Phase<br>SVPWM inverter                                          | Learns the theories of three-phase SPWM and<br>SVPWM, the measuring method of voltage and<br>current for PEK-530 module, the pin layout of TI<br>F28335 DSP IC, the setting for PWM and A/D<br>module and the method of measure and control<br>of DSP internal signal by RS232.     |
| Experiment 2<br>Three Phase Stand-<br>alone inverter                                   | Learns the modularization method for three-<br>phase inverter, controller design of current and<br>voltage loops, hardware layout followed by<br>SimCoder programming.                                                                                                    |
| Experiment 3<br>Three Phase Grid-<br>connected inverter                                | Learns the principle and structure of three phase<br>grid-connected inverter with the method of<br>phase-lock loop design, the controller design of<br>current loop and voltage loop, the hardware<br>layout aiming at grid-connected inverter<br>followed by SimCoder programming. |
| Experiment 4<br>PQ Control of<br>Three Phase Grid-<br>connected inverter               | The essence of PQ control is to decouple active<br>power and reactive power for further control,<br>respectively. PEK-530 aims at PQ control for<br>planning followed by SimCoder programming.                                                                                      |
| Experiment 5<br>P-ω and Q-V Droop<br>control of Three<br>Phase Stand-alone<br>Inverter | Learns P-ω and Q-V Droop control and through<br>PEK-530 for planning followed by SimCoder<br>programming.                                                                                                    |

| Experiment 6<br>Parallel Operation<br>of Multiple Stand-<br>alone Inverters<br>with Virtual<br>Impedance and<br>Drop Control | Understands the parallel control method of three<br>phase inverter, and makes 2 sets of inverters<br>connected in parallel for control. Finally via<br>PEK-530 for planning followed by SimCoder<br>programming. |
|----------------------------------------------------------------------------------------------------|----------------------------------------------------------------------------------------------------|
| Method                                                                                                    |                                                                                                    |

# Experiment 1 – Three Phase SVPWM Inverter

#### **Circuit Simulation**

| Inverter<br>Specification | DC Voltage $V_{DC}$ = 100V                                                                                      |
|---------------------------|----------------------------------------------------------------------------------------------------|
|                           | $F_s = 18 kHz$ , $V_{tri} = 10 V_{pp}$ (PWM)                                                                    |
|                           | $C_d = 330 uF$ , $L = 1mH$ , $C = 10uF$                                                                         |
|                           | $K_s = 0.3$ (AC current sensing factor)                                                                         |
|                           | $K_v = 1/60$ (DC voltage sensing factor)                                                                        |
|                           | $K_v = 1/40$ (DC voltage sensing factor)                                                                        |
| T1 1                      | and the difference of the second second second second second second second second second second second second s |

The analogue circuit diagram based on the parameters above is as the following figure 1.1 shown:

PSIM File: PEK-530\_Sim1\_3P\_SVPWM\_Inv(60Hz)\_V11.1.5\_V1.1

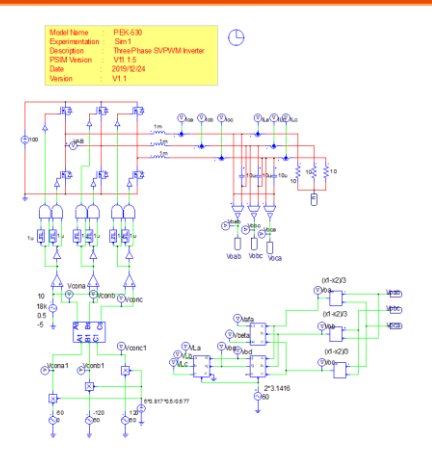

Figure 1.1 Experiment 1 PSIM analogue circuit diagram

The simulating results are shown as the figure 1.2 and 1.3:

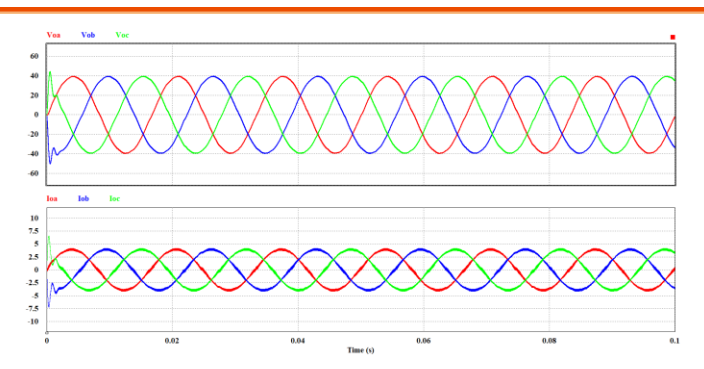

Figure 1.2 Experiment 1 analogue circuit simulation waveforms

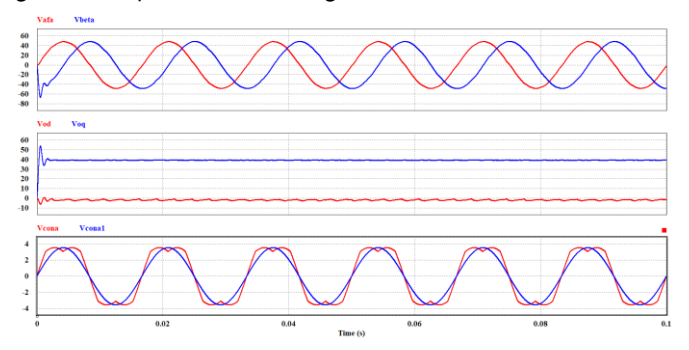

Figure 1.3 Experiment 1 analogue circuit simulation waveforms

The digital circuit diagram based on the analogue circuit is shown as the figure 1.4:

PSIM File: PEK-530\_Lab1\_3P\_SVPWM\_Inv(60Hz)\_V11.1.5\_V1.1

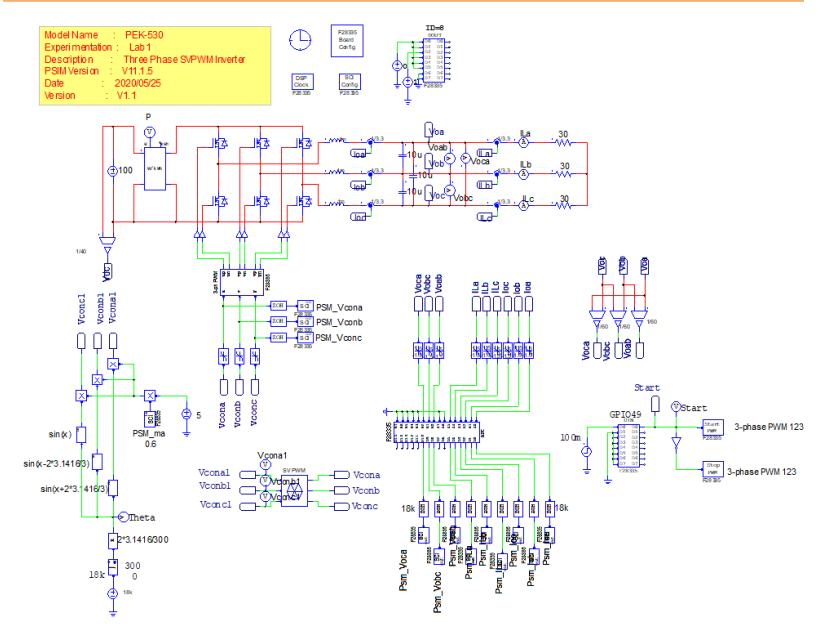

Figure 1.4 Experiment 1 PSIM digital circuit diagram

The simulating results are shown as the figure 1.5 and 1.6:

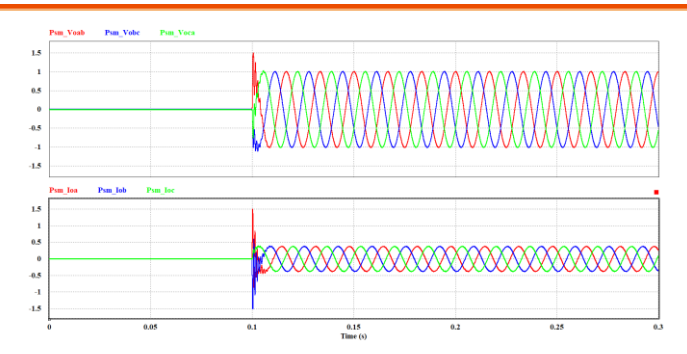

Figure 1.5 Experiment 1 digital circuit simulation waveforms

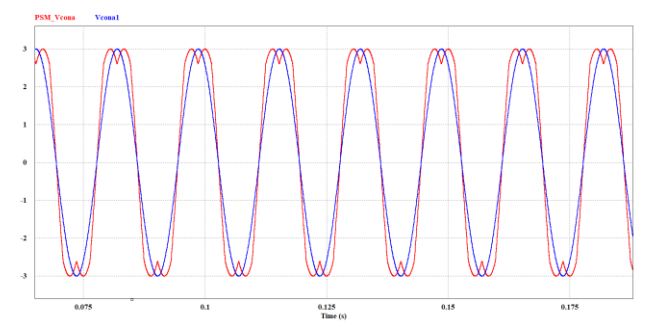

Figure 1.6 Experiment 1 digital circuit simulation waveforms

After confirming simulation, the corresponding C Code will be generated automatically via "Generate Code" of "Simulate".

#### **Experiment Devices**

The required devices for experiment are as follows. Refer to user manuals of each device before operation:

- PEK-530 \* 1
- PEK-005A \* 1
- PEK-006 \* 1
- PTS-5000 \* 1 (with GDS-2204E, PSW160-7.2 and GPL-500)
- PC \* 1

#### **Experiment Procedure**

1. The experiment wiring is shown as the figure 1.7. Please follow it to complete wiring.

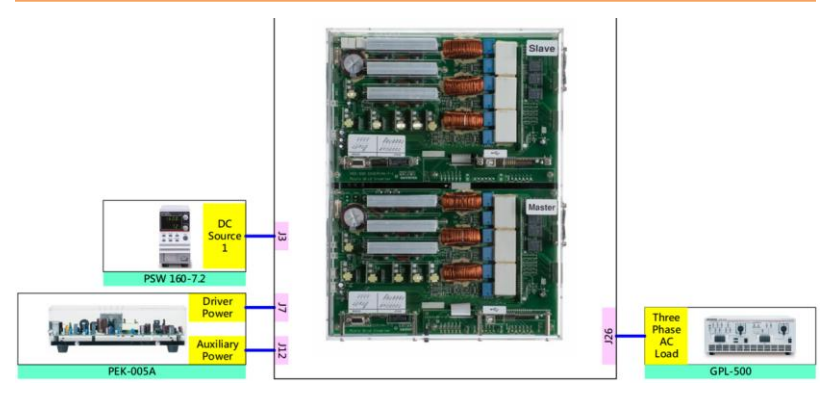

Figure 1.7 Experiment 1 wiring figure

2. After wiring, make sure the PEK-530 switch is OFF followed by turning the PEK-005A switch ON. The DSP red indicator lights on as the figure 1.8 shown, which means the DSP power is steadily normal.

Figure 1.8 DSP normal status with light on

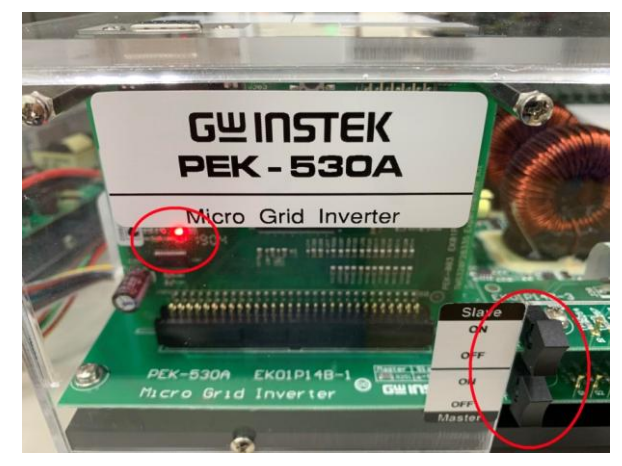

3. Refer to the appendix B for burning procedure followed by the appendix C for RS232 connection

4. Connect the test leads of oscilloscope to Vo-AB, Vo-BC and Vo-CA, respectively, followed by connecting GND of probe to the GND terminal as the figure 1.9 shown.

Figure 1.9 Oscilloscope test leads wiring

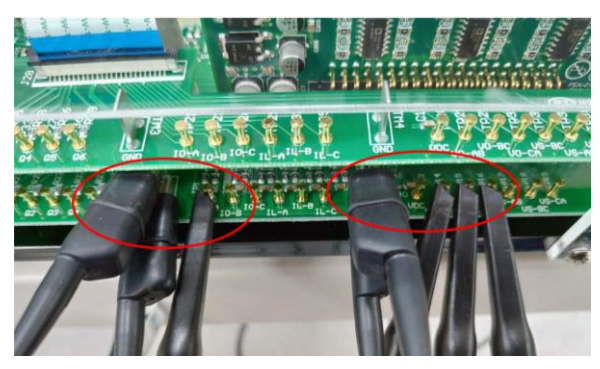

5. Refer to the figure 1.10 for the operation steps of PSW160-7.2. Power on PSW160-7.2→Click on Set key followed by adjusting voltage to 100V via voltage knob and adjusting current to 3A via current knob.

Figure 1.10 The settings of PSW

| Punction DVPROCP Set Curput<br>Tes Local.cour PMIR DDPL | Functs |
|---------------------------------------------------------|--------|
|                                                         |        |

6. As the figure 1.11 shown, follow the steps below for GPL-500 operation. Power on GPL-500 → Rotate the Three Phase Lord knob to 2 (Resistance Load) → Set 1TS and 2TS as OFF, and 3TS as ON, which indicates no-load mode.

#### G≝INSTEK

Figure 1.11 The no-load setting of GPL-500

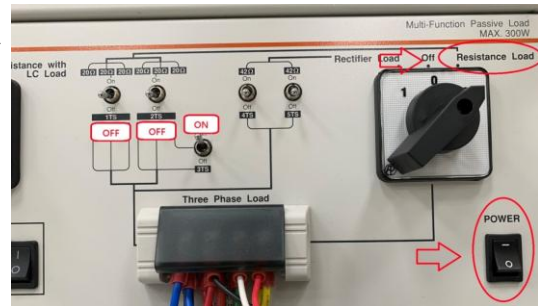

7. After setting up and turning on PSW power output, finally turn on the switch of PEK-530

#### The purpose of experiment

This experiment is the open loop system. We observe fluctuations of ouput voltage and current while operating under varied loads and working cycles.

#### The experiment result

#### (1) No Load

The figure 1.12 shows that when it is no-load mode, the RMS values of Vo-AB, Vo-BC and Vo-CA are 1.22V (42.509V in actual value), 1.21V (42.16V in actual value) and 1.22V (42.509V in actual value), respectively, and the RMS value of Io-A is 0.147A (0.308A in actual value).

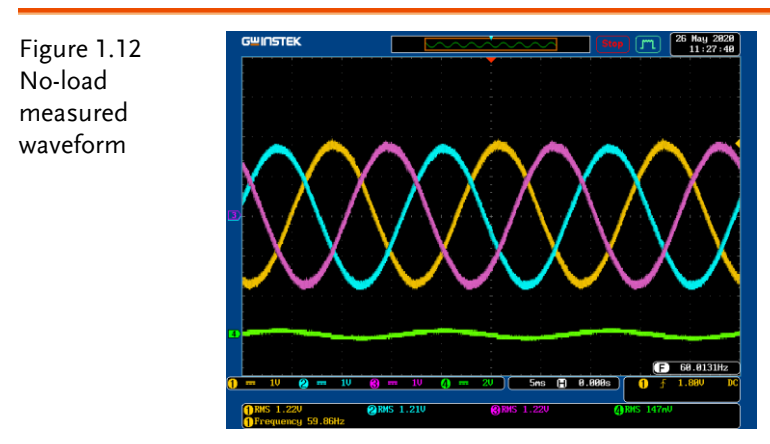

(2) Half Load (20Ω)

The figure 1.13 shows that 1Ts and 3TS of GPL-500 are set ON, whereas 2TS is set OFF, which indicates half load.

The figure 1.14 shows that when it is hald-load mode, the RMS value of Vo-AB, Vo-BC and Vo-CA is 1.13V (39.373V in actual value), and the RMS value of Io-A is 0.567A (1.189A in actual value).

#### **G**<sup>w</sup>INSTEK

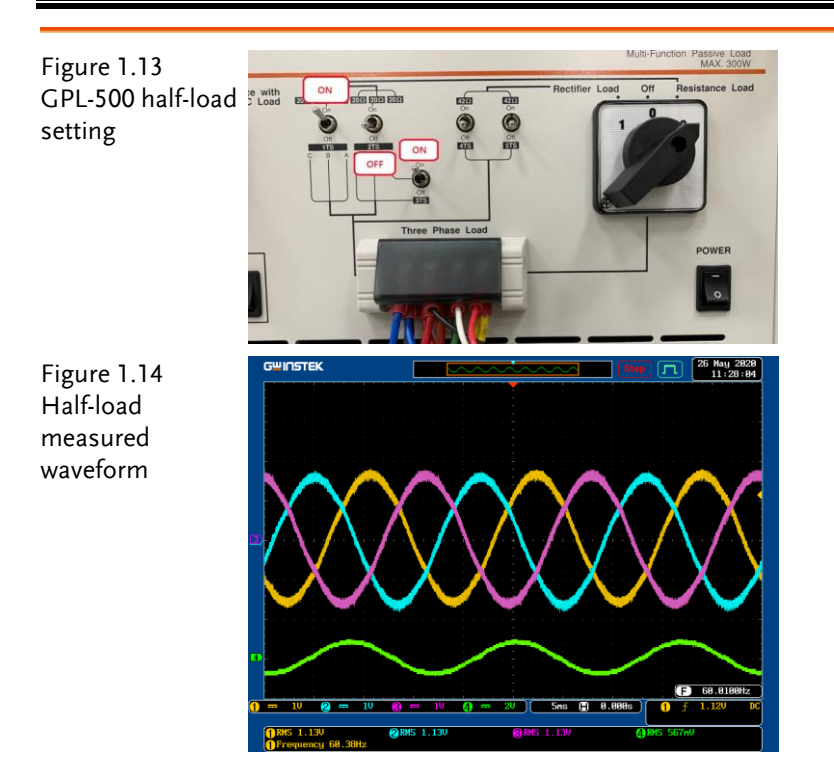

#### (3) Full Load (10Ω)

The figure 1.15 shows that 1Ts, 2Ts and 3TS of GPL-500 are set ON, which indicates full load.

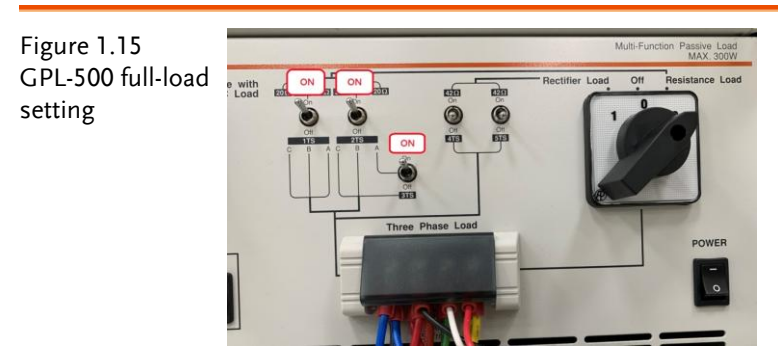

The figure 1.16 shows that when it is full-load mode, the RMS values of Vo-AB, Vo-BC and Vo-CA are 1.12V (39.024V in actual

value), 1.11V (38.676V in actual value) and 1.12V (39.024V in actual value), respectively, and the RMS value of Io-A is 1.08A (2.265A in actual value).

Figure 1.16 Full-load measured waveform

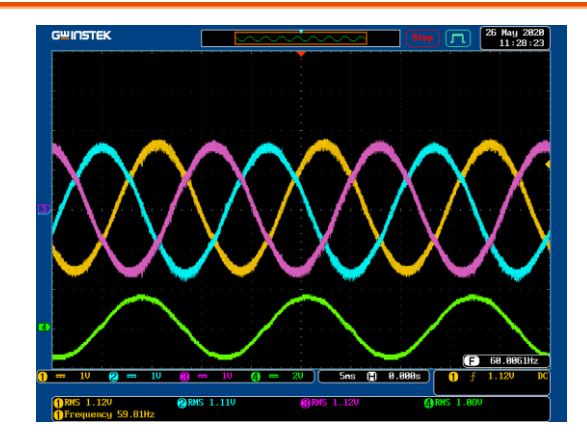

#### (4) Duty Change

The figure 1.17 shows that the Duty parameter in circuit, which experienced the PSM\_ma of "Set input variables" adjusted by RS232, is altered from default 0.6 to 0.8. Please press the Update.

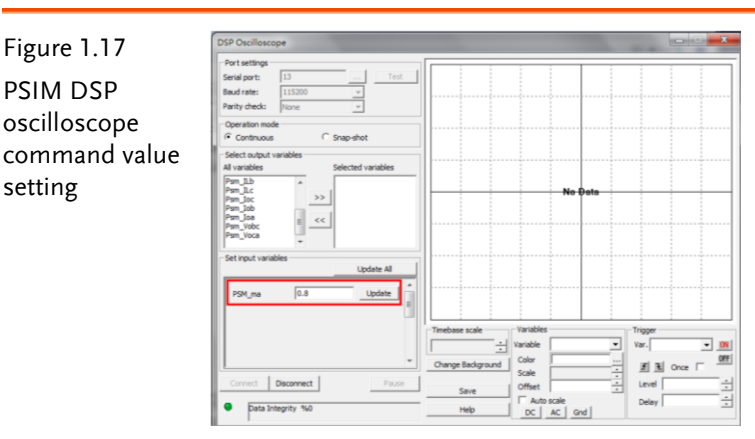

The figure 1.18 shows that when DSO oscilloscope command value is adjusted from 0.6 to 0.8, the RMS values of Vo-AB, Vo-BC and Vo-CA are 1.52V (52.692V in actual value), 1.51V (52.613V in actual value) and 1.51V (52.613V in actual value), respectively, and the RMS value of Io-A is 1.50A (3.146A in actual value).

**GUINSTEK** 

is 0.8

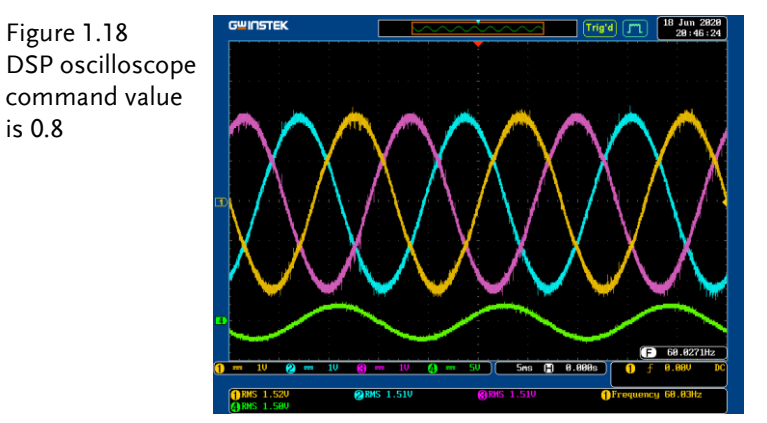

After experiment, power off PEK-530→PSW160-7.2→PEK-005A→ GPL-500 in order properly.

Per differed test conditions, fill in the table 1.1 and 1.2 with the measured values of Vo and Io in order. Also refer to the table 0.1 for the sensing ratio followed by filling in with actual values.

Table 1.1 Output voltage current measured data in varied settings of GPL-500

| GPL-500   | Vo-AB(Vrms) Vo-AB(Vrms) Vo-BC(Vrms) Vo-BC(Vrms |                |           |         |
|-----------|------------------------------------------------|----------------|-----------|---------|
|           | (Measured                                      | (Actual value) | (Measured | (Actual |
|           | value)                                         |                | value)    | value)  |
| No load   | 1.22V                                          | 42.509V        | 1.21V     | 42.16V  |
| Half load | 1.13V                                          | 39.373V        | 1.13V     | 39.373V |
| Full load | 1.12V                                          | 39.024V        | 1.11V     | 38.676V |

| GPL-500   | Vo-CA(Vrms | ) Vo-CA(Vrms)  | Io-A(Irms) | Io-A(Irms) |
|-----------|------------|----------------|------------|------------|
|           | (Measured  | (Actual value) | (Measured  | (Actual    |
|           | value)     |                | value)     | value)     |
| No load   | 1.22V      | 42.509V        | 0.147A     | 0.308A     |
| Half load | 1.13V      | 39.373V        | 0.567A     | 1.189A     |
| Full load | 1.12V      | 39.024V        | 1.08A      | 2.265A     |

Table 1.2 Output voltage current measured data in varied Duties

#### **GWINSTEK**

| Duty   | Vo-AB(Vrms) | Vo-AB(Vrms)    | Vo-BC(Vrms) | Vo-BC(Vrms) |
|--------|-------------|----------------|-------------|-------------|
| Commad | (Measured   | (Actual value) | (Measured   | (Actual     |
| value  | value)      |                | value)      | value)      |
| 0.6    | 1.12V       | 39.024V        | 1.11V       | 38.676V     |
| 0.8    | 1.52V       | 52.962V        | 1.51V       | 52.613V     |

| Duty   | Vo-CA(Vrms | ) Vo-CA(Vrms)  | Io-A(Irms) | Io-A(Irms) |
|--------|------------|----------------|------------|------------|
| Commad | (Measured  | (Actual value) | (Measured  | (Actual    |
| value  | value)     |                | value)     | value)     |
| 0.6    | 1.12V      | 39.024V        | 1.08A      | 2.265A     |
| 0.8    | 1.51V      | 52.613V        | 1.50A      | 3.146A     |

#### The Conclusion

This experiment is the open loop system. It has seen that, from no load to full load within the table 1.1, output current is increasing gradually and output voltage is dropping in accord with load changes. From the table 1.2, it has seen that output voltage fluctuates in accordance with Duty changes.

# Experiment 2 – Three Phase Stand-alone inverter

#### **Circuit Simulation**

| DC Voltage $V_{DC}$ = 100V                          |
|-----------------------------------------------------|
| $F_s = 18 \text{kHz}$ , $V_{tri} = 10 V_{pp}$ (PWM) |
| $C_d = 330 uF$ , $L = 1mH$ , $C = 10uF$             |
| $K_s = 0.3$ (AC current sensing factor)             |
| $K_v = 1/60$ (DC voltage sensing factor)            |
| $K_v = 1/40$ (DC voltage sensing factor)            |
|                                                     |

The analogue circuit diagram based on the parameters above is as the following figure 2.1 shown: PSIM File: PEK-530\_Sim2\_3P\_SA\_Inv(60Hz)\_V11.1.5\_V1.1

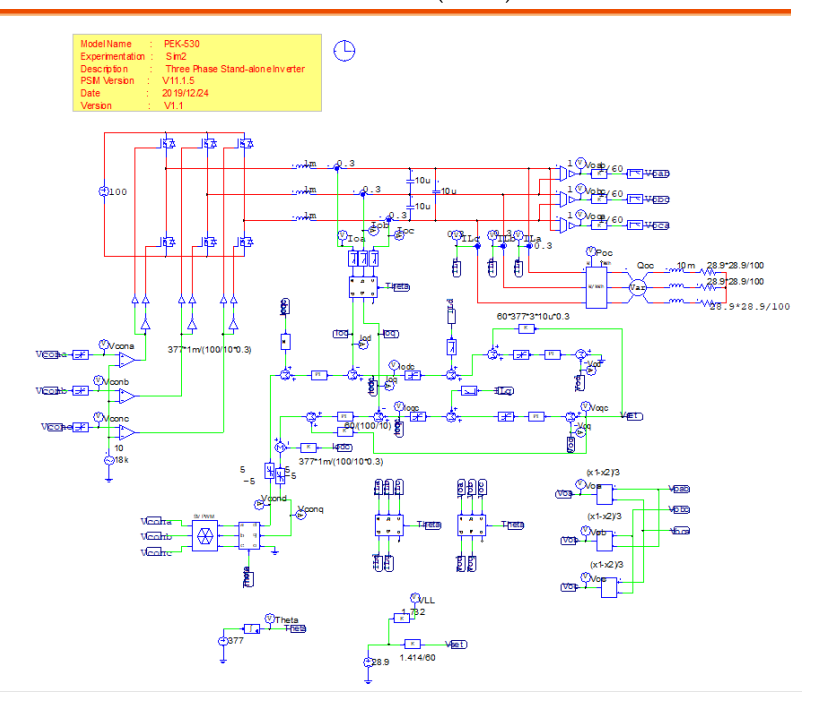

Figure 2.1 Experiment 2 PSIM analogue circuit diagram

The simulation results are shown within the figure 2.2 and 2.3:

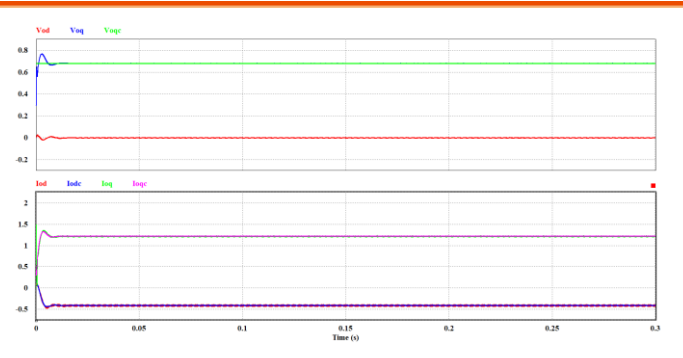

Figure 2.2 Experiment 2 analogue circuit simulation waveforms

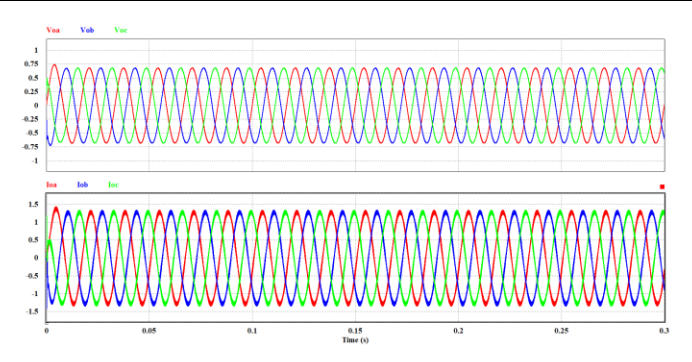

Figure 2.3 Experiment 2 analogue circuit simulation waveforms The digital circuit diagram based on the analogue circuit is shown as the figure 2.4:

PSIM File: PEK-530\_Lab2\_3P\_SA\_Inv(60Hz)\_V11.1.5\_V1.1

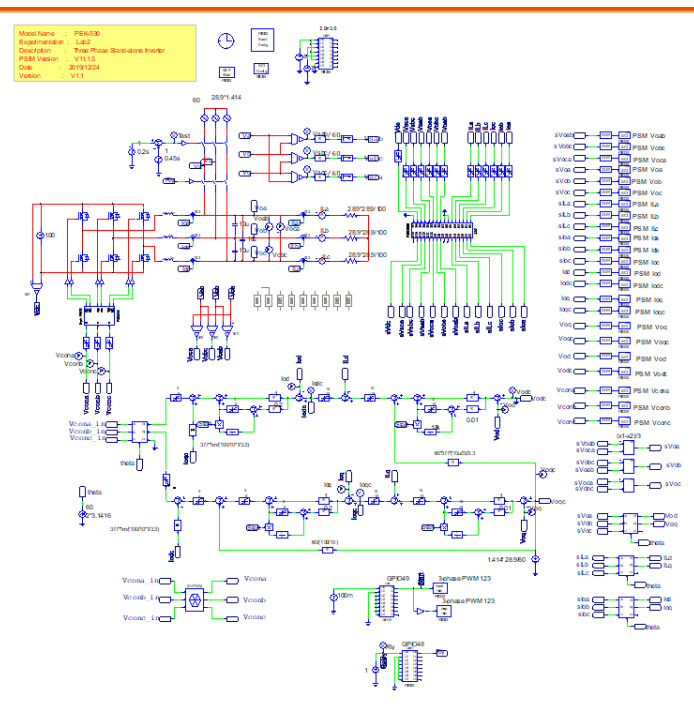

Figure 2.4 Experiment 2 PSIM analogue circuit diagram

The simulation results are shown within the figure 2.5 and 2.6:

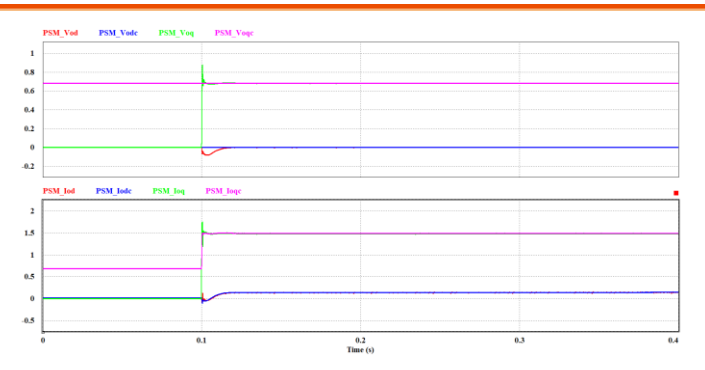

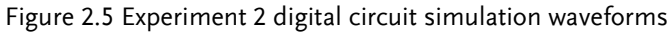

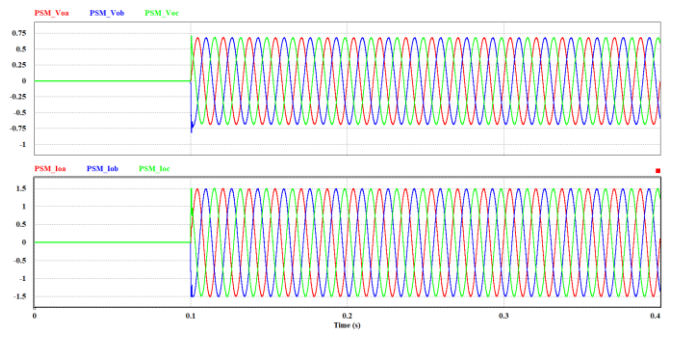

Figure 2.6 Experiment 2 digital circuit simulation waveforms

After confirming simulation, the corresponding C Code will be generated automatically via "Generate Code" of "Simulate".

#### **Experiment Devices**

The required devices for experiment are as follows. Refer to user manuals of each device before operation:

- PEK-530 \* 1
- PEK-005A \* 1
- PEK-006 \* 1
- PTS-5000 \* 1 (with GDS-2204E, PSW160-7.2 and GPL-500)
- PC \* 1

#### **Experiment Procedure**

The experiment wiring is shown as the figure 2.7. Please follow 1. it to complete wiring.

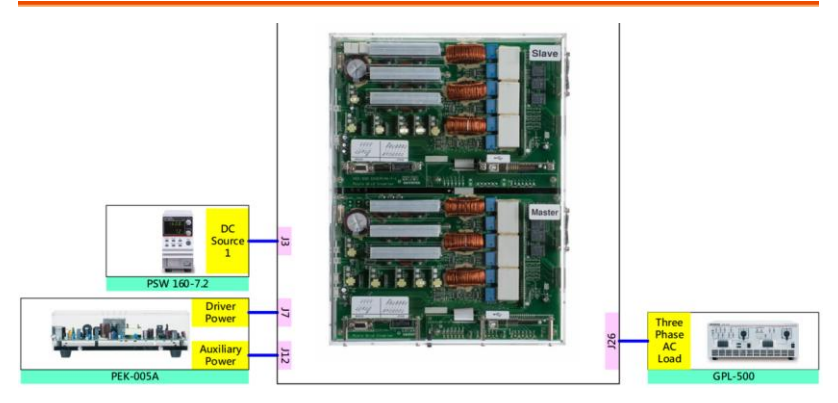

Figure 2.7 Experiment 2 wiring figure

2. After wiring, make sure the PEK-530 switch is OFF followed by turning the PEK-005A switch ON. The DSP red indicator lights on as the figure 2.8 shown, which means the DSP power is steadily normal.

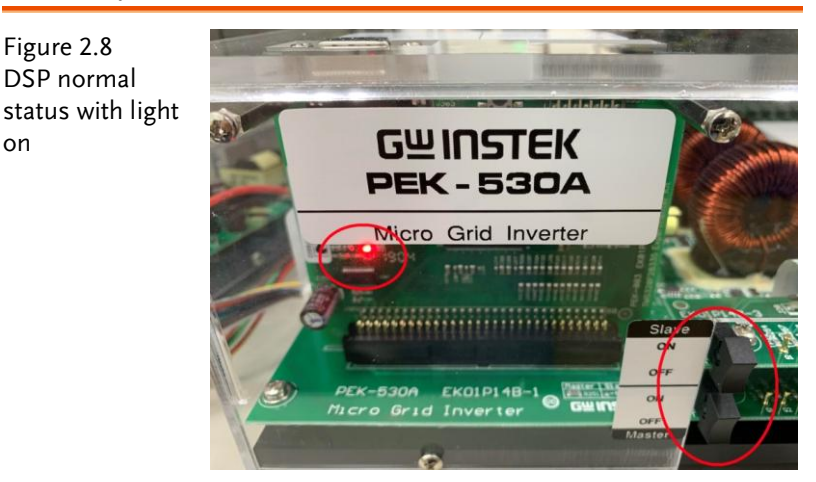

3. Refer to the appendix B for burning procedure.

Figure 2.8

on

4. Connect the test leads of oscilloscope to Vo-AB, Vo-BC and Vo-CA, respectively, followed by connecting GND of probe to the GND terminal as the figure 1.9 shown.

Figure 2.9 Oscilloscope test leads wiring

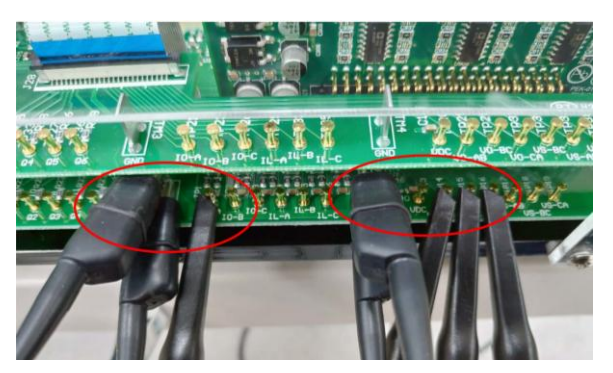

5. Refer to the figure 2.10 for the operation steps of PSW160-7.2. Power on PSW160-7.2→Click on Set key followed by adjusting voltage to 100V via voltage knob and adjusting current to 3A via current knob.

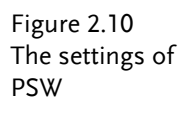

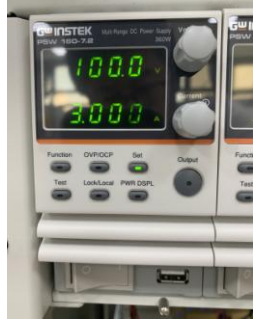

6. As the figure 2.11 shown, follow the steps below for GPL-500 operation. Power on GPL-500 → Rotate the Three Phase Lord knob to 2 (Resistance Load) → Set 1TS and 2TS as OFF, and 3TS as ON, which indicates no-load mode.

#### G≝INSTEK

Figure 2.11 The no-load setting of GPL-500

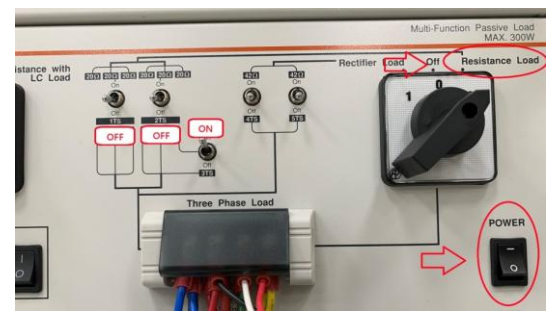

7. After setting up and turning on PSW power output, finally turn on the switch of PEK-530

#### The purpose of experiment

This experiment, which involves three phase inverter, ensures that output voltage, via close-loop control, maintains stable output with balanced state under load fluctuations. Also it observes load current state.

#### The experiment result

#### (1) No Load

The figure 2.12 shows that when it is no-load mode, the RMS values of Vo-AB, Vo-BC and Vo-CA are 1.43V (49.826V in actual value), 1.42V (49.477V in actual value) and 1.43V (49.826V in actual value), respectively, and the RMS value of Io-A is 0.166A (0.348A in actual value).

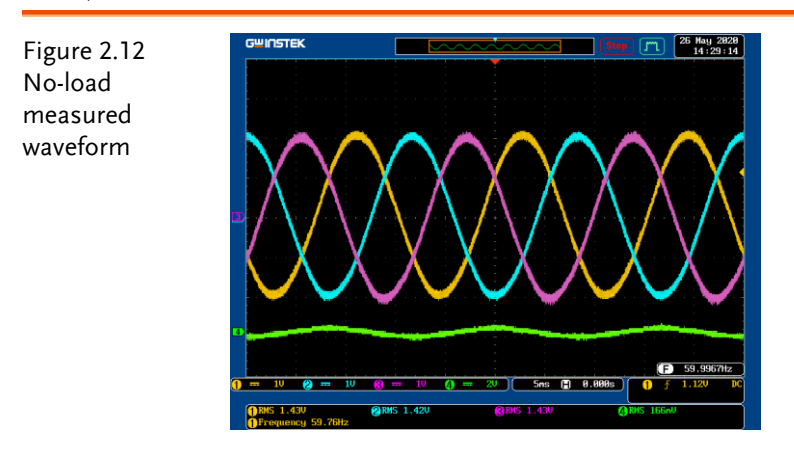

#### (2) Half Load (20Ω)

The figure 21.13 shows that 1Ts and 3TS of GPL-500 are set ON, whereas 2TS is set OFF, which indicates half load.

The figure 2.14 shows that when it is hald-load mode, the RMS value of Vo-AB, Vo-BC and Vo-CA is 1.42V (49.477V in actual value), 1.41V (49.129V in actual value) and 1.43V (49.826V in actual value), respectively, and the RMS value of Io-A is 0.711A (1.491A in actual value).

#### G≝INSTEK

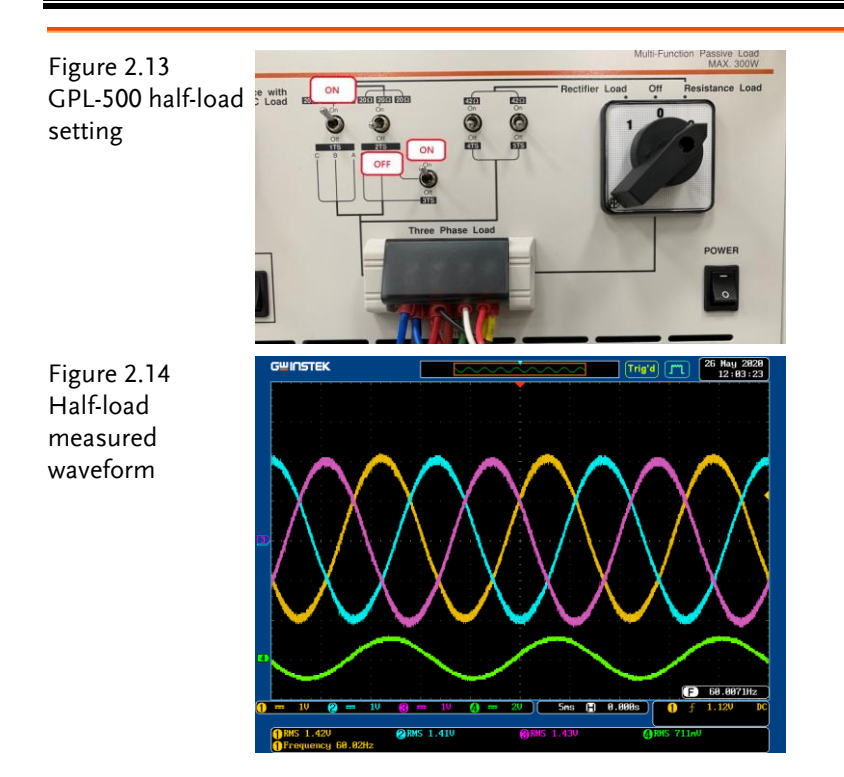

#### (3) Full Load (10Ω)

The figure 2.15 shows that 1Ts, 2Ts and 3TS of GPL-500 are set ON, which indicates full load.

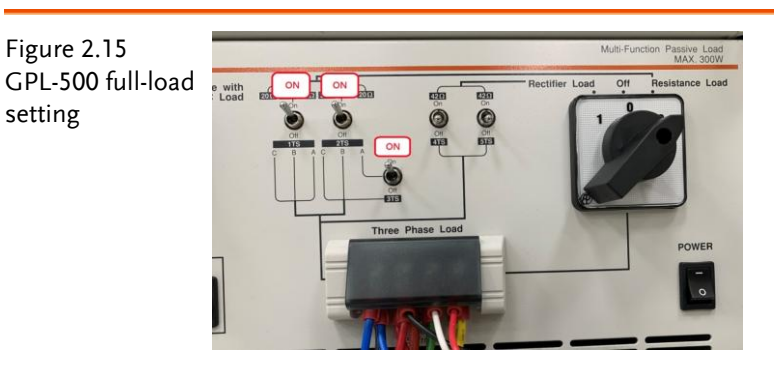
The figure 2.16 shows that when it is full-load mode, the RMS value of Vo-AB, Vo-BC and Vo-CA is 1.43V (49.826V in actual value), 1.42V (49.477V in actual value) and 1.42V (49.477V in actual value), respectively, and the RMS value of Io-A is 1.37A (2.873A in actual value).

## GUINSTEK

The figure 2.16 shows that when it is full-load mode, the RMS values of Vo-AB, Vo-BC and Vo-CA are 1.43V (49.826V in actual value), 1.42V (49.477V in actual value) and 1.42V (49.477V in actual value), respectively, and the RMS value of Io-A is 1.37A (2.265A in actual value).

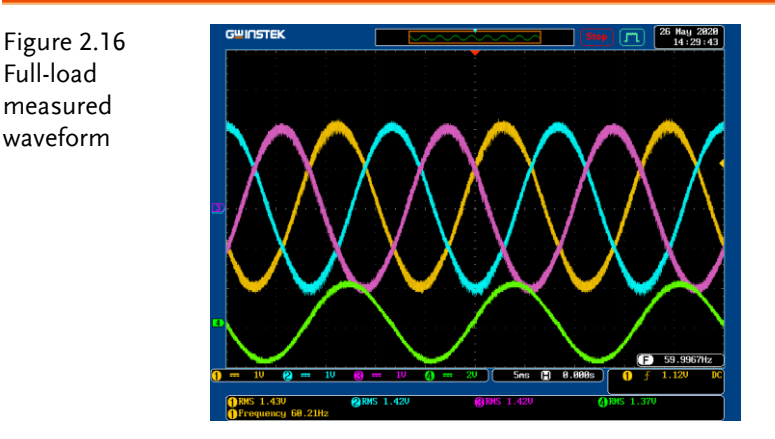

(4) Unbalanced Load (A phase  $20\Omega$ , B and C phase  $10\Omega$ )

The figure 2.17 shows that 1Ts and 2TS of GPL-500 are set ON, whereas 3TS is set OFF, which indicates unbalanced load.

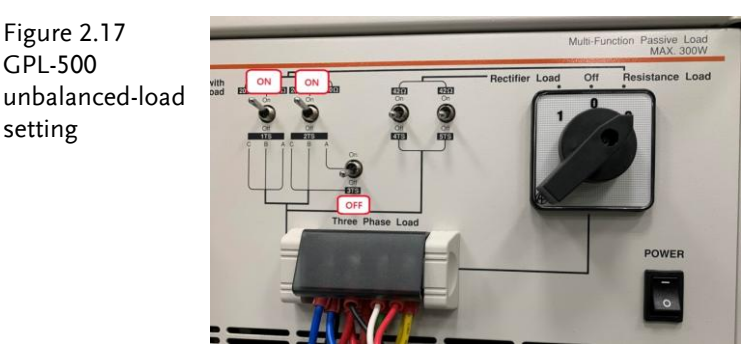

The figure 2.18 shows that when it is unbalanced load, the RMS value of Vo-AB, Vo-BC and Vo-CA are 1.44V (50.174V in actual value), 1.43V (49.826V in actual value) and 1.41V (49.129V in actual value), respectively, and the three phase voltage remains balanced state.

Figure 2.17

**GPL-500** 

setting

#### **G**<sup>W</sup>INSTEK

#### Experiment 2 – Three Phase Stand-alone inverter

Figure 2.18 Unbalanced-load Vo measured waveform

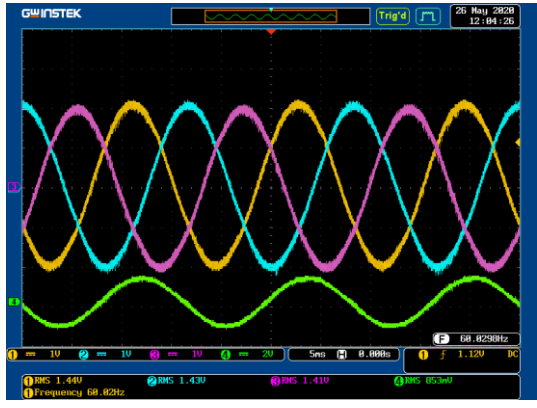

As the figure 2.19 shown, connect the test leads of oscilloscope to IL-A, IL-B and IL-C for observation.

Figure 2.19 Oscilloscope test leads wiring

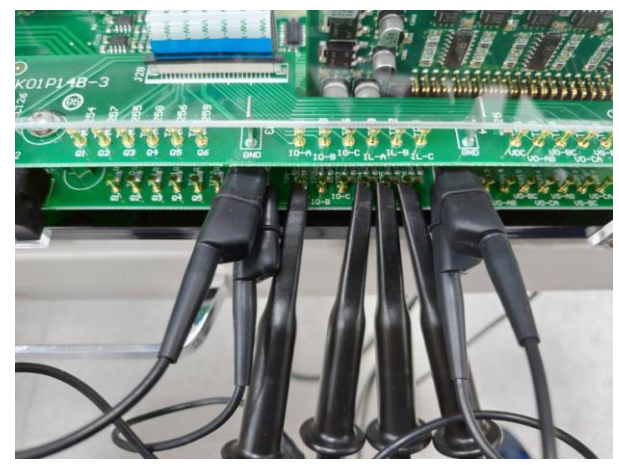

The figure 2.20 shows that when it is unbalanced load, the RMS values of IL-A, IL-B and IL-C are 0.835A (1.751A in actual value), 1.26A (2.643A in actual value) and 1.25A (2.622A in actual value), respectively, and the three load current is under unbalanced-load state.

Figure 2.20 Unbalanced-load IL measured waveform

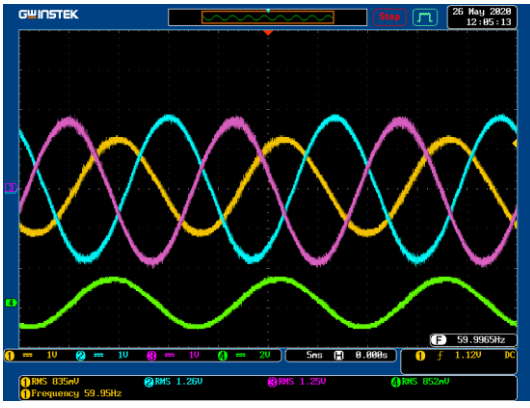

After experiment, power off PEK-530 $\rightarrow$ PSW160-7.2 $\rightarrow$ PEK-005A $\rightarrow$ 

GPL-500 in order properly.

Per no load, half load, full load and unbalanced load settings of GPL-500, fill in the table 2.1 and 2.2 with the measured values of  $V_{0,}$  I<sub>0</sub> and IL in order. Also refer to the table 0.1 for the sensing ratio followed by filling in with actual values.

Table 2.1 Output voltage current measured data in varied settings of GPL-500

| GPL-500             | Vo-AB(Vrms) | ) Vo-AB(Vrms)  | Vo-BC(Vrms) | Vo-BC(Vrms) |
|---------------------|-------------|----------------|-------------|-------------|
|                     | (Measured   | (Actual value) | (Measured   | (Actual     |
|                     | value)      |                | value)      | value)      |
| No load             | 1.43V       | 49.826V        | 1.42V       | 49.477V     |
| Half load           | 1.42V       | 49.477V        | 1.41V       | 49.129V     |
| Full load           | 1.43V       | 49.826V        | 1.42V       | 49.477V     |
| Unbalanc<br>ed load | 1.44V       | 50.174V        | 1.43V       | 49.826V     |

| GPL-500   | Vo-CA(Vrms) | )Vo-CA(Vrms)   | Io-A(Irms) | Io-A(Irms) |
|-----------|-------------|----------------|------------|------------|
|           | (Measured   | (Actual value) | (Measured  | (Actual    |
|           | value)      |                | value)     | value)     |
| No load   | 1.43V       | 49.826V        | 0.166A     | 0.348A     |
| Half load | 1.43V       | 49.826V        | 0.711A     | 1.482A     |

| Geinstek                  | Experiment 2 | – Three Phase | Stand-alone invert | e |
|---------------------------|--------------|---------------|--------------------|---|
| Full load 1.42V           | 49.477V      | 1.37A         | 2.873A             | 1 |
| Unbalanc<br>ed load 1.41V | 49.129V      |               |                    |   |

Table 2.2 Load current measured data in unbalanced load of GPL- 500

| GPL-  | IL-A(Vrms) | IL-A(Vrms) | IL-B(Vrms) | IL-B(Vrms) | IL-C(Vrms) | IL-     |
|-------|------------|------------|------------|------------|------------|---------|
| 500   | (Measured  | (Actual    | (Measure   | (Actual    | (Measured  | C(Vrms) |
|       | value)     | value)     | d value)   | value)     | value)     | (Actual |
|       | ,          | ,          | ,          | ,          | ,          | value)  |
| Unbal |            | 1.751A     |            | 2.643A     |            |         |
| anced | 0.835A     |            | 1.26A      |            | 1.25A      | 2.622A  |
| load  |            |            |            |            |            |         |

# The conclusion

This experiment, which involves three phase inverter system, ensures that three phase output voltage, from duration of no load through full load, maintains stable output with balanced state and gradual three phase output current increment. When switching to unbalanced load, the load current is unbalanced-load state though, three phase output voltage keeps balanced state still.

# Experiment 3 – Three Phase Grid-connected Inverter

## **Circuit Simulation**

| Inverter      | DC Voltage $V_{DC}$ = 100V                   |
|---------------|----------------------------------------------|
| Specification | AC Source Voltage $V_{LL}$ = 50 $V_{rms}$    |
|               | $F_s = 18 kHz$ , $V_{tri} = 10 V_{pp}$ (PWM) |
|               | $C_d = 330 uF$ , $L = 1mH$ , $C = 10uF$      |
|               | $K_s = 0.3$ (AC current sensing factor)      |
|               | $K_v = 1/60$ (DC voltage sensing factor)     |
|               | $K_v = 1/40$ (DC voltage sensing factor)     |

The analogue circuit diagram based on the parameters above is as the following figure 3.1 shown:

PSIM File: PEK-530\_Sim3\_3P\_GC\_Inv(60Hz)\_V11.1.5\_V1.1

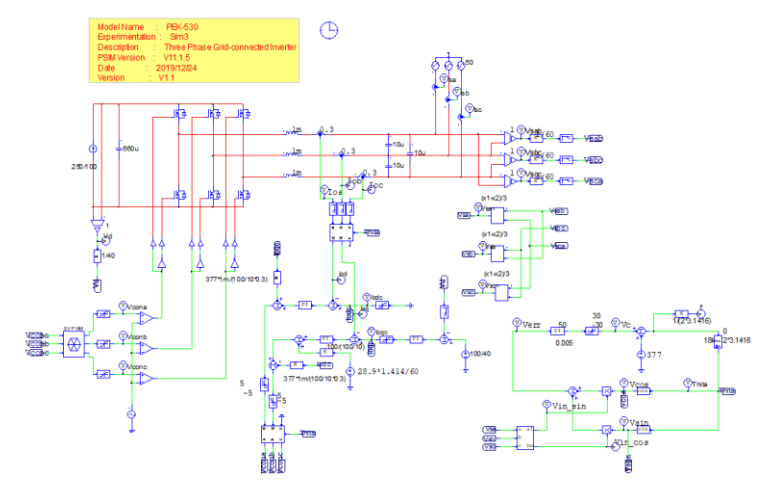

Figure 3.1 Experiment 3 PSIM analogue circuit diagram

The simulation results are shown within the figure 3.2 and 3.3:

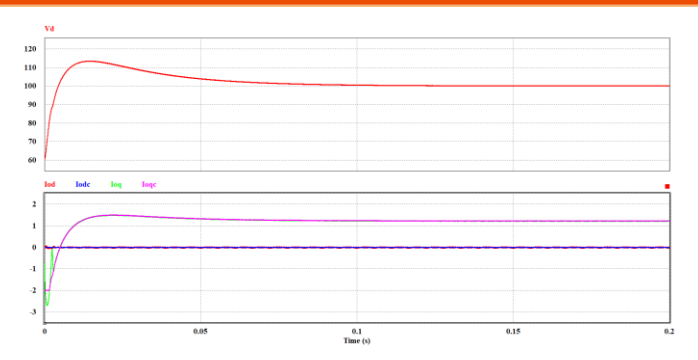

Figure 3.2 Experiment 3 analogue circuit simulation waveforms

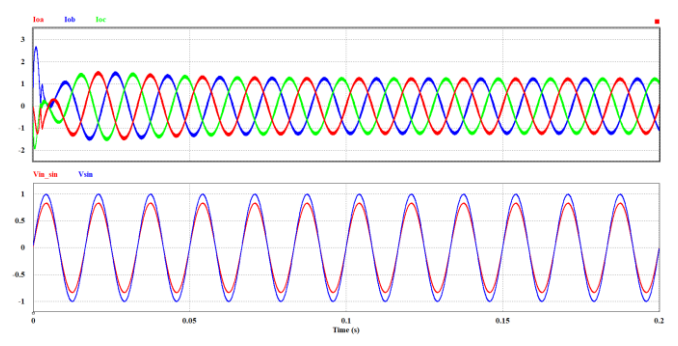

Figure 3.3 Experiment 3 analogue circuit simulation waveforms

The digital circuit diagram based on the analogue circuit is shown as the figure 3.4:

PSIM File: PEK-530\_Lab3\_3P\_GC\_Inv(60Hz)\_V11.1.5\_V1.1

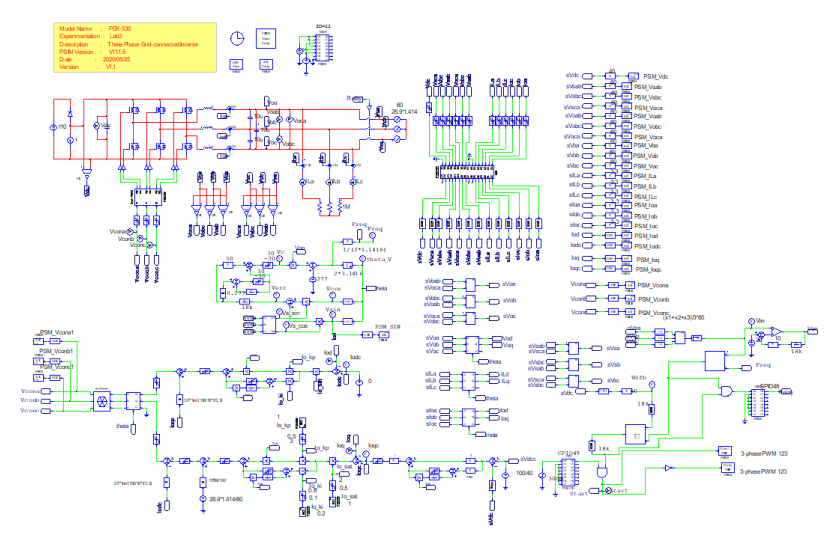

Figure 3.4 Experiment 3 PSIM digital circuit diagram

The simulation result is shown within the figure 3.5:

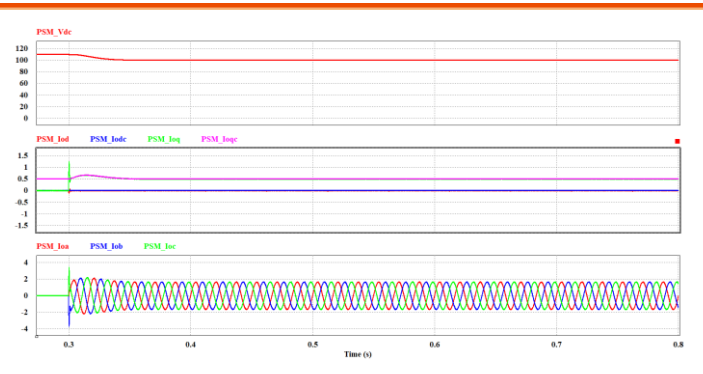

Figure 3.5 Experiment 3 digital circuit simulation waveforms

After confirming simulation, the corresponding C Code will be generated automatically via "Generate Code" of "Simulate".

## **Experiment Devices**

The required devices for experiment are as follows. Refer to user manuals of each device before operation:

- PEK-530 \* 1
- PEK-005A \* 1
- PEK-006 \* 1

• PTS-5000 \* 1 (with GDS-2204E, PSW160-7.2, APS-300 and GPL-500)

• PC \* 1

## **Experiment Procedure**

on

1. The experiment wiring is shown as the figure 3.6. Please follow it to complete wiring.

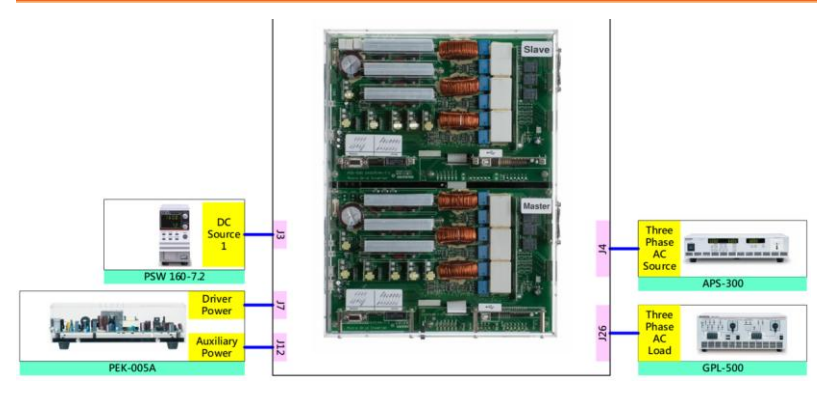

Figure 3.6 Experiment 3 wiring figure

2. After wiring, make sure the PEK-530 switch is OFF followed by turning the PEK-005A switch ON. The DSP red indicator lights on as the figure 3.7 shown, which means the DSP power is steadily normal.

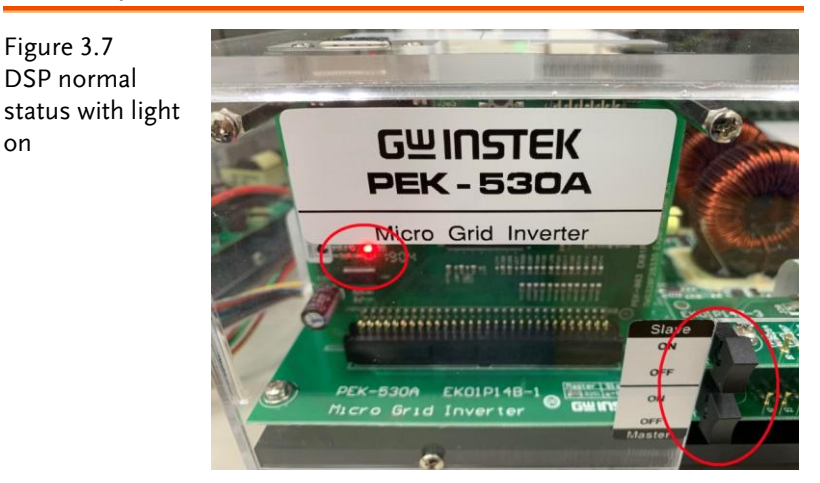

3. Refer to the appendix B for burning procedure.

4. Connect the test leads of oscilloscope to Vo-AB, Vo-BC and Vo-CA, respectively, followed by connecting GND of probe to the GND terminal. The measurement point of terminal is the common ground.

Figure 3.8 Oscilloscope test leads wiring

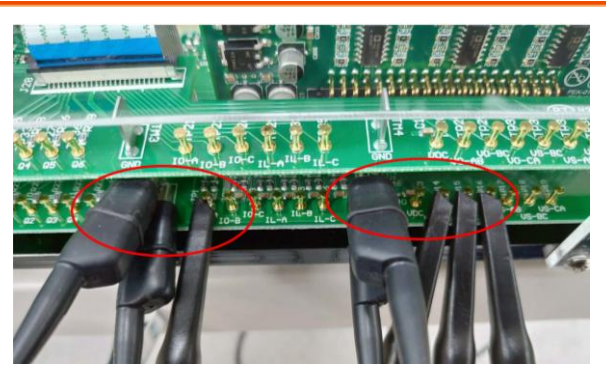

5. Refer to the figure 3.9 for the operation steps of PSW160-7.2. Power on PSW160-7.2→Click on Set key followed by adjusting voltage to 100V via voltage knob and adjusting current to 1A via current knob.

Figure 3.9 The settings of PSW

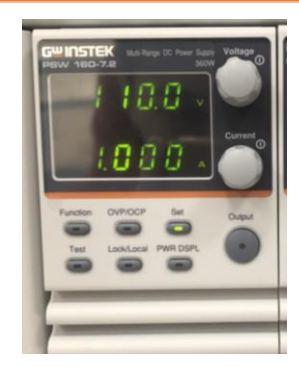

6. As the figure 3.10 shown, follow the steps below for APS-300 operation. Power on APS-300 → Set frequency as 60Hz → Set operation mode as 3P4W → Set voltage as 28.86V.

Figure 3.10 The settings of APS-300

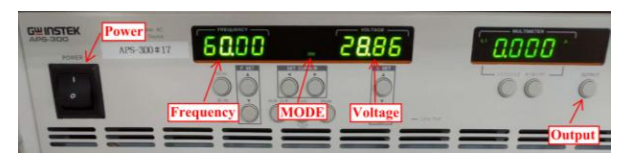

7. As the figure 3.11 shown, follow the steps below for GPL-500 operation. Power on GPL-500 → Rotate the Three Phase Lord knob to 2 (Resistance Load) → Set 1TS and 2TS as OFF, and 3TS as ON, which indicates no-load mode.

Figure 3.11 The no-load setting of GPL-500

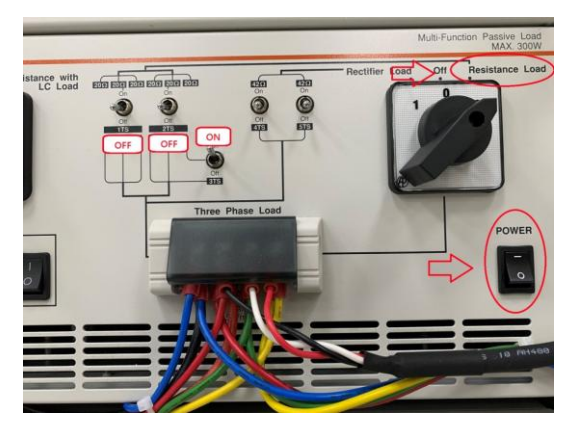

8. After setting up and turning on PSW and APS-300 power output, finally turn on the switch of PEK-530.

# The purpose of experiment

This experiment, which involves three phase grid-connected inverter, discusses power changes between inverter and power grid under the conditions of different load power.

# The experiment result

Because direction of conductance current is positive under boost mode, the current will be negative observed from oscilloscope while operating under buck mode.

#### (1) No Load

The figure 3.12 indicates measured waveforms of three phase voltage output Vo-AB, Vo-BC and Vo-CA.

The figure 3.13 shows that PSW output power is 99.86W. When it is no-load mode, the power generated by inverter is absorbed by APS-300. Therefore, it has seen that the power displayed on APS-300 is single phase -31.6W and thus three phase total power is - $31.6W^*3^2 = -94.8W$  (minus sign indicates absorbed power).

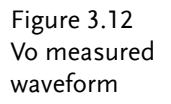

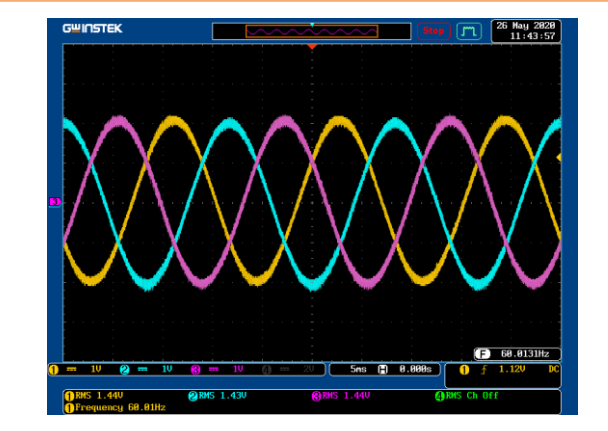

## **GWINSTEK**

Figure 3.13 PSW and APS-300 power state when no load

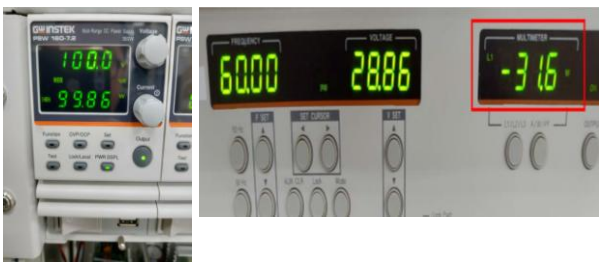

## (2) Half Load (20Ω)

Set 1TS and 3TS as ON, and 2TS as OFF, which indicates half load as the figure 3.14 shown.

Figure 3.14 The half-load setting of GPL-500

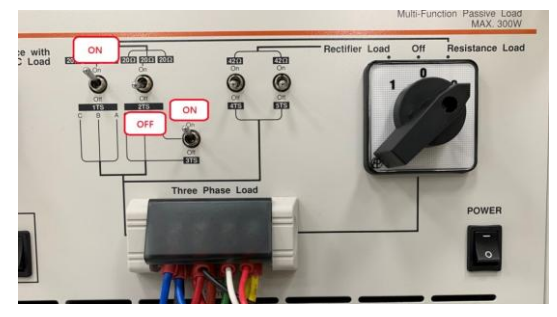

The figure 3.15 shows that when it is half-load mode, PSW output power is 99.88W and the power consumed by load is increasing up to 125W. Therefore, PSW output power is not able to meet the requirement of load. Because APS-300 needs to provide 25W for maintaining system power balance, it has seen that APS-300 power is single phase 10.1W and three phase total power is 10.1W\*3=30.3W.

Figure 3.15 PSW and APS-300 power state under half load

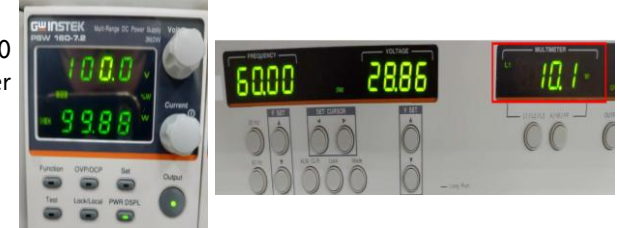

#### (3) Full Load (10Ω)

Set 1TS, 2TS and 3TS as ON, which indicates full load as the figure 3.16 shown.

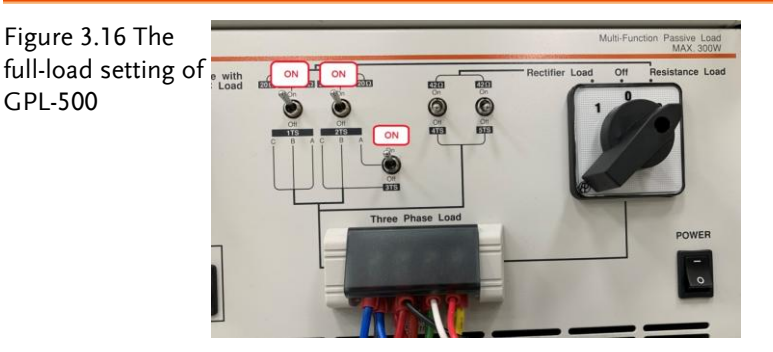

The figure 3.17 shows that when it is full-load mode, PSW output power is 99.85W and the power consumed by load is increasing up to 250W. Therefore, PSW output power is not able to meet the requirement of load. Because APS-300 needs to provide 150W for maintaining system power balance, it has seen that APS-300 power is single phase 50.6W and three phase total power is 50.6W\*3=151.8W.

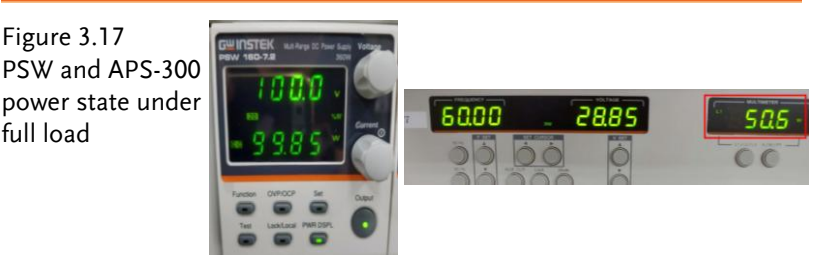

After experiment, power off PEK-530 $\rightarrow$ PSW160-7.2 $\rightarrow$ PEK-005A $\rightarrow$ GPL-500 in order properly.

Fill in the table 3.1 with the power of PSW and APS-300 under vaired loads.

Table 3.1 Power state of PSW and APS-300 under varied loads

| Load Power   | PSW Output | APS Output |                               |
|--------------|------------|------------|-------------------------------|
| Load Fower   | Power      | Power      |                               |
| No Load (0W) | 99.86W     | -94.8W     | $99.86 + (-94.8) \doteqdot 0$ |

| Mid Load<br>(125W)  | 99.88W | 30.3W  | 99.88 +30.3 ≑ 125  |
|---------------------|--------|--------|--------------------|
| Full Load<br>(250W) | 99.85W | 151.8W | 99.85 +151.8 ≑ 250 |

# The conclusion

This experiment is the grid-connected three phase inverter system. When power provided by inverter is greater than requirement of load, the remaining power will be feedbacked to power grid. By contrast, when power provided by inverter can not afford to support power consumed by load, power grid will then output power to compensate the requirement of load so that system power balance is farily maintained.

# Experiment 4 – PQ Control of Three-phase Gridconnected inverter

## **Circuit Simulation**

| DC Voltage $V_{DC}$ = 100V                          |
|-----------------------------------------------------|
| AC Source Voltage $V_{LL}$ = 50 $V_{rms}$           |
| $F_s = 18 \text{kHz}$ , $V_{tri} = 10 V_{pp}$ (PWM) |
| $C_d = 330 uF$ , $L = 1mH$ , $C = 10uF$             |
| $K_s = 0.3$ (AC current sensing factor)             |
| $K_v = 1/60$ (DC voltage sensing factor)            |
| $K_v = 1/40$ (DC voltage sensing factor)            |
|                                                     |

The analogue circuit diagram based on the parameters above is as the following figure 4.1 shown:

PSIM File: PEK-530\_Sim4\_3P\_GC\_Inv\_PQ(60Hz)\_V11.1.5\_V1.1

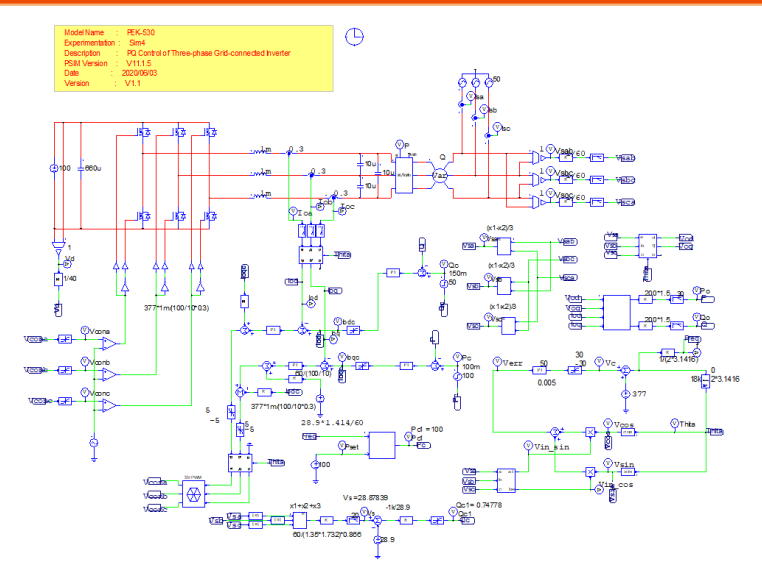

Figure 4.1 Experiment 4 PSIM analogue circuit diagram The simulating result is shown as the figure 4.2:

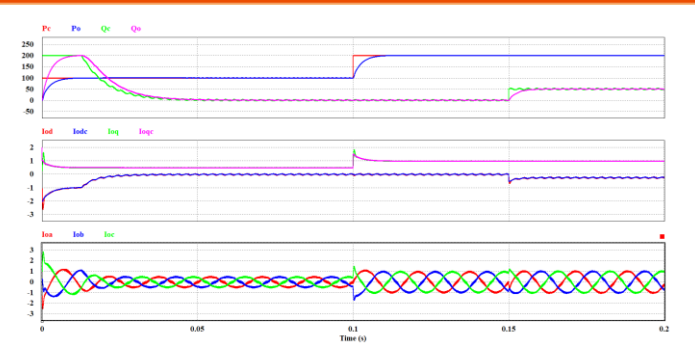

Figure 4.2 Experiment 4 analogue circuit simulation waveform

The digital circuit diagram based on the analogue circuit is shown as the figure 4.3:

PSIM File: PEK-530\_Lab4\_3P\_GC\_Inv\_PQ(60Hz)\_V11.1.5\_V1.1

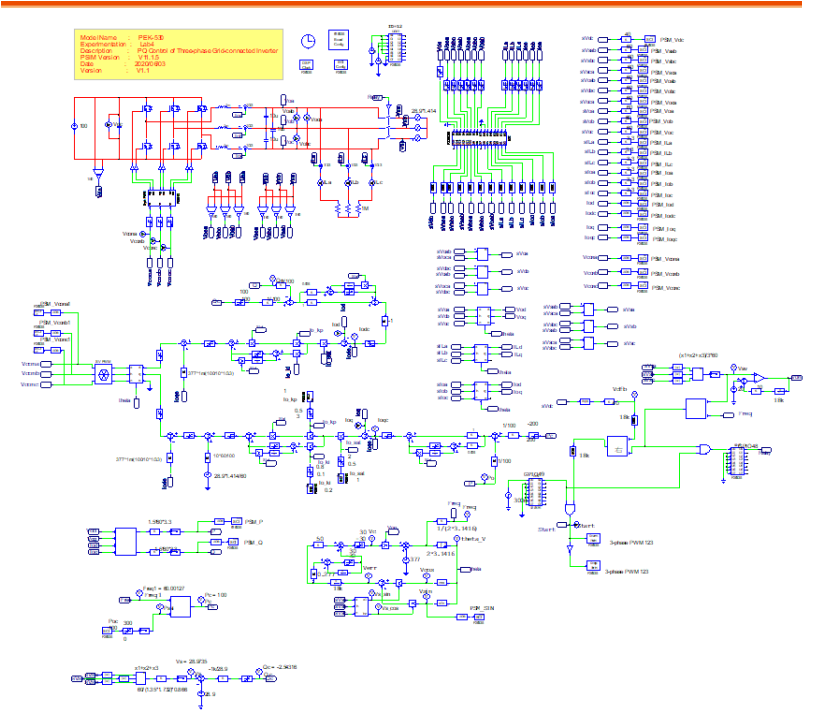

Figure 4.3 Experiment 4 PSIM digital circuit diagram

The simulating results are shown as the figure 4.4 and 4.5:

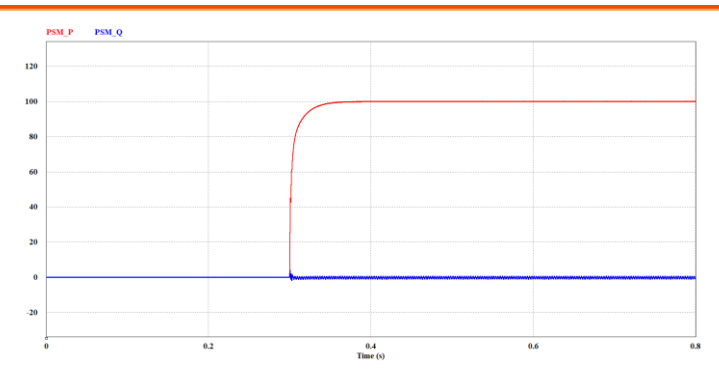

Figure 4.4 Experiment 4 digital circuit simulation waveform

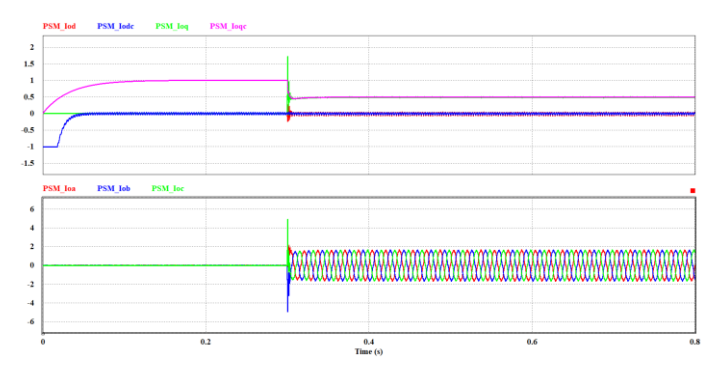

Figure 4.5 Experiment 4 digital circuit simulation waveform

After confirming simulation, the corresponding C Code will be generated automatically via "Generate Code" of "Simulate".

# **Experiment Devices**

The required devices for experiment are as follows. Refer to user manuals of each device before operation:

- PEK-530 \* 1
- PEK-005A \* 1
- PEK-006 \* 1

• PTS-5000 \* 1 (with GDS-2204E, PSW160-7.2, APS-300 and GPL-500)

• PC \* 1

## **Experiment Procedure**

1. The experiment wiring is shown as the figure 4.6. Please follow it to complete wiring.

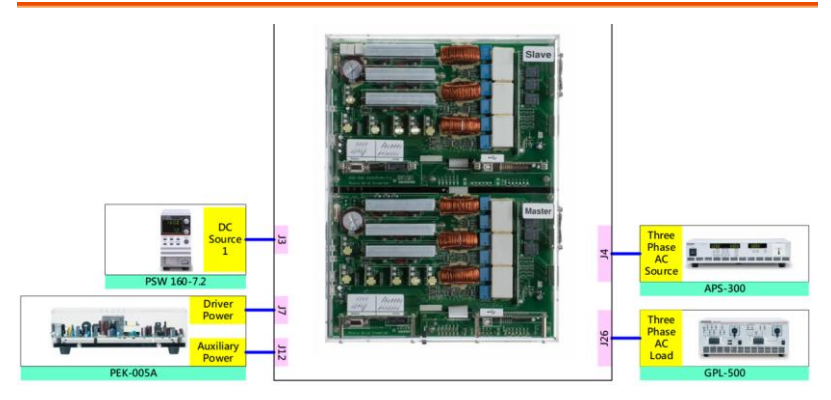

Figure 4.6 Experiment 5 wiring figure

2. After wiring, make sure the PEK-530 switch is OFF followed by turning the PEK-005A switch ON. The DSP red indicator lights on as the figure 4.7 shown, which means the DSP power is steadily normal.

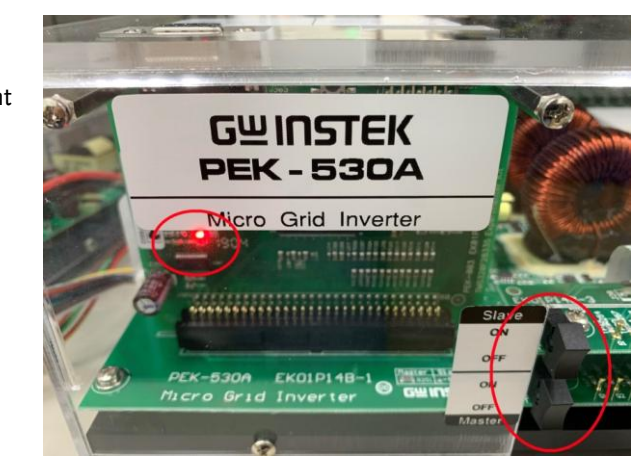

3. Refer to the appendix B for burning procedure followed by the appendix C for RS232 connection.

DSP normal status with light on

Figure 4.7

### **GUINSTEK**Experiment 4 – PQ Control of Three-phase Grid-connected inverter

4. Refer to the figure 4.8 for the operation steps of PSW160-7.2. Power on PSW160-7.2→Click on Set key followed by adjusting voltage to 100V via voltage knob and adjusting current to 2A via current knob.

Figure 4.8 The settings of PSW

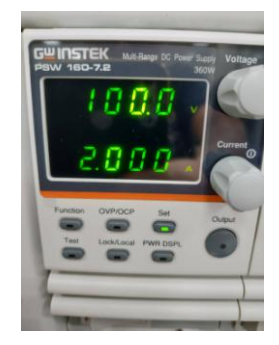

5. As the figure 4.9 shown, follow the steps below for APS-300 operation. Power on APS-300 → Set frequency as 60Hz → Set operation mode as 3P4W → Set voltage as 28.86V.

Figure 4.9 The settings of PSW

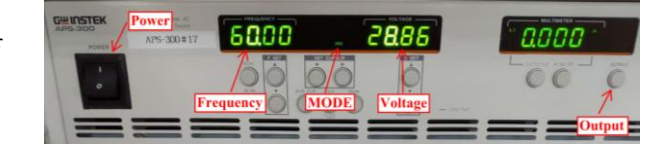

6. As the figure 4.10 shown, follow the steps below for GPL-500 operation. Power on GPL-500 → Rotate the Three Phase Lord knob to 2 (Resistance Load) → Set 1TS, 2TS and 3TS as ON, which indicates full-load mode.

Figure 4.10 The full-load setting of GPL-500

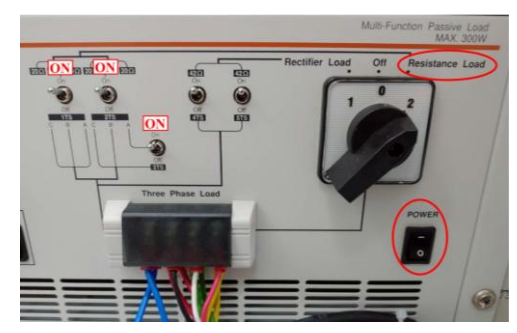

7. After setting up and turning on PSW and APS-300 power output, finally turn on the switch of PEK-530.

# The purpose of experiment

This experiment is application of smart inverter. When voltage or frequency change occurs within grid power, the inverter will adjust power (active or reactive) output via system PQ controller in accord with the latest condition.

## The experiment result

- 1. Active Power Control (P-ω)
- (1) Frequency 60Hz

As the figure 4.11 and 4.12 shown, when frequency of APS-300 is set 60Hz, the active power command value, PSM\_Poc, will be set 100 and 100W will be displayed on DSP oscilloscope.

| Figure 4.11<br>APS-300 set<br>frequency 60Hz |                                                                                                    |                    |
|----------------------------------------------|----------------------------------------------------------------------------------------------------|--------------------|
| Figure 4.12                                  | DSP Oscilloscope                                                                                                    |                    |
| Active power                                 | Serial port: 11 Test                                                                                                    |                    |
| waveform of APS-                             | Parity chedi: None -                                                                                                    |                    |
| 300 set frequency                            | Continuous @ Snap-shot                                                                                                    |                    |
|                                              | Select output variables All variables Selected variables                                                                                                    |                    |
| 60Hz displayed                               | PSM_Vcona1  PSM_Vconb1  PSM_Vconc1  PSM_Vconc1  PSM_Vc |                    |
| on DSP                                       | PSM_Q<br>PSM_SIN <<                                                                                                    |                    |
| oscilloscope                                 |                                                                                                    |                    |
|                                              | Set input variables Update All                                                                                                    |                    |
|                                              | Io_jd 0.2 Update                                                                                                    |                    |
|                                              | Io_sat 1 Update Treebase scale Variables -                                                                                                    | Trigger            |
|                                              | Poc 100 Update 10 ms/Div - Variable P                                                                                                    | SM_Pc Var. PSM_P V |
|                                              | Change Background Scale                                                                                                    |                    |
|                                              | Data Integrity %100     Data Integrity %100     Data Integrity %100     Data Integrity %100     Data Integrity %100                                                                                                    | ale Delay 0        |

### (2) Frequency 59.3Hz

As the figure 4.13 and 4.14 shown, when frequency of APS-300 is set 59.3Hz, the power displayed on DSP oscilloscope is raising.

### GUINSTEK Experiment 4 – PQ Control of Three-phase Grid-connected inverter

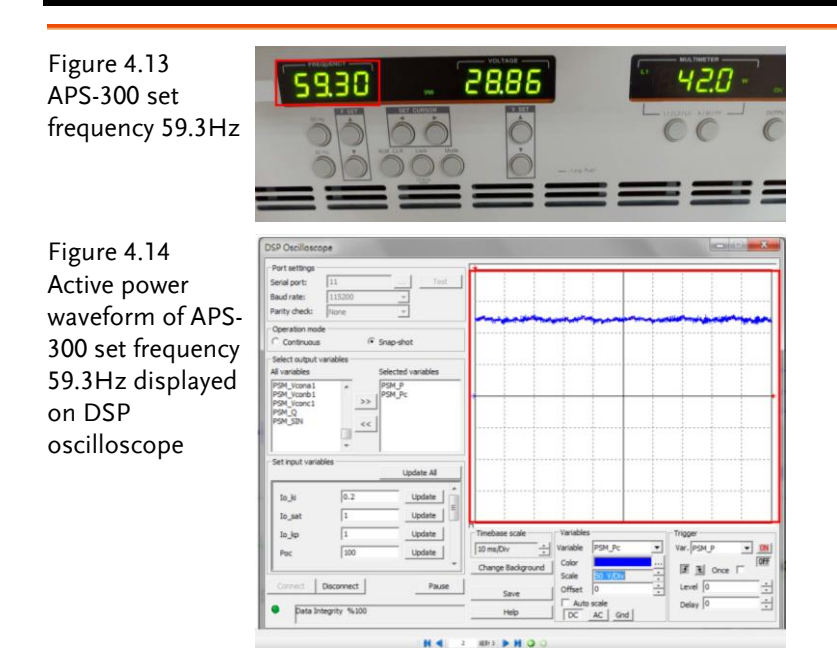

#### (3) Frequency 60.7Hz

As the figure 4.15 and 4.16 shown, when frequency of APS-300 is set 60.7Hz, the power displayed on DSP oscilloscope is dropping.

Figure 4.15 APS-300 set frequency 60.7Hz

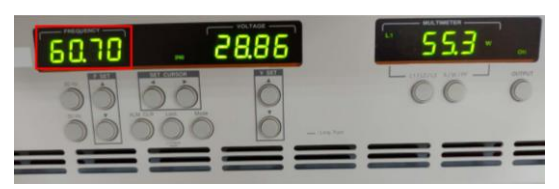

## **G***<b>EINSTEK*

Figure 4.16 Active power waveform of APS-300 set frequency 60.7Hz displayed on DSP oscilloscope

| Port settings                                                                                                    |                |                          |                        |
|----------------------------------------------------------------------------------------------------|----------------|--------------------------|------------------------|
| Serial port:         11         Test           Baud rate:         115200         -           Parity check:         None         -                                                                                                    |                |                          |                        |
| Operation mode<br>C Continuous  G Snap-shot                                                                                                    |                |                          |                        |
| Select output variables All variables PSM Vicina 1 PSM Vicina 1 PSM Vi                                                                                                    |                |                          |                        |
| PSM_CONCI<br>PSM_CONCI<br>PSM_CO |                |                          |                        |
| Set input variables Update All                                                                                                    |                |                          |                        |
| Io_it 0.2 Update                                                                                                    |                |                          |                        |
| Io_sat 1 Update                                                                                                    | Timebase scale | Variables                | Trigger                |
| Poc 100 Update *                                                                                                    | 10 ms/Div      | Variable PSM_Pc<br>Color | Var. PSM P      Once □ |
| Connect Disconnect Pause                                                                                                    | Save           | Offset 0                 | Level 0                |

2. Reactive Power Control (Q-V)

#### (1) Voltage 28.86V

As the figure 4.17 and 4.18 shown, when voltage of APS-300 is set 28.86V, the reactive power waveform will be displayed on DSP oscilloscope.

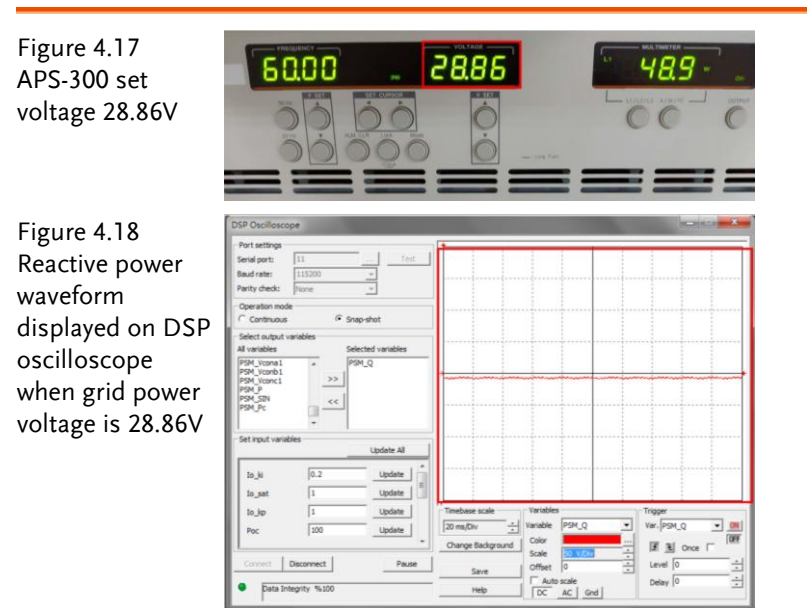

#### (2) Voltage 26.86V

As the figure 4.19 and 4.20 shown, when voltage of APS-300 is set 26.86V, the reactive power waveform will be displayed on DSP oscilloscope.

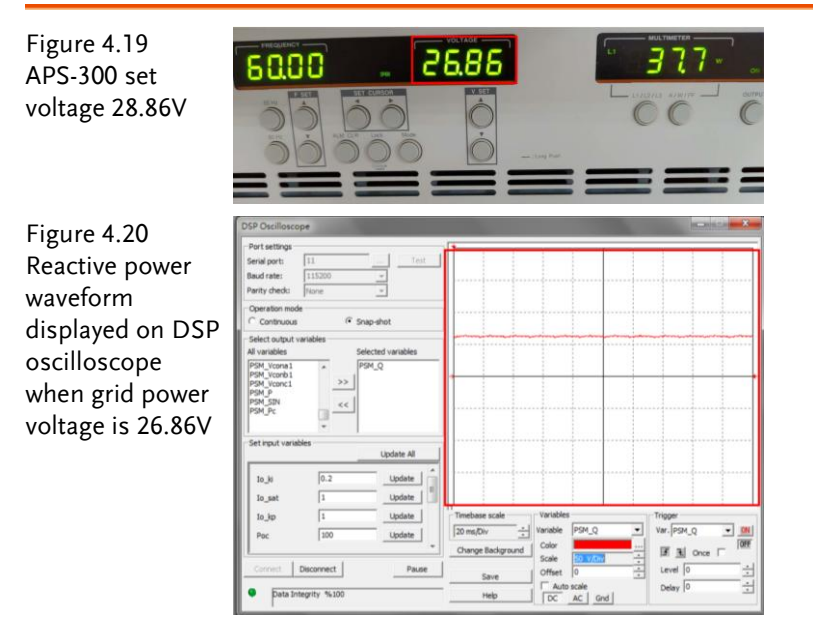

#### (3) Voltage 30.86V

As the figure 4.21 and 4.22 shown, when voltage of APS-300 is set 30.86V, the reactive power waveform will be displayed on DSP oscilloscope.

Figure 4.21 APS-300 set voltage 30.86V

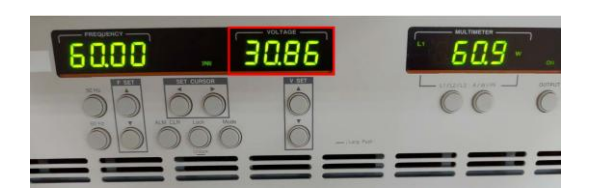

Figure 4.22 Reactive power waveform displayed on DSP oscilloscope when grid power voltage is 30.86V

| DSP Oscilloscope                                                                                                    |                                                                   |
|----------------------------------------------------------------------------------------------------|-------------------------------------------------------------------|
| Port settings         Test           Serial port:         11            Baud rate:         115200         *           Parity dheds:         None         * |                                                                   |
| Continuous (* Snap-shot                                                                                                    |                                                                   |
| All variables Selected variables           PSM_Vcona1           PSM_Q                                                                                      |                                                                   |
| PSM_locnb1 >><br>PSM_PSM_P<br>PSM_SN<br>PSM_SN<br>+<br>+                                                                                                   |                                                                   |
| Set input variables                                                                                                    |                                                                   |
| Io_isi 0.2 Update                                                                                                    |                                                                   |
| to_kp         1         Update           Poc         100         Update                                                                                    | Timebase scale         Variables           20 ms/Div              |
| Connect Disconnect Pause                                                                                                    | Change Background Scale SolUtion - Imm<br>Save Offset 0 - Level 0 |
| <ul> <li>Data Integrity %100</li> </ul>                                                                                                    | Help DC AC Grd                                                    |

# The Conclusion

From the experiment, it is understandable that when frequency of grid power changes, inverter adjusts output power scale in accordance with frequency fluctuations. When, on the other hand, voltage of grid power changes, inverter adjusts output reactive power scale in light with voltage fluctuations.

# Experiment 5 – P-ω and Q-V Droop control of Three Phase Stand-alone Inverter

## **Circuit Simulation**

| Inverter      | DC Voltage $V_{DC}$ = 100V                   |
|---------------|----------------------------------------------|
| Specification | $F_s = 18 kHz$ , $V_{tri} = 10 V_{pp}$ (PWM) |
|               | $C_d = 330 uF$ , $L = 1mH$ , $C = 10uF$      |
|               | $K_s = 0.3$ (AC current sensing factor)      |
|               | $K_v = 1/60$ (DC voltage sensing factor)     |
|               | $K_v = 1/40$ (DC voltage sensing factor)     |

The analogue circuit diagram based on the parameters above is as the following figure 5.1 shown:

PSIM File: PEK-530\_Sim5\_3P\_SA\_Inv\_PQ(60Hz)\_V11.1.5\_V1.1

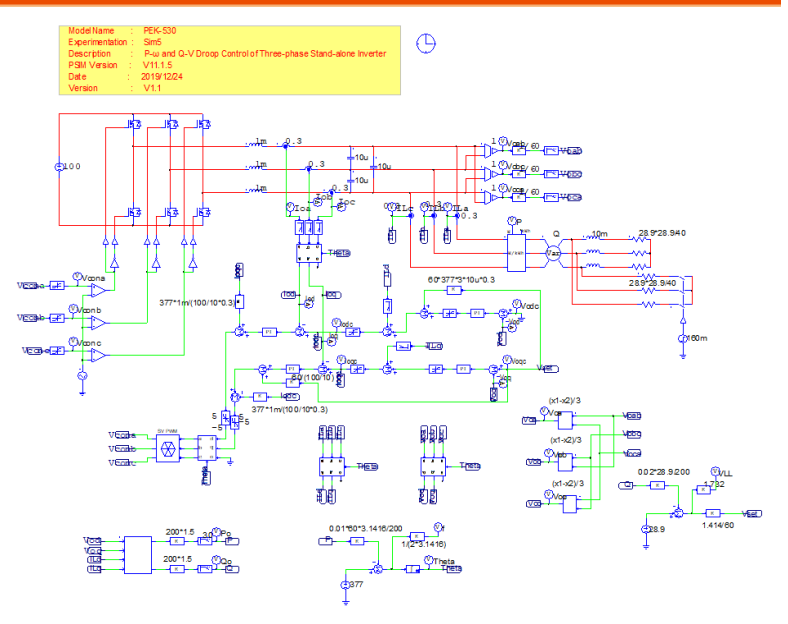

Figure 5.1 Experiment 5 PSIM analogue circuit diagram The simulating results are shown as the figure 5.2 and 5.3:

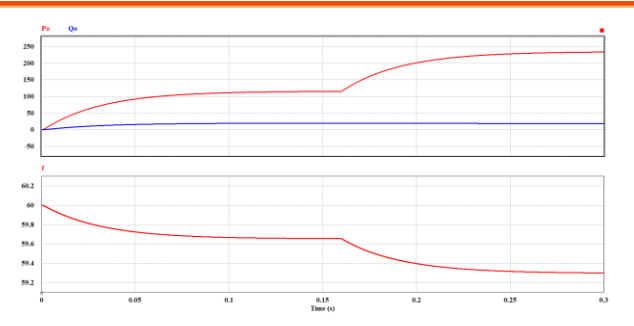

Figure 5.2 Experiment 5 analogue circuit simulation waveforms

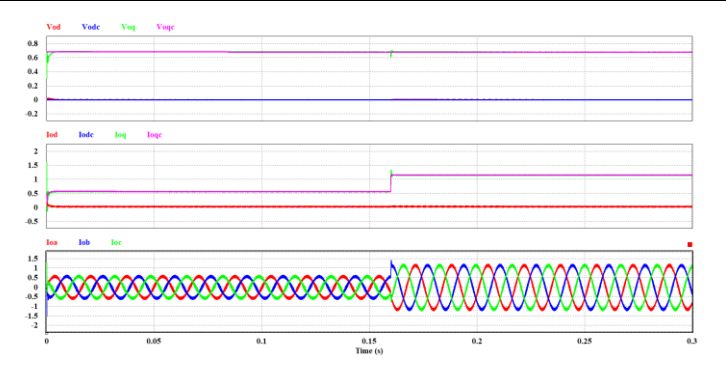

Figure 5.3 Experiment 5 analogue circuit simulation waveforms The digital circuit diagram based on the analogue circuit is shown as the figure 5.4:

PSIM File: PEK-530\_Lab5\_3P\_SA\_Inv\_PQ(60Hz)\_V11.1.5\_V1.1

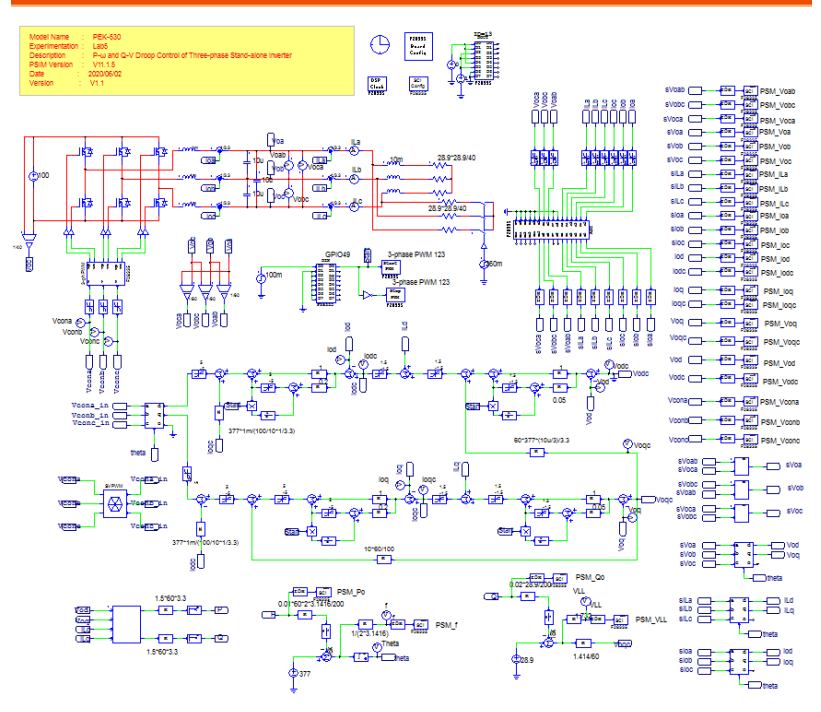

Figure 5.4 Experiment 5 PSIM digital circuit diagram

The simulating results are shown as the figure 5.5 and 5.6:

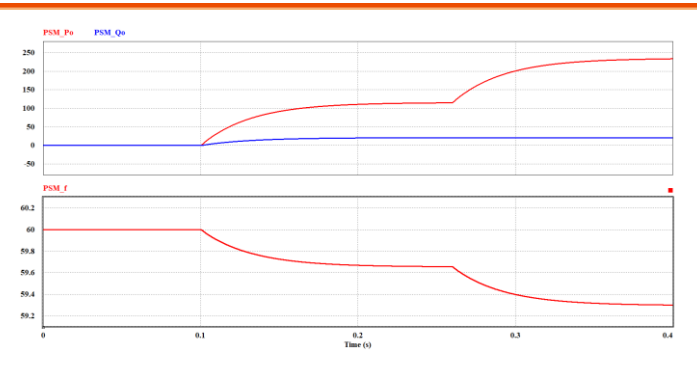

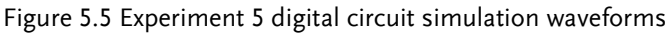

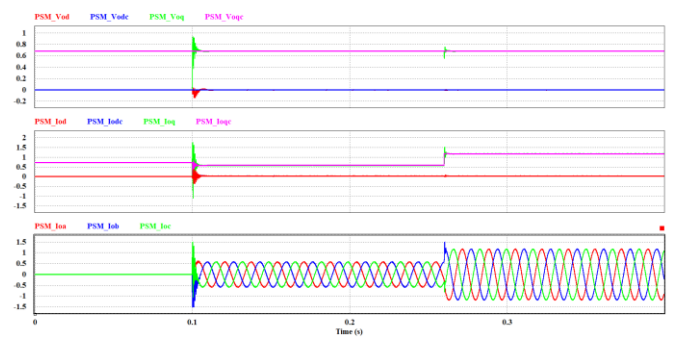

Figure 5.6 Experiment 5 digital circuit simulation waveforms

After confirming simulation, the corresponding C Code will be generated automatically via "Generate Code" of "Simulate".
# **Experiment Devices**

The required devices for experiment are as follows. Refer to user manuals of each device before operation:

- PEK-530 \* 1
- PEK-005A \* 1
- PEK-006 \* 1
- PTS-5000 \* 1 (with GDS-2204E, PSW160-7.2 and GPL-500)
- PC \* 1

# **Experiment Procedure**

1. The experiment wiring is shown as the figure 5.7. Please follow it to complete wiring.

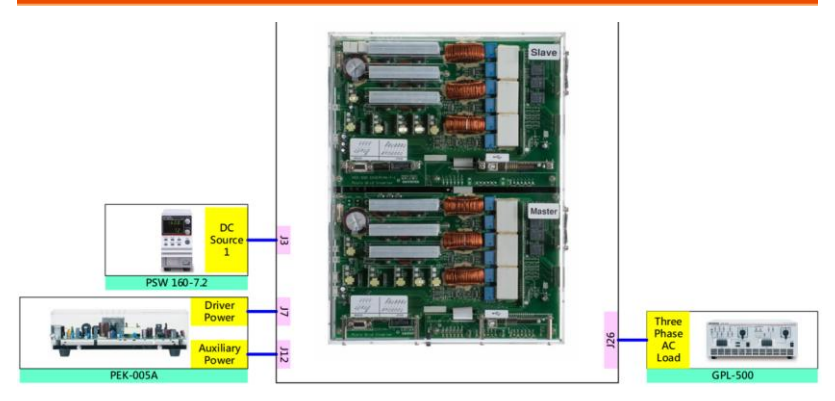

Figure 5.7 Experiment 1 wiring figure

2. After wiring, make sure the PEK-530 switch is OFF followed by turning the PEK-005A switch ON. The DSP red indicator lights on as the figure 5.8 shown, which means the DSP power is steadily normal.

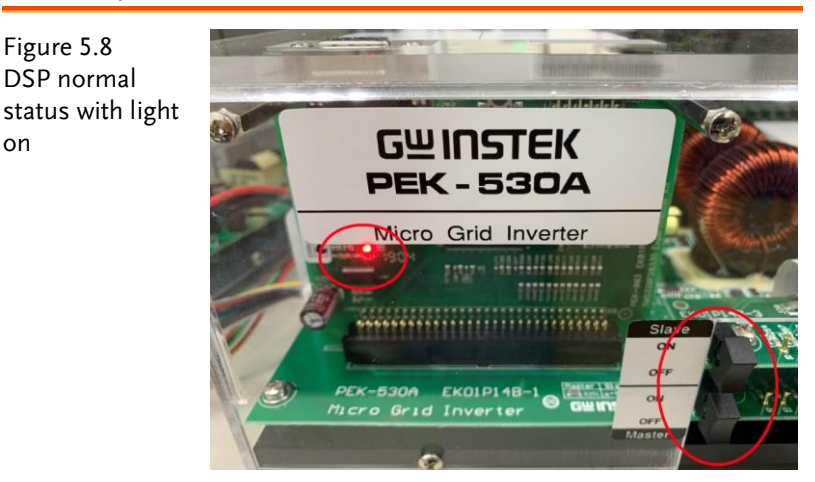

3. Refer to the appendix B for burning procedure followed by the appendix C for RS232 connection.

Figure 5.8

on

#### **GUINSTEK**Experiment 5 – P- $\omega$ and Q-V Droop control of Three Phase Stand-a

4. As the figure 5.9 shown, connect the test leads of oscilloscope to Vo-AB and Io-A, respectively, followed by connecting GND of probe to the GND terminal. The measurement point of terminal is the common ground.

Figure 5.9 Oscilloscope test leads wiring

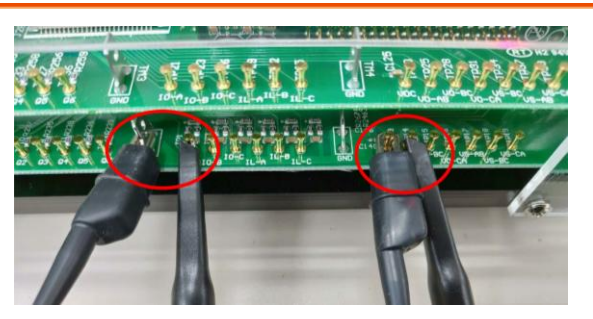

5. Refer to the figure 5.10 for the operation steps of PSW160-7.2. Power on PSW160-7.2→Click on Set key followed by adjusting voltage to 100V via voltage knob and adjusting current to 3A via current knob.

Figure 5.10 The settings of PSW

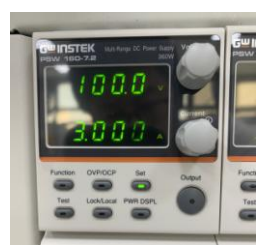

6. As the figure 5.11 shown, follow the steps below for GPL-500 operation. Power on GPL-500 → Rotate the Three Phase Lord knob to 2 (Resistance Load) → Set 1TS and 2TS as OFF, and 3TS as ON, which indicates no-load mode.

Figure 5.11 The no-load setting of GPL-500

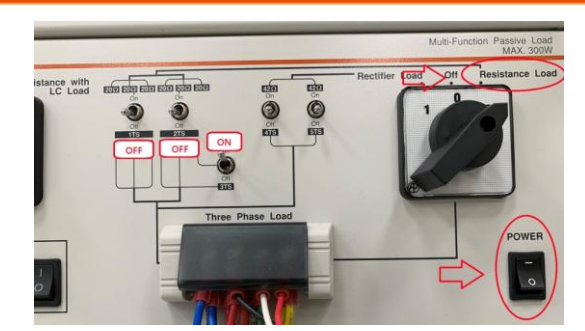

7. After setting up and turning on PSW power output, finally turn on the switch of PEK-530.

# The purpose of experiment

This experiment is droop control applying to three phase inverter system. When active and reactive power change, we observe fluctuations from poutput voltage and frequency.

# The experiment result

It is necessary to save the measured waveforms from DSP oscilloscope for carefully observation. The operation steps are shown as the figure 5.12. (1) select the required saved waveform  $\rightarrow$  (2) click Pause key  $\rightarrow$ (3) click Save key  $\rightarrow$ (4) input filename  $\rightarrow$ (4) save file  $\rightarrow$ (6) open file via Simview  $\rightarrow$ (7) select waveform to observe  $\rightarrow$ (8) click Add  $\rightarrow$ (9) the selected waveform will be shown on Variables for display  $\rightarrow$ (10) click OK for observation.

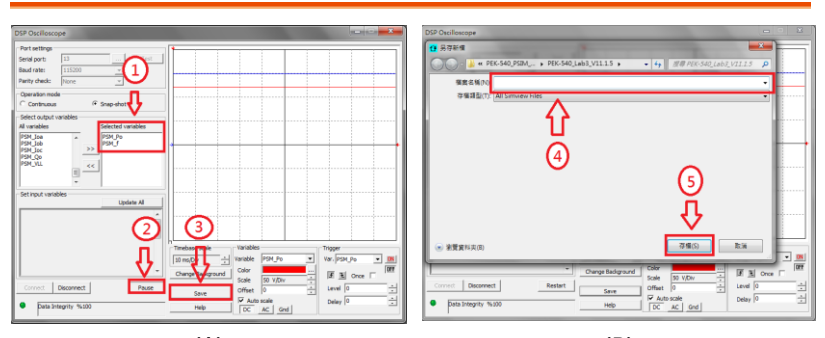

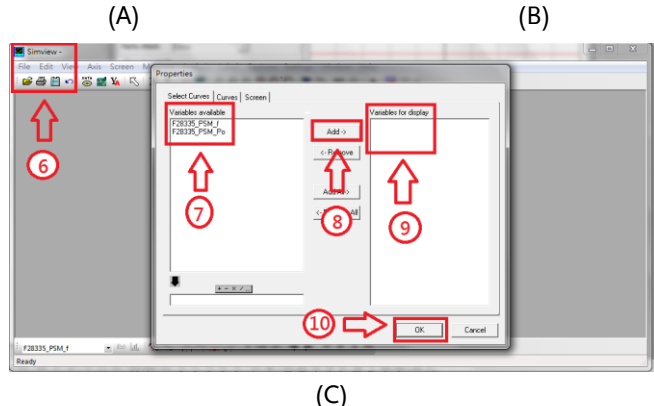

Figure 5.12 Operation steps of saving waveform on DSP oscilloscope

#### 1. P-ω Control

#### (1) No Load

As the figure 5.13 and 5.14 shown, when it is no-load, it has seen that output frequency is 60Hz from both oscilloscope and DSP oscilloscope.

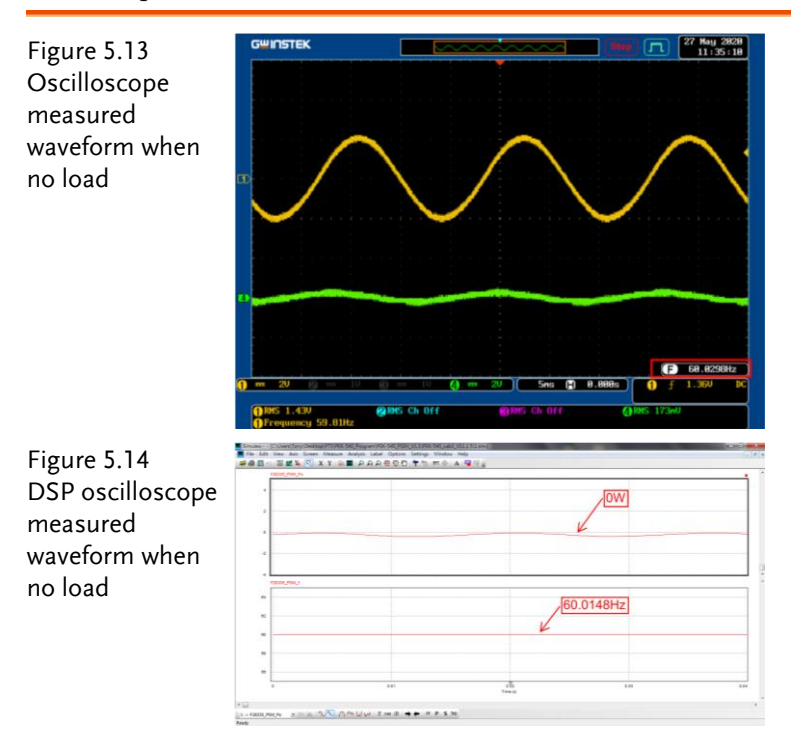

#### (2) Hald Load (20Ω)

The figure 5.15 shows that 1Ts and 3TS of GPL-500 are set ON, whereas 2TS is set OFF, which indicates half load.

As the figure 5.16 and 5.17 shown, when it is half-load, it has seen that output frequency is 59.6Hz from both oscilloscope and DSP oscilloscope.

#### **GUINSTEK**Experiment 5 – P- $\omega$ and Q-V Droop control of Three Phase Stand-a

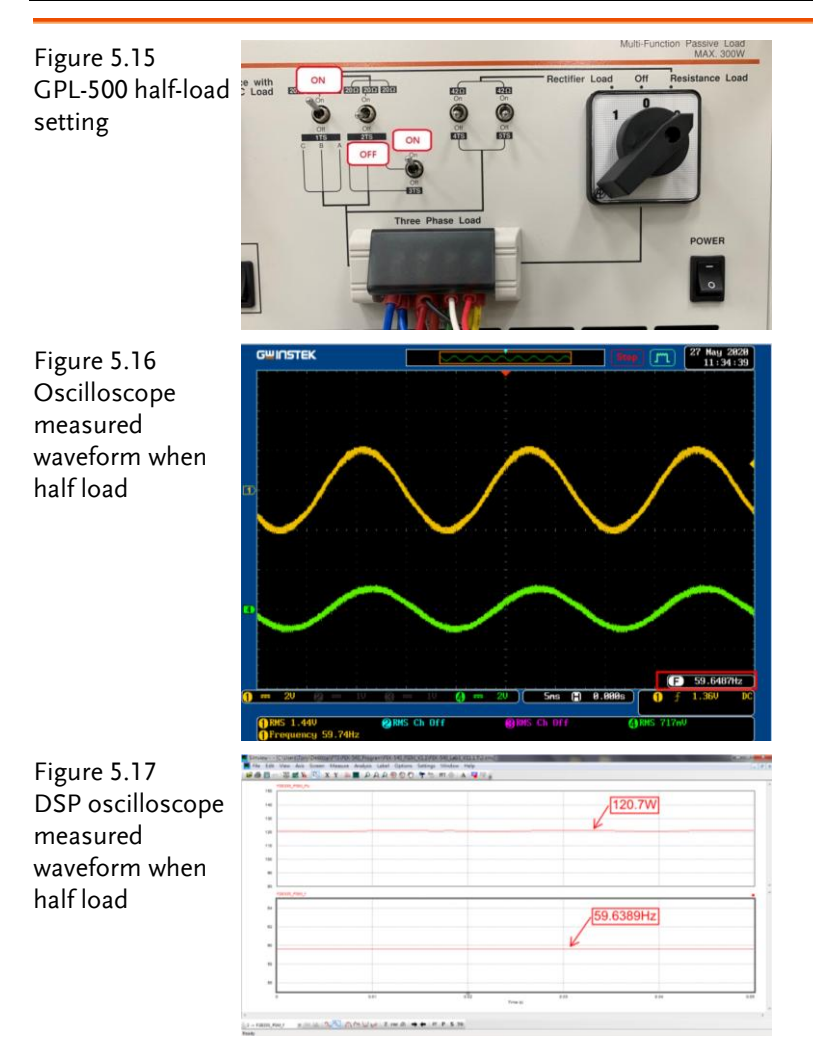

#### (3) Full Load (10Ω)

The figure 5.18 shows that 1Ts, 2Ts and 3TS of GPL-500 are set ON, which indicates full load.

As the figure 5.19 and 5.20 shown, when it is full-load, it has seen that output frequency is 59.2Hz from both oscilloscope and DSP oscilloscope.

# **GWINSTEK**

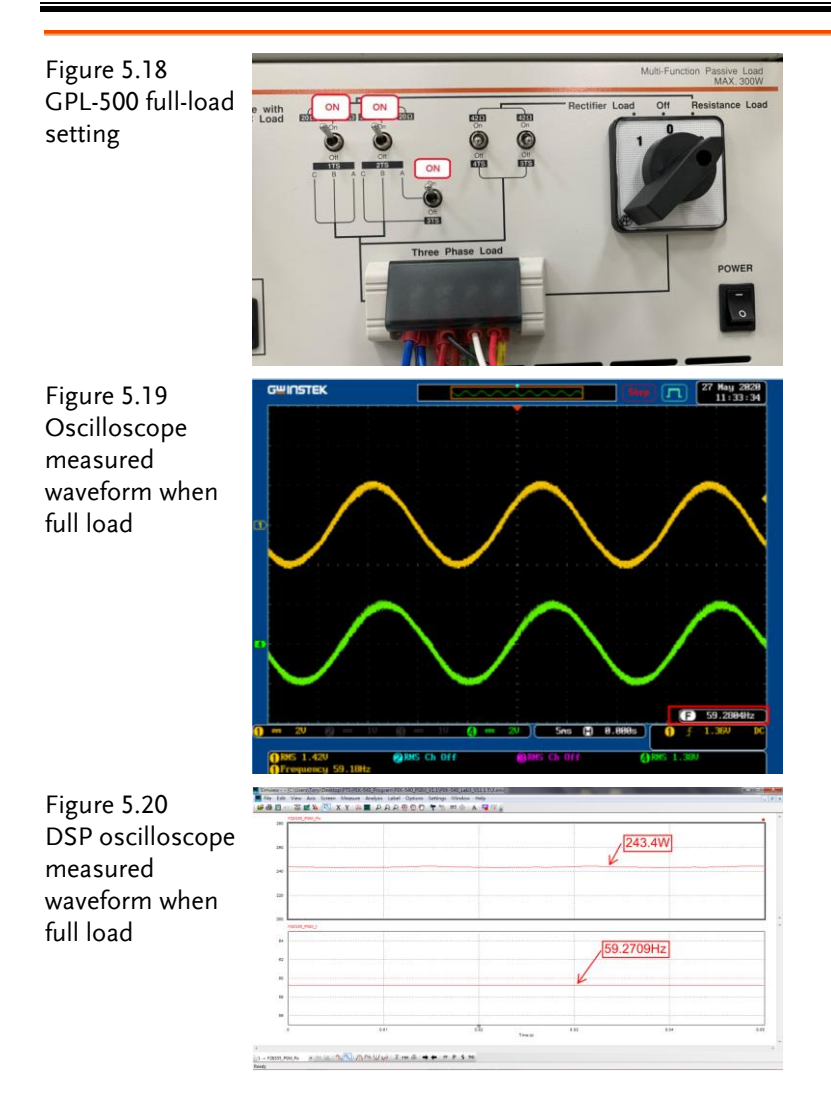

#### 2. Q Control

The figure 5.21 shows that 1Ts and 3TS of GPL-500 are set ON, whereas 2TS is set OFF, which indicates half load.

Figure 5.21 GPL-500 half-load

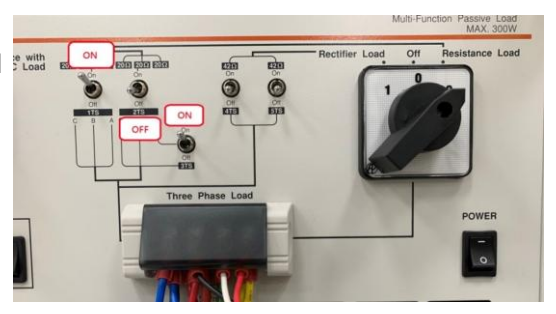

As the figure 5.22 shown, the operation steps of GPL-600 is as follows. Power on LCS  $\rightarrow$  Turn on capacitor CS in accord with actual requirement.

Figure 5.22 GPL-600 operation steps

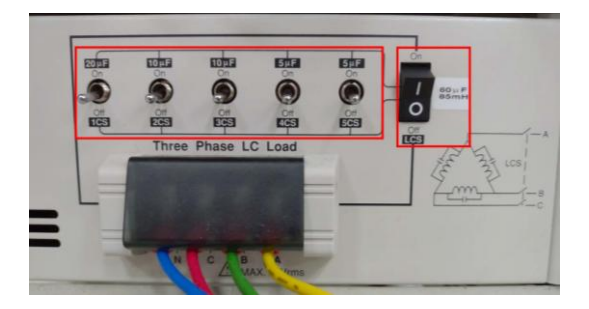

(1) GPL-600 LCS and Capacitor are OFF

As the figure 5.23 and 5.24 shown, when GPL-600 LCS and capacitor are OFF, it is observable that reactive power is 1.775W, whilst VLL voltage is 50.046V.

#### G≝INSTEK

Figure 5.23 GPL-EDER 10 AF TOUF 5µF SIF 600LCS and 0 5 6 9 capacitor OFF 0 OFF OFF Three Phase LC Load OFF 5CS LCS OFF OFF Figure 5.24 DSP oscilloscope 1.755W waveforms 50.046V A DANKE IMA ......

(2) GPL-600 LCS and Capacitor are ON

As the figure 5.25 and 5.26 shown, when GPL-600 LCS and capacitor are ON, it is observable that reactive power is -122.02W, whilst  $V_{LL}$  voltage is 50.665V.

Figure 5.25 GPL-600LCS and capacitor ON

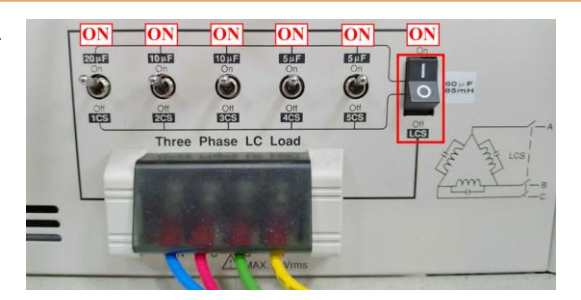

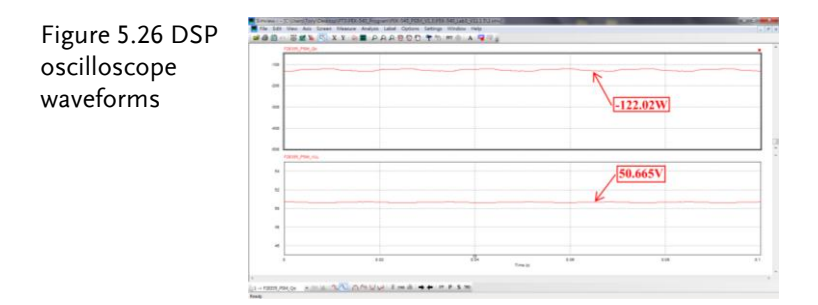

After experiment, power off PEK-530 $\rightarrow$ PSW160-7.2 $\rightarrow$ PEK-005A $\rightarrow$ GPL-500 $\rightarrow$ GPL-600 in order properly.

Under the settings of no-load, half-load and full-load of GPL-500, fill in the table 5.1 with the measured frequency f in order.

| Table 5.1 | Р | control | frec | uency | measured | data |
|-----------|---|---------|------|-------|----------|------|
|           |   |         |      |       |          |      |

| GPL-500   | f (frequency) |
|-----------|---------------|
| No load   | 60.0Hz        |
| Half load | 59.6Hz        |
| Full load | 59.2Hz        |
|           |               |

Per differed settings of GPL-500 half-load and GPL-600, fill in the table 5.2 with the reactive power Q and line voltage  $V_{LL}$  in order.

| Table 5.2 Q control three | phase output voltage measured of | data |
|---------------------------|----------------------------------|------|
| ~                         |                                  |      |

| GPL-600                  | Q (reactive<br>power) | V <sub>LL</sub> (line<br>voltage) |
|--------------------------|-----------------------|-----------------------------------|
| LCS and capacitor<br>OFF | 1.755W                | 50.046V                           |
| LCS and capacitor<br>ON  | -122.02W              | 50.665V                           |

# The Conclusion

From the experiment, it is known that when active power is raising, via droop control, frequency is decreasing. When, on the other hand, reactive power is decreasing, line voltage  $V_{LL}$  is raising.

# Experiment 6 – Parallel Operation of Multiple Standalone Inverters with Virtual Impedance and Drop Control Method

# **Circuit Simulation**

| Inverter      | DC Voltage $V_{DC}$ = 100V                          |
|---------------|-----------------------------------------------------|
| Specification | $F_s = 18 \text{kHz}$ , $V_{tri} = 10 V_{pp}$ (PWM) |
|               | $C_d = 330 uF$ , $L = 1mH$ , $C = 10uF$             |
|               | $K_s = 0.3$ (AC current sensing factor)             |
|               | $K_v = 1/60$ (DC voltage sensing factor)            |
|               | $K_v = 1/40$ (DC voltage sensing factor)            |

The analogue circuit diagram based on the parameters above is as the following figure 6.1 shown: PSIM File: PEK-530\_Sim6\_3P\_SA\_Inv\_Parallel\_VIDCM(60Hz)\_V11.1.5\_V1.1

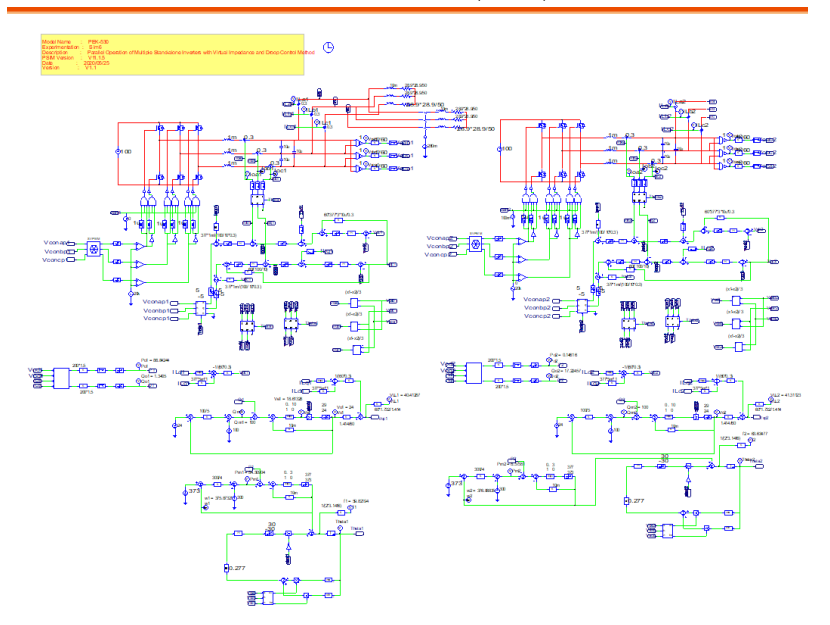

Figure 6.1 Experiment 6 PSIM analogue circuit diagram

The simulating results are shown as the figure 6.2 and 6.3:

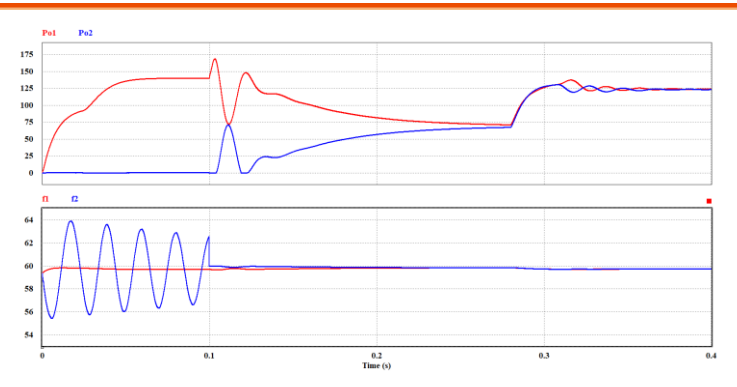

Figure 6.2 Experiment 6 analogue circuit simulation waveforms

#### GUINSTEK Experiment 6 – Parallel Operation of Multiple Stand-alone Inverters

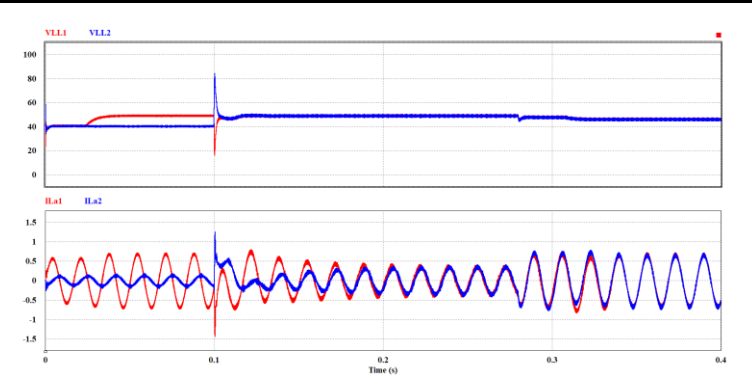

Figure 6.3 Experiment 6 analogue circuit simulation waveforms The digital circuit diagram based on the analogue circuit is shown as the figure 6.4:

PSIM File: PEK-530\_Lab6-1\_3P\_SA\_Inv\_Parallel\_VIDCM\_ Master(60Hz)\_V11.1.5\_V1.1

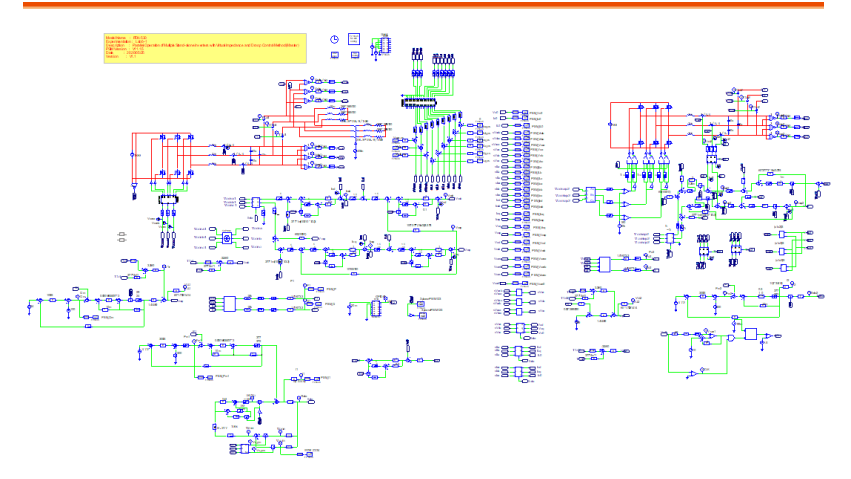

Figure 6.4 Experiment 6 Master PSIM digital circuit diagram

The simulating results are shown as the figure 6.5 and 6.6:

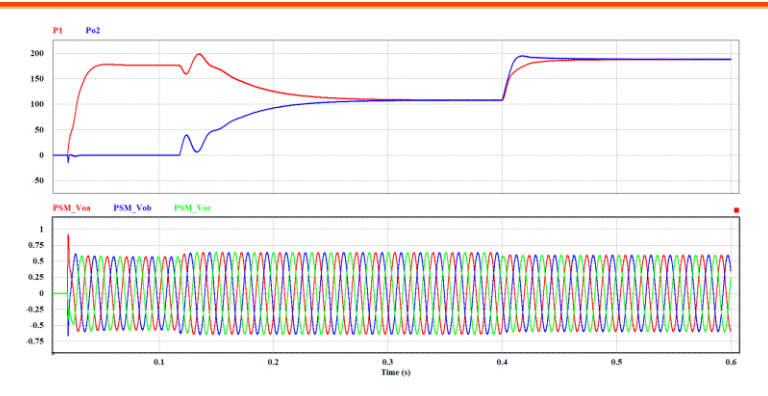

Figure 6.5 Experiment 6 Master digital circuit simulation waveforms

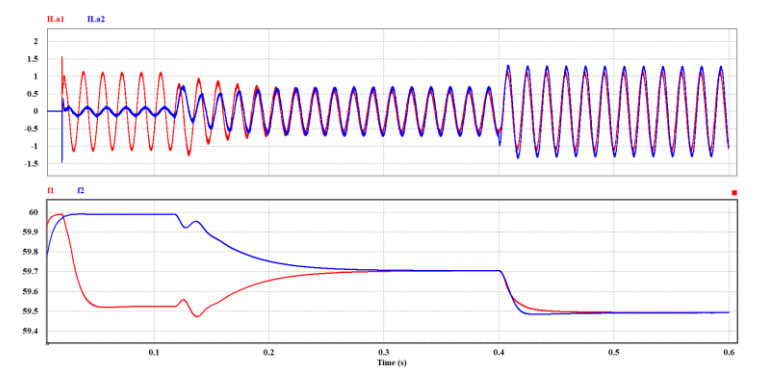

Figure 6.6 Experiment 6 Master digital circuit simulation waveforms

#### GUINSTEK Experiment 6 – Parallel Operation of Multiple Stand-alone Inverters

The digital circuit diagram based on the analogue circuit is shown as the figure 6.7: PSIM File: 530\_Lab6-2\_3P\_SA\_Inv\_Parallel\_VIDCM\_Slave (60Hz)\_V11.1.5\_V1.15\_V1.1

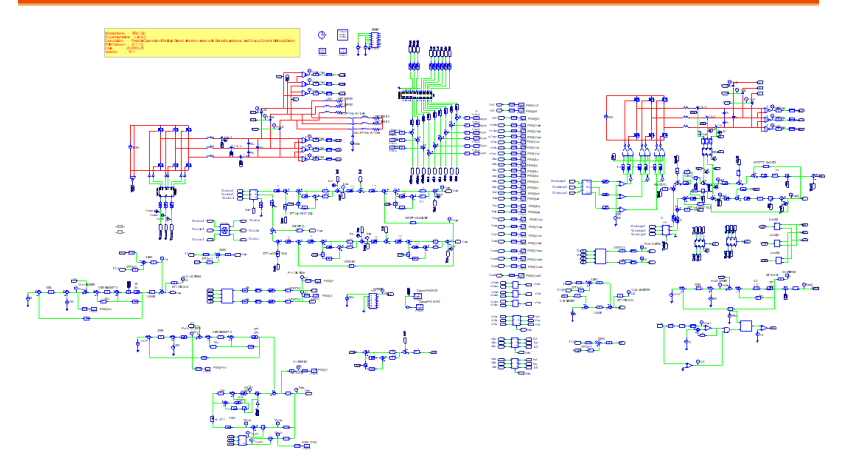

Figure 6.7 Experiment 6 PSIM Slave digital circuit diagram

After confirming the simulating result is identical with Master circuit diagram, the corresponding C Code will be generated automatically via "Generate Code" of "Simulate".

### **Experiment Devices**

The required devices for experiment are as follows. Refer to user manuals of each device before operation:

- PEK-530 \* 1
- PEK-005A \* 1
- PEK-006 \* 1
- PTS-5000 \* 1 (with GDS-2204E, PSW160-7.2 and GPL-500)
- PC \* 1

# **Experiment Procedure**

1. The experiment wiring is shown as the figure 6.7. Please follow it to complete wiring.

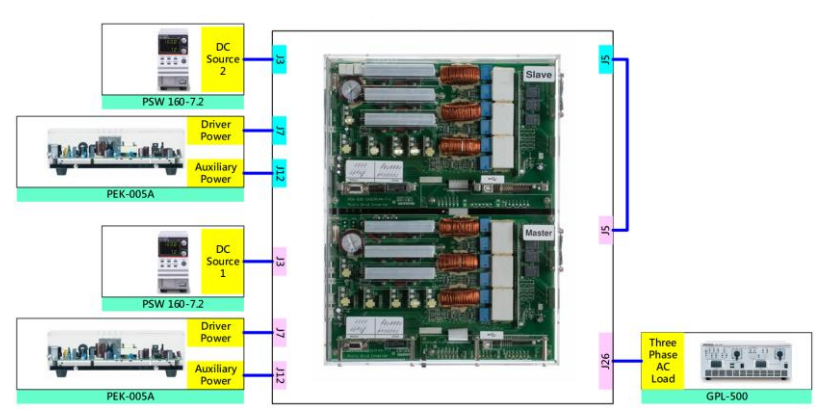

Figure 6.8 Experiment 6 wiring figure

2. After wiring, make sure the PEK-530 switches of Master and Slave are OFF followed by turning the PEK-005A switch ON. The DSP red indicator lights on as the figure 6.9 shown, which means the DSP power is steadily normal.

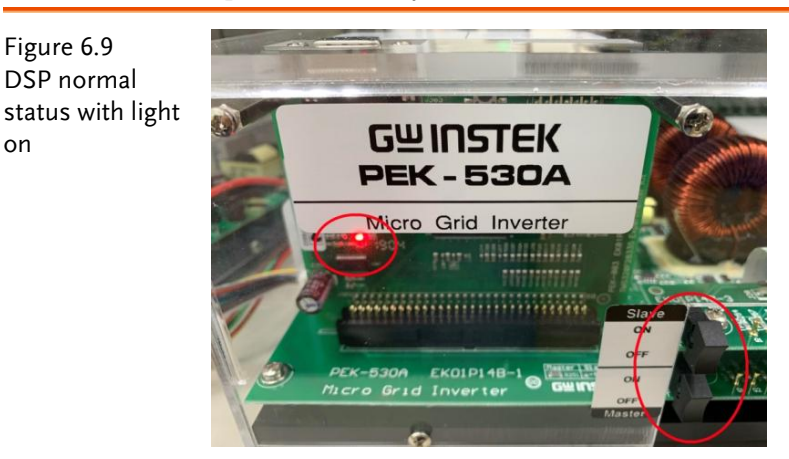

3. Refer to the appendix B for burning procedure followed by the appendix C for RS232 connection.

#### G<sup>w</sup>INSTEK

#### 4. Parameter Calibration

As the figure 6.10 shown, PSIM DSP ocsilloscope initial command is 0. If the measured paramter deviates from 0 point, please callibrate the measured parameter back to 0 via adjusting command value.

| Figure 6.10     | DSP Oscilloscope                                                                                                    |                                    |        |
|-----------------|----------------------------------------------------------------------------------------------------|------------------------------------|--------|
| The calibration | Baud rate: 115200 v                                                                                                    |                                    |        |
| command for     | Operation mode                                                                                                    |                                    |        |
| measured        | Select output variables                                                                                                    |                                    |        |
| parameter       | Al vanibles Selecter vanables Selecter vanables PSM_Jod A PSM_Jod A PSM_Jod A PSM_Jod A PSM_Vod A PSM_Vod A PSM_Vod A A A A A A A A A A A A A A A A A A A | No Dote                            |        |
|                 | Set input variables                                                                                                    |                                    |        |
|                 | Ica_os     0     Update       Iob_os     0     Update       Ioc_os     0     Update                                                                       | Timebase scale Variables Trigger   |        |
|                 | LICOR IN TRANSITY                                                                                                    | Color E E                          | Once T |
|                 | Connect Disconnect Pause Pata Integrity %0                                                                                                    | Save Offset Level Level Delay Help | ÷      |

- Master Parameter Callibration:
- A. As the figure 6.11 shown, the waveform of A phase output current parameter, PSM\_Ioa, has deviation from the zero point. Hence, it is required to make waveform approached to zero point via adjustion of initial command parameter, Ioa\_os.

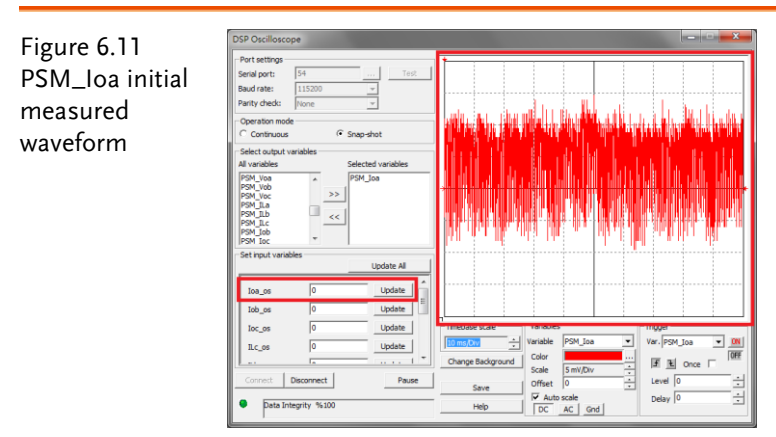

As the figure 6.12 shown, adjust command parameter, Ioa\_os, to -2 and it has seen that waveform is in proximity of zero point.

#### GUINSTEK Experiment 6 – Parallel Operation of Multiple Stand-alone Inverters

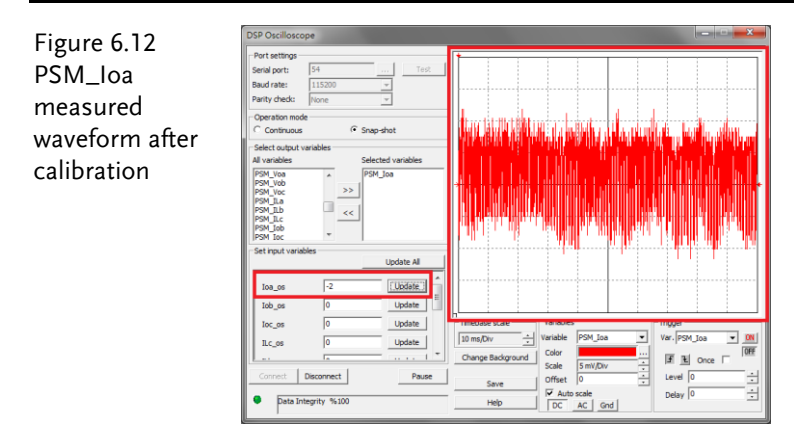

B. As the figure 6.13 shown, the waveform of AB arm line voltage parameter, PSM\_ Voab, has deviation from the zero point. Hence, it is required to make waveform approached to zero point via adjustion of initial command parameter, Voab\_os.

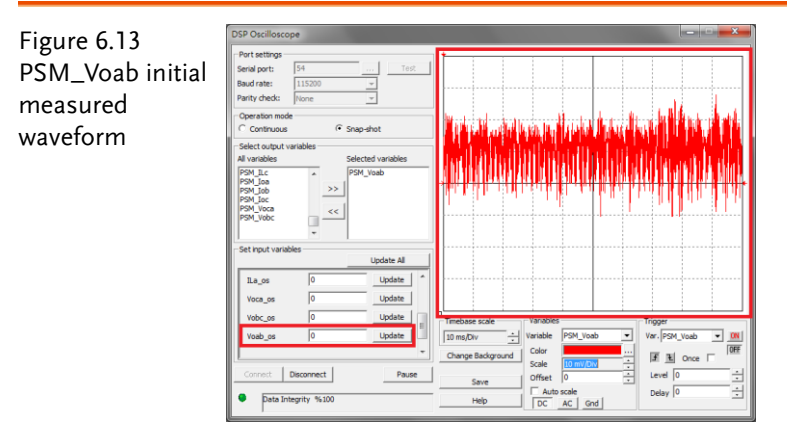

As the figure 6.14 shown, adjust command parameter, Voab\_os, to - 8 and it has seen that waveform is in proximity of zero point.

### **GWINSTEK**

- ON

Figure 6.14 PSM\_Voab measured waveform after calibration

nect

C. As the figure 6.15 shown, the waveform of C phase load current parameter, PSM\_ILc, has deviation from the zero point. Hence, it is required to make waveform approached to zero point via adjustion of initial command parameter, ILc\_os.

DC AC Gnd

| Figure 6.15<br>ILc initial<br>measured | DSP Oscilloscope       - Part settings       Bend pott     54       Bend pott     11320       Party check     Text       Operation mode     -       - Construous     -                                                                                                    |                                                                                                    |
|----------------------------------------|----------------------------------------------------------------------------------------------------|----------------------------------------------------------------------------------------------------|
| waveform                               | Setc.top/L studies       P34_back       P34_back  P | Impose test     Impose     Impose     Im |

As the figure 6.16 shown, adjust command parameter, ILc\_os, to 18 and it has seen that waveform is in proximity of zero point.

#### GUINSTEK Experiment 6 – Parallel Operation of Multiple Stand-alone Inverters

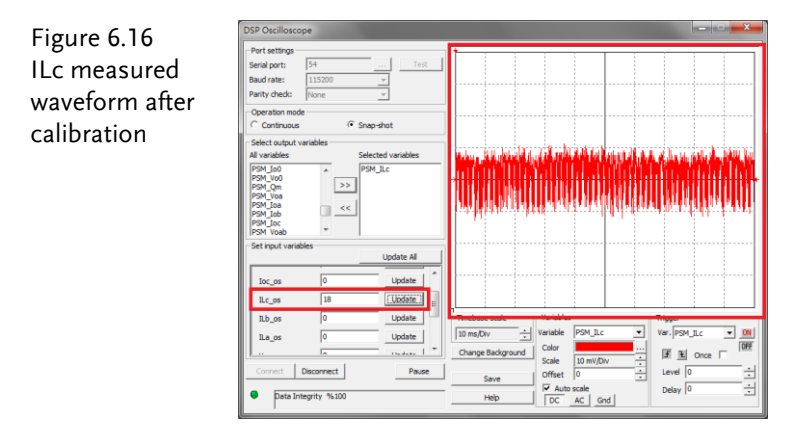

- D. The rest parameters of Master including Io-B, Io-C, Vo-BC, Vo-CA, IL-A and IL-B can be calibrated by the above methods.
- E. After calibration, the values within the following table 6.1 can be obtained (Calibration values vary per different machine. Also, calibration values of Master and Slave vary)

Table 6.1 Master calibration values of each parameter

| Calibration | Calibration |
|-------------|-------------|
| Parameter   | Value       |
| Ioa         | -2          |
| Iob         | 1           |
| Ioc         | -3          |
| ILa         | 3           |
| ILb         | 3           |
| ILc         | 18          |
| Voab        | -8          |
| Vobc        | -8          |
| Voca        | -10         |

 F. As the figure 6.17 shown, after calibration, relaunch PSIM file, PEK-530\_Lab6-1\_3P\_SA\_Inv\_Parallel\_VIDCM\_Master(60Hz)\_ V11.1.5\_V1.1, followed by filling in the table 6.1 with calibration values for each parameter. Finally, save the file and regenerate C Code.

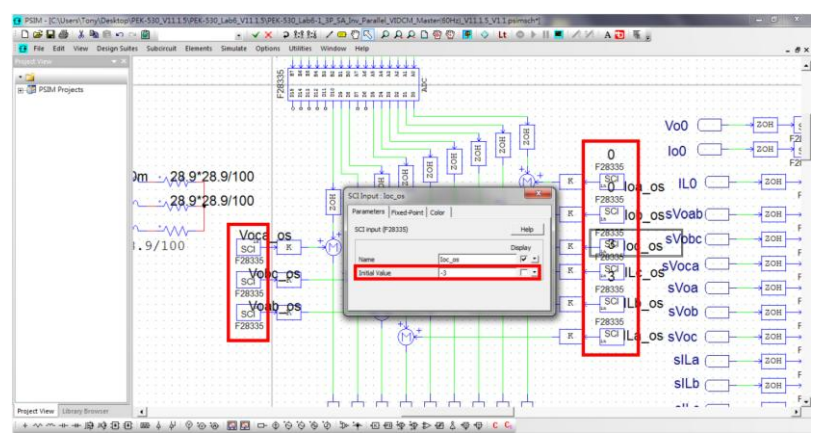

Figure 6.17 Fill in calibration values for each parameter

G. Refer to the appendix B to remove the file PEK-530\_Lab6-1 existed in CCS. Again, burn the calibrated C Code generated by PSIM file into DSP as the figure 6.18 shown where each calibration value for each parameter is well written into DSP.

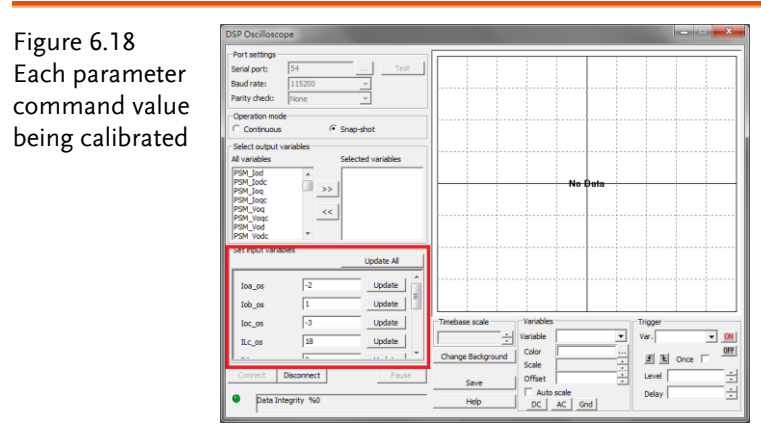

- Slave Parameter Callibration: Refer to the previous steps of Master for Slave calibration.
- 5. The Digital Filter function of oscilloscope is required for this experiment . As the figure 6.19 shown, the setup process is as follows: Acquire→Mode→Sample→Digital Filter. Also, set filter frequency as 2MHz.

#### GUINSTEK Experiment 6 – Parallel Operation of Multiple Stand-alone Inverters

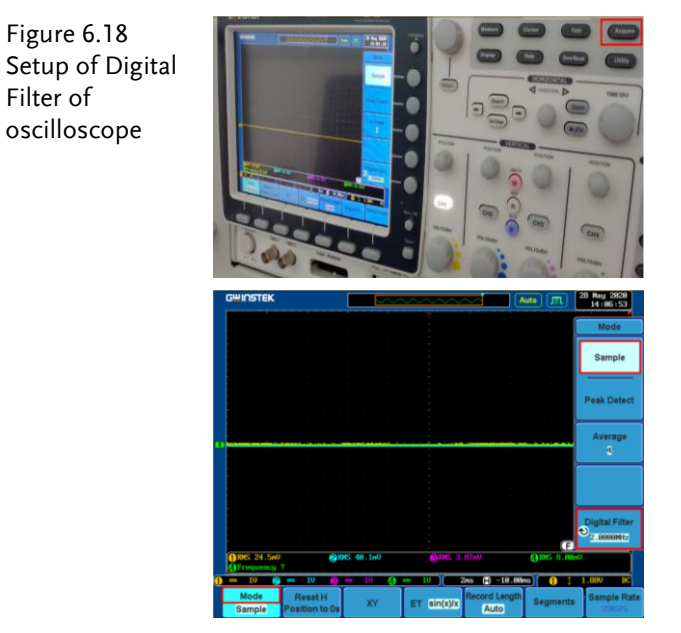

6. As the figure 6.20 shown, connect the test leads of oscilloscope to Io-A, Io-B and Io-C of Master and Io-A of Slave. Also, connect the GND of test lead to Master GND and Slave GND, respectively.

Figure 6.20 Oscilloscope test leads wiring

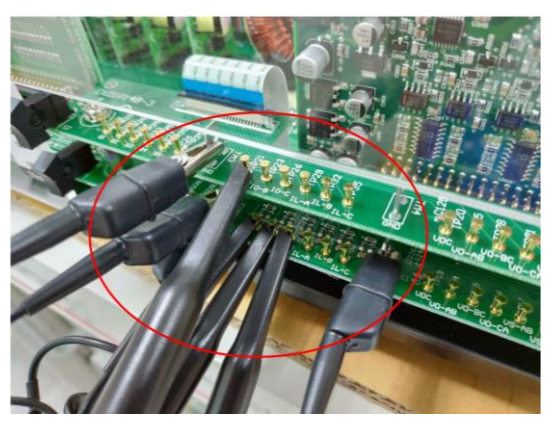

7. Refer to the figure 6.21 for the operation steps of PSW160-7.2. Power on PSW160-7.2→Click on Set key followed by adjusting voltage to 100V via voltage knob and adjusting current to 4A via current knob.

### **GWINSTEK**

Figure 6.21 The settings of PSW

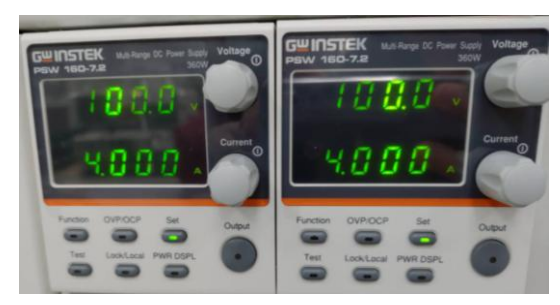

8. As the figure 6.22 shown, follow the steps below for GPL-500 operation. Power on GPL-500 → Rotate the Three Phase Lord knob to 2 (Resistance Load) → Set 1TS, 2TS and 3TS as OFF, which indicates full-load mode.

Figure 6.22 The full-load setting of GPL-500

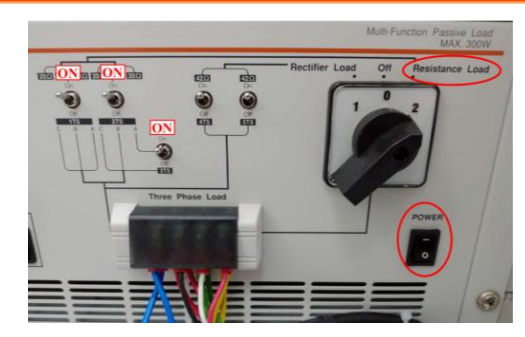

After setup, power on 2 sets of PSW power output, respectively, followed by turning on the switches of PEK-530 Master and Slave

# The purpose of experiment

This experiment is the inverter parallel system, which observes the average current effect from 2 sets of inverters via virtual impedance and drop control method.

# The experiment result

The figure 6.23 shows that RMS value of Master Io-A is 0.7A (1.468A in actual value), and RMS value of Slave Io-A is 0.695A (1.458A in actual value).

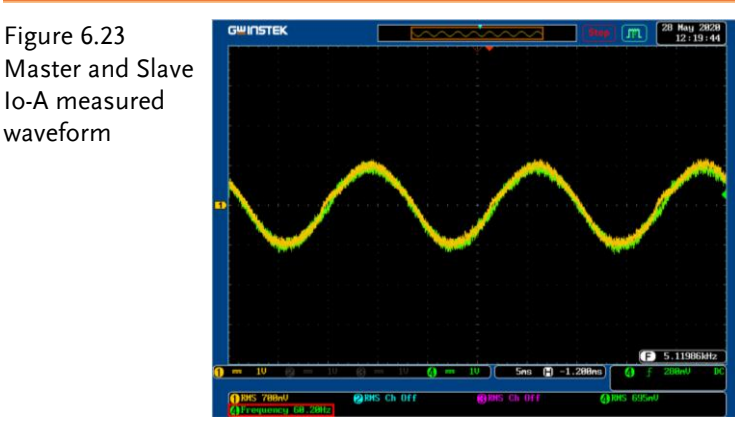

The figure 6.24 shows that RMS value of Master Io-B is 0.703A (1.474A in actual value), and RMS value of Slave Io-B is 0.704A (1.477A in actual value).

#### **G**<sup>w</sup>INSTEK

Figure 6.24 Master and Slave Io-B measured waveform

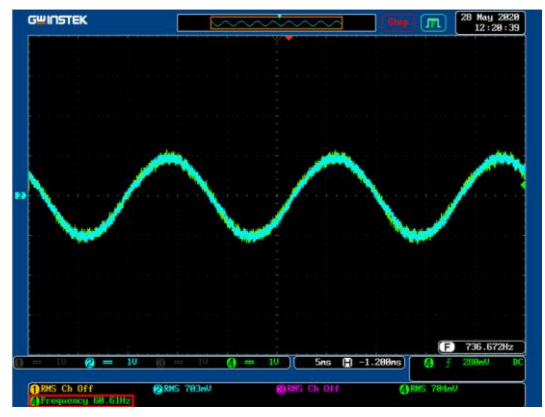

The figure 6.25 shows that RMS value of Master Io-C is 0.691A (1.449A in actual value), and RMS value of Slave Io-C is 0.698A (1.464A in actual value).

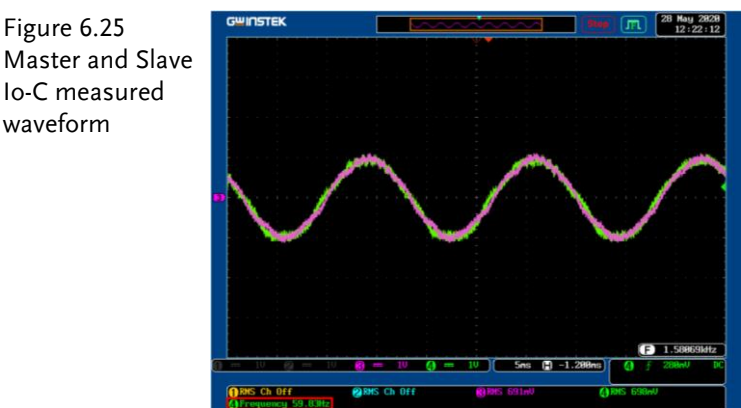

From the measured waveforms of figures 6.23 through 6.25, the average current effect for 2 sets of inverters is met after command value calibration.

The figure 6.26 shows that RMS value of Master Io-A is 0.708A (1.485A in actual value), RMS value of Io-B is 0.705A (1.479A in actual value), and RMS value of Io-C is 0.694A (1.456A in actual value).

The figure 6.27 shows that RMS value of Slave Io-A is 0.689A (1.445A in actual value), RMS value of Io-B is 0.695A (1.458A in

actual value), and RMS value of Io-C is 0.703A (1.474A in actual value).

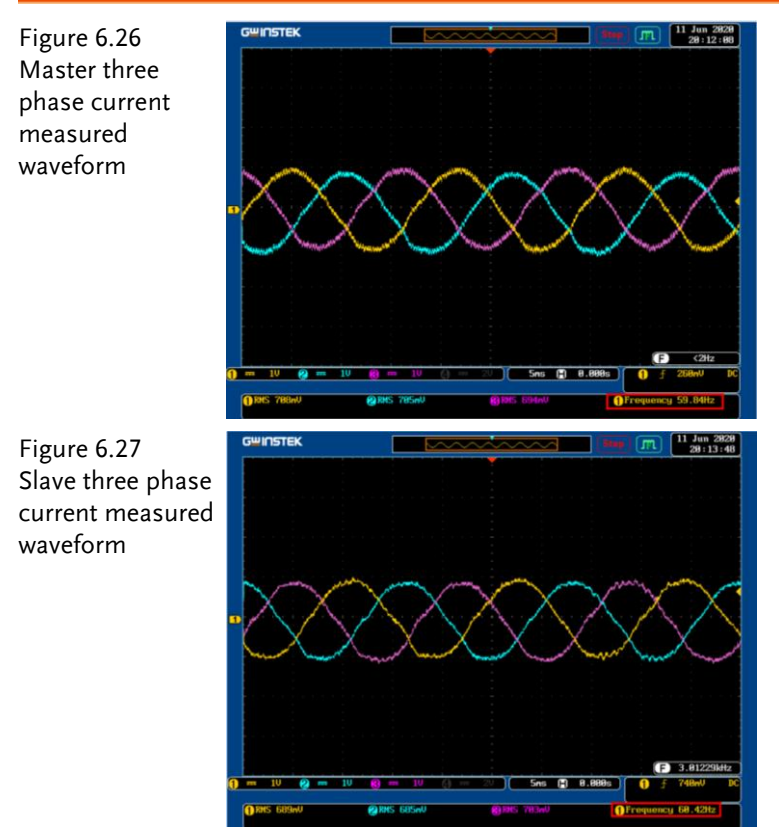

From the balanced waveform shown in the figure 6.26 and 6.27, it is clear that three phase current of 2 sets of inverters are maintained balanced, respectively, after command value calibration.

After experiment, power off switches of Master and Slave of PEK-530→PSW160-7.2→PEK-005A→ GPL-500 in order properly.

Full in the table 6.2 with measured current Io-A, Io-B and Io-C of Master and Slave. Also, refer to the table 0.1 for sensing ratio followed by filling in the actual values.

| Table 0. | 2 Output curi | ent measuret | i uata ili par | anei moue  |
|----------|---------------|--------------|----------------|------------|
| PEK-530  | Vo-A(Vrms)    | ) Vo-A(Vrms) | Vo-B(Vrms)     | Vo-B(Vrms) |
|          | (Measured     | (Actual      | (Measured      | (Actual    |
|          | value)        | value)       | value)         | value)     |
| Master   | 0.708A        | 1.485A       | 0.705A         | 1.479A     |
| Slave    | 0.689A        | 1.445A       | 0.695A         | 1.458A     |

| Table 6.2 Output current measured data in pa |
|----------------------------------------------|
|----------------------------------------------|

| Vo-C(Vrms) | Vo-C(Vrms)                                            |
|------------|-------------------------------------------------------|
| (Measured  | (Actual value)                                        |
| value)     |                                                       |
| 0.694A     | 1.456A                                                |
| 0.703A     | 1.474A                                                |
|            | Vo-C(Vrms)<br>(Measured<br>value)<br>0.694A<br>0.703A |

# The Conclusion

This experiment refers to 2 sets of three phase inverters in parallel. Via virtual impedance and drop control, it has seen that the current of 2 sets of inverters and the individual three phase current are maintained average current.

# Appendix A – PEK-530 Circuit Diagram

| Micro Grid Inverter         |  |
|-----------------------------|--|
| F28335 Delfino control CARD |  |
| Gate Driver                 |  |
| Gate Driver Power           |  |

# Micro Grid Inverter

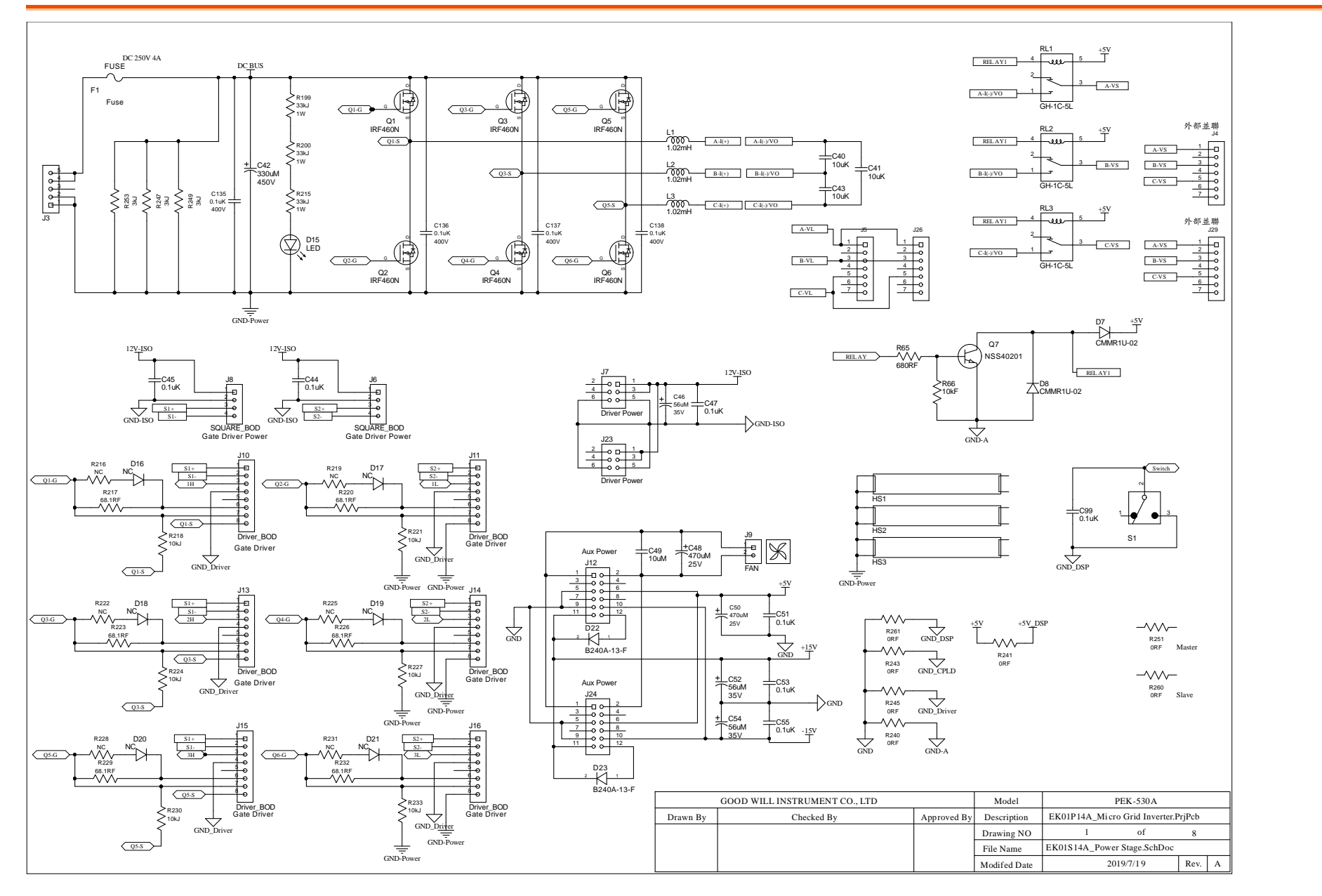

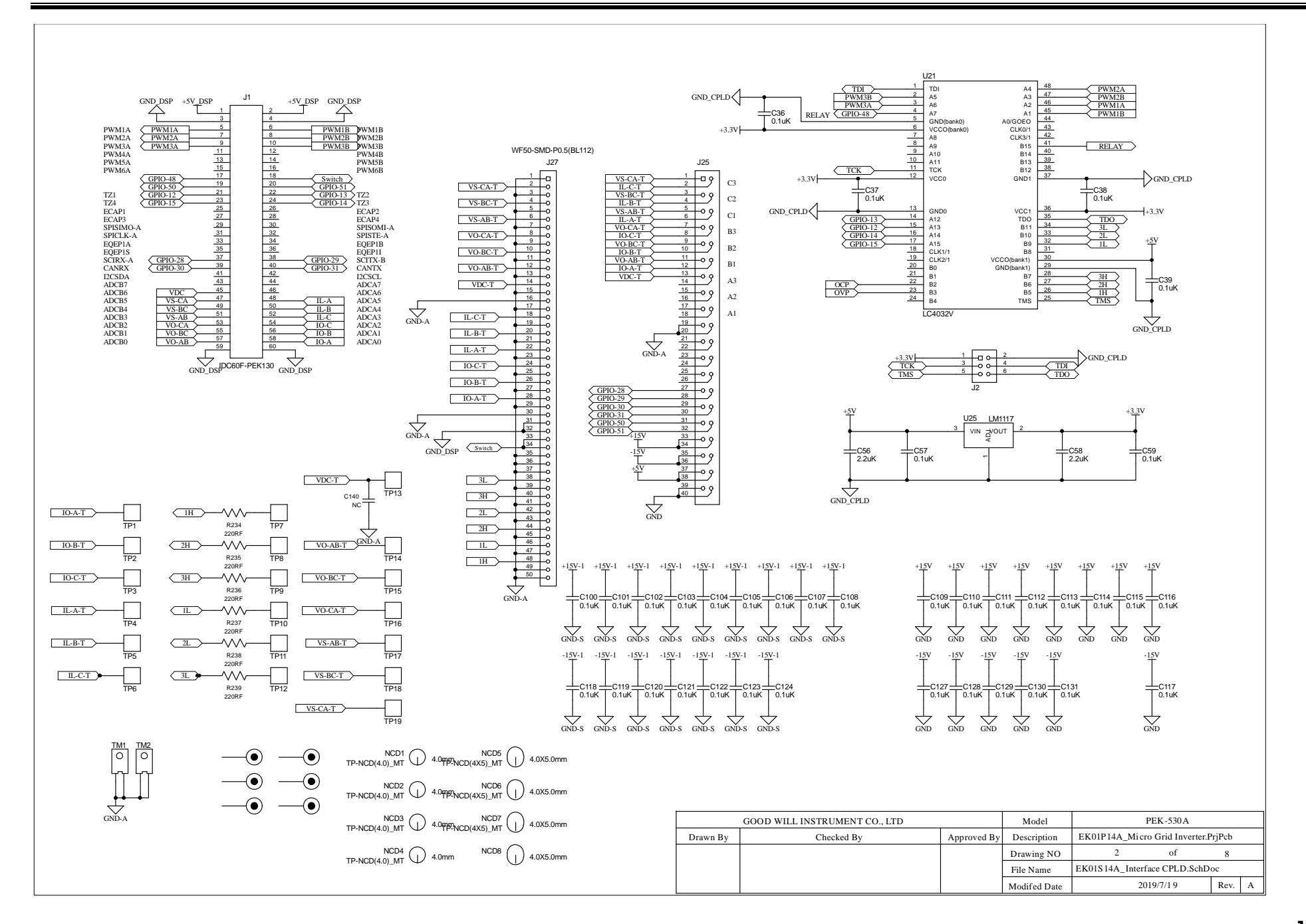

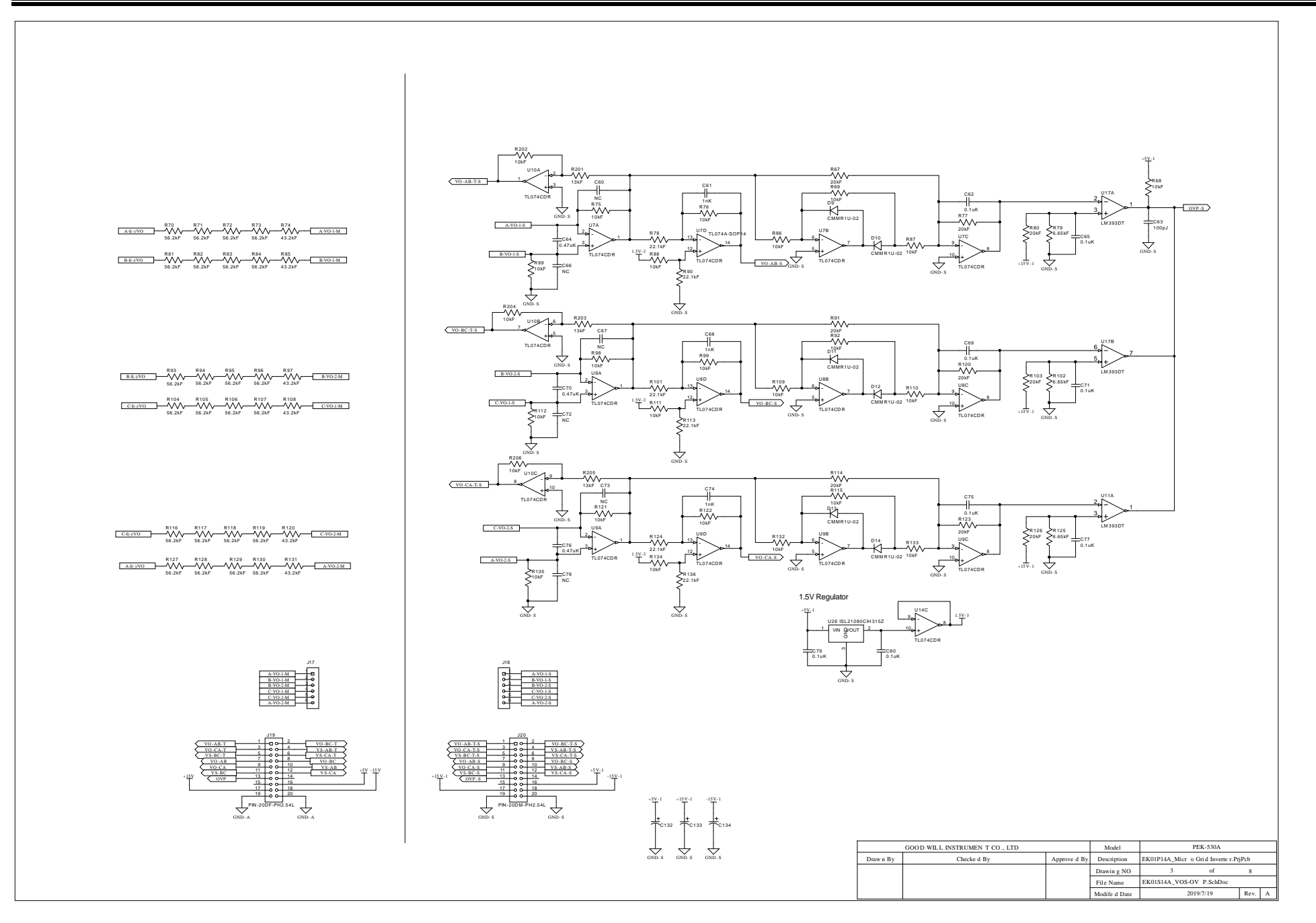

#### G≝INSTEK

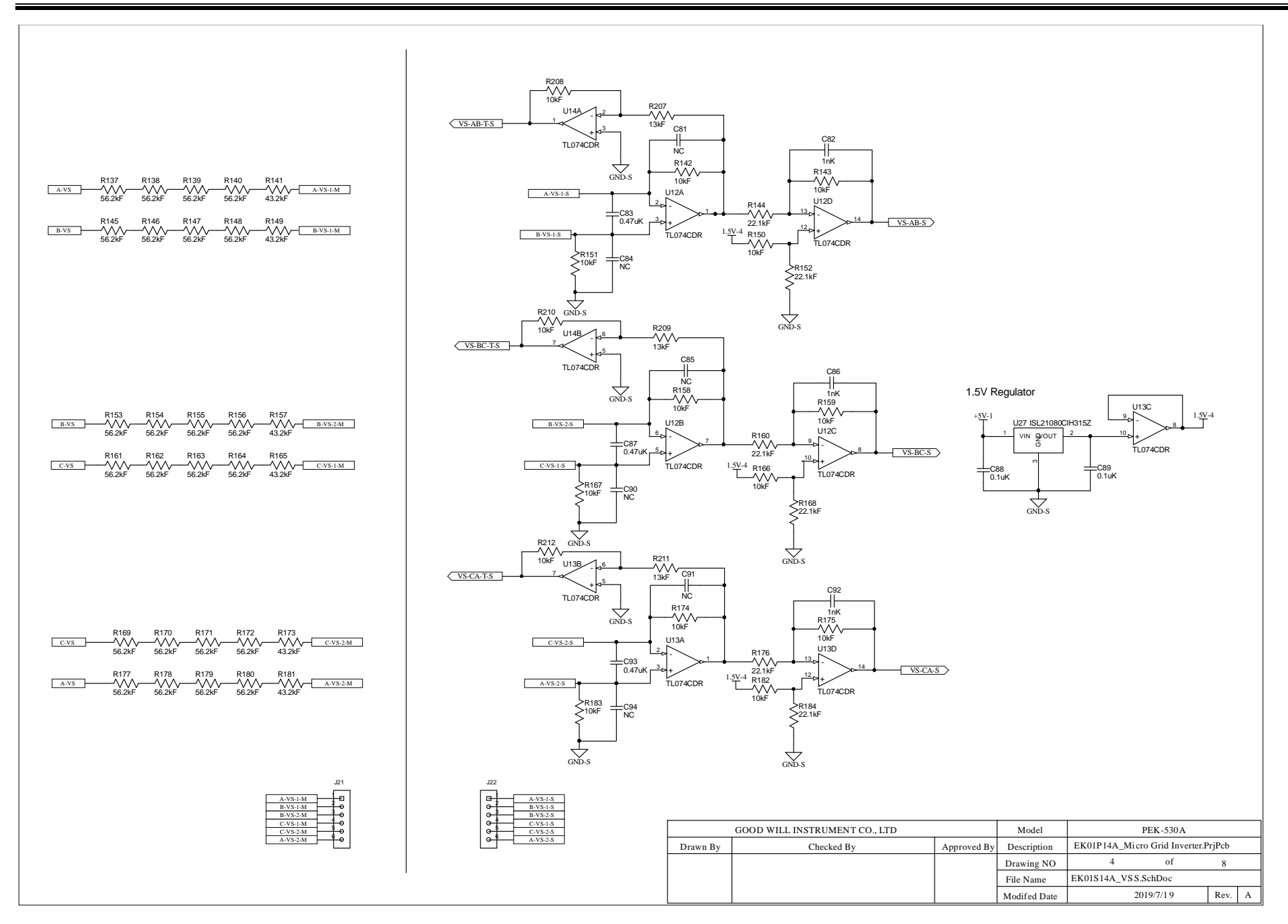

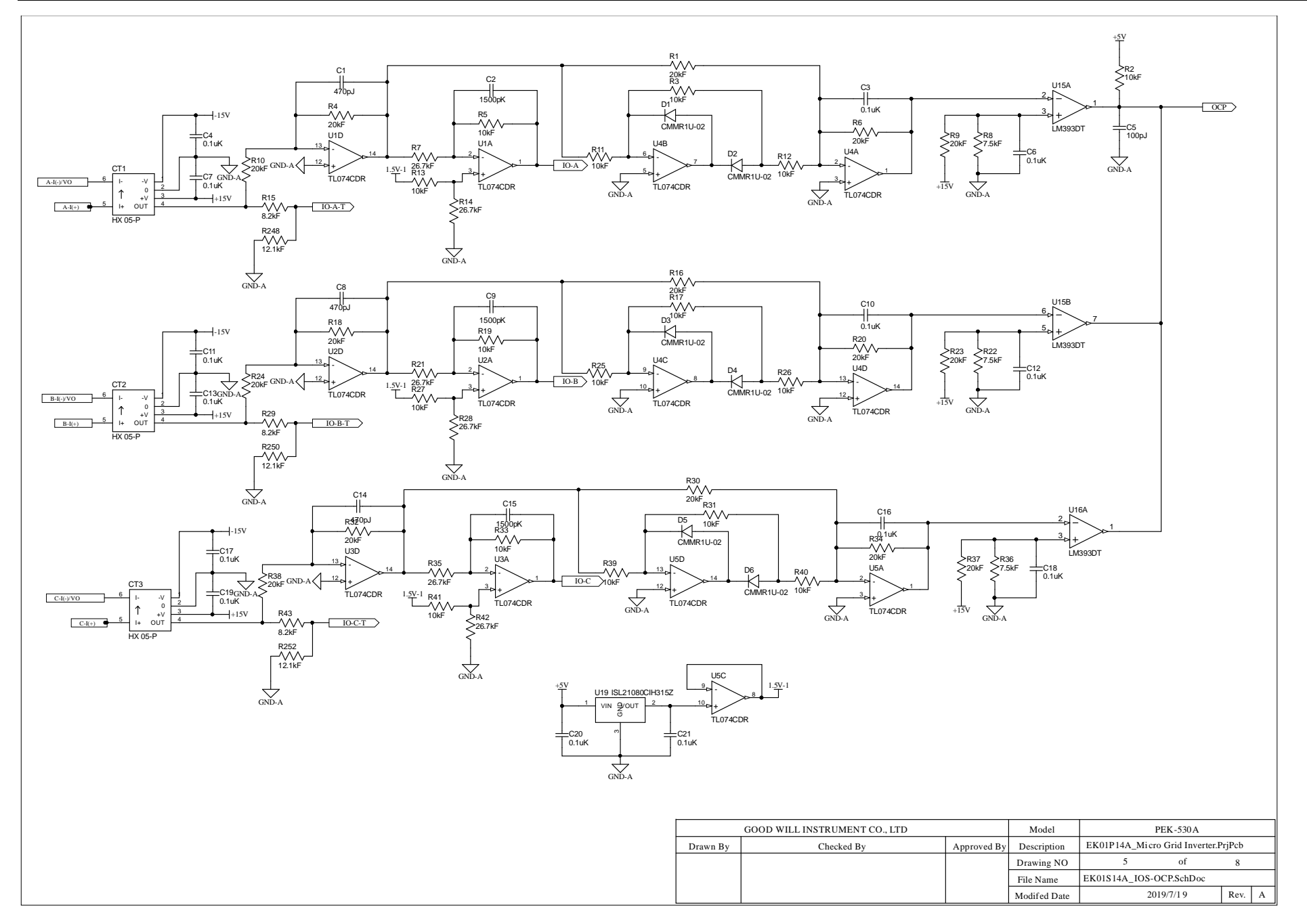
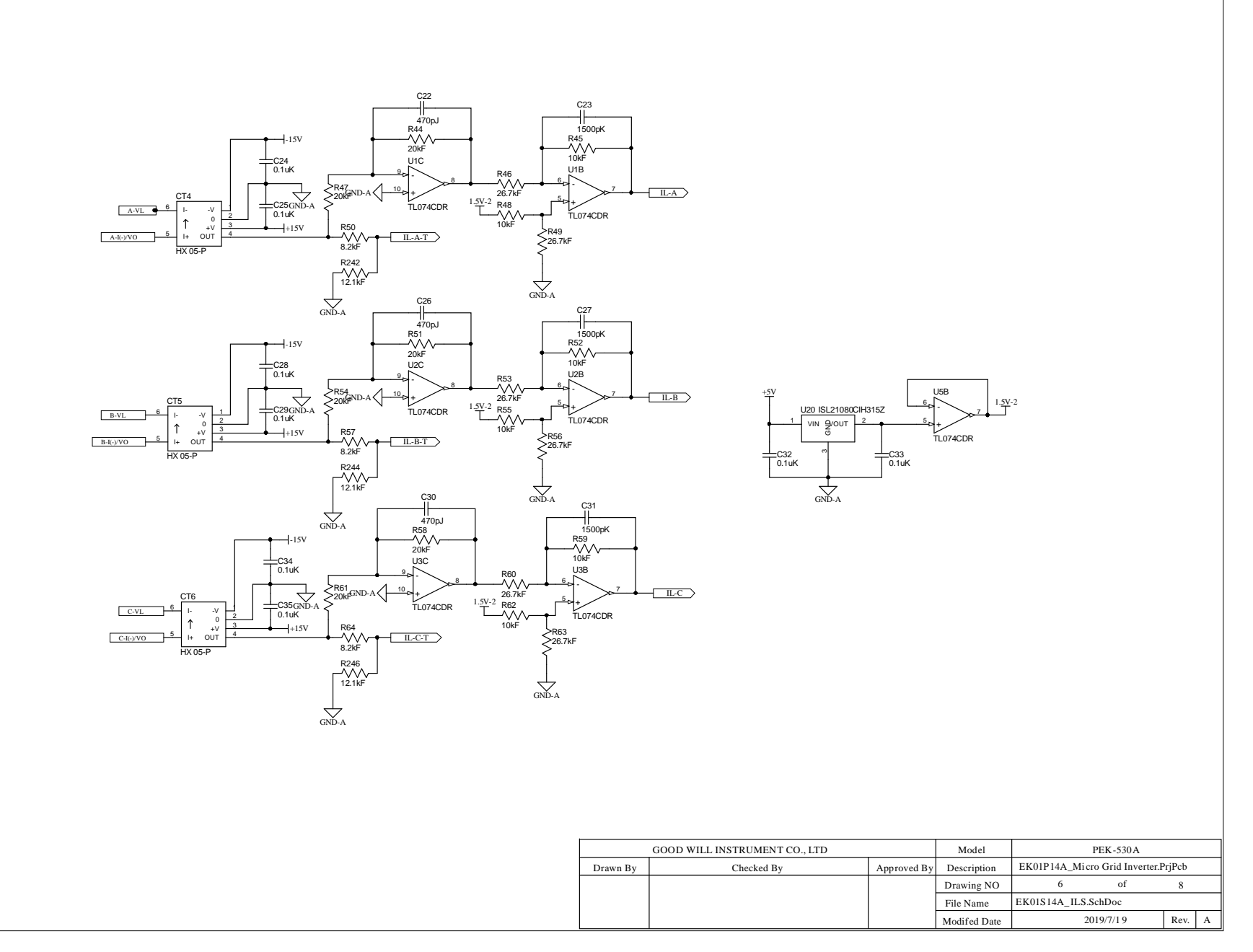

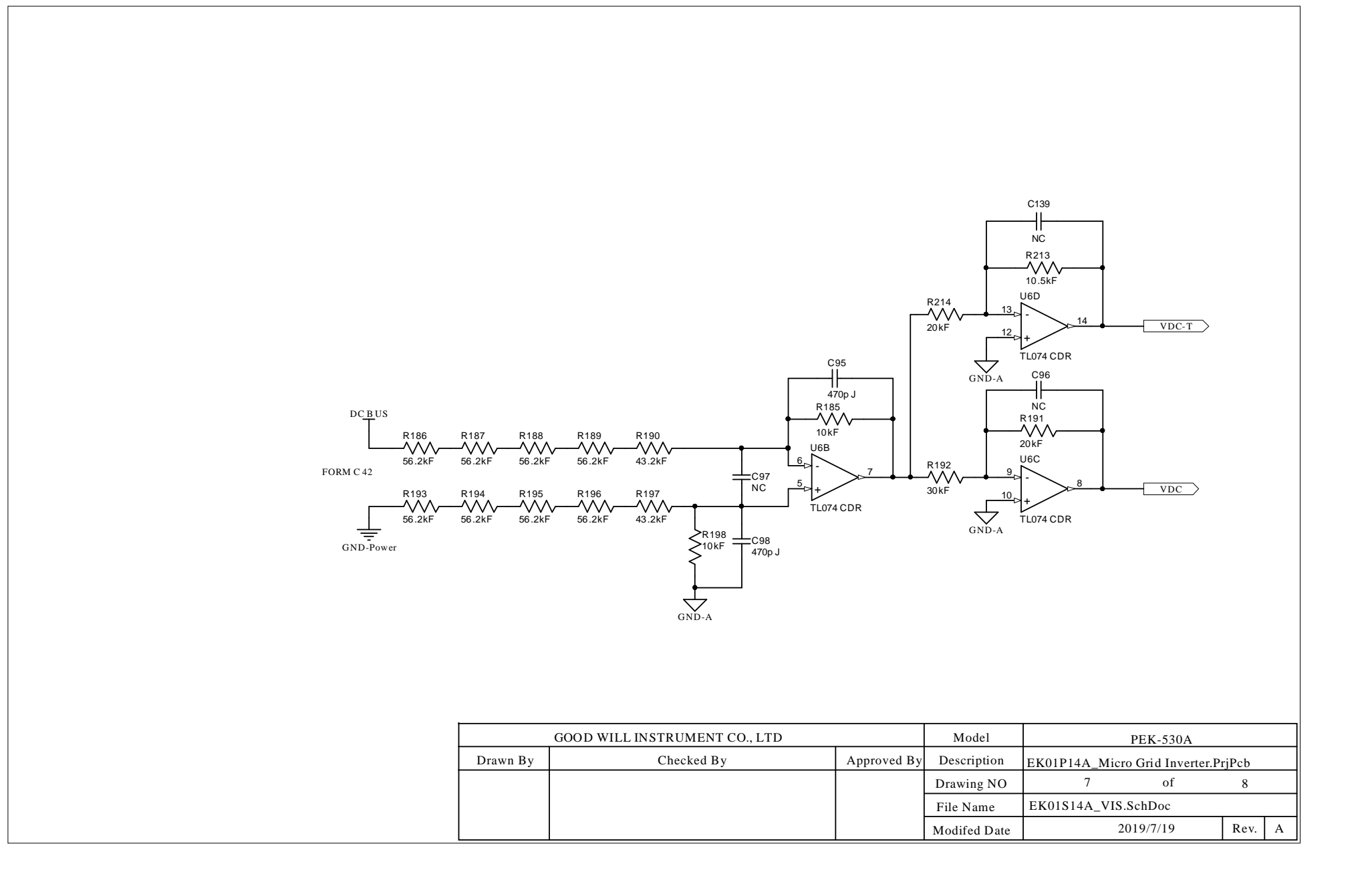

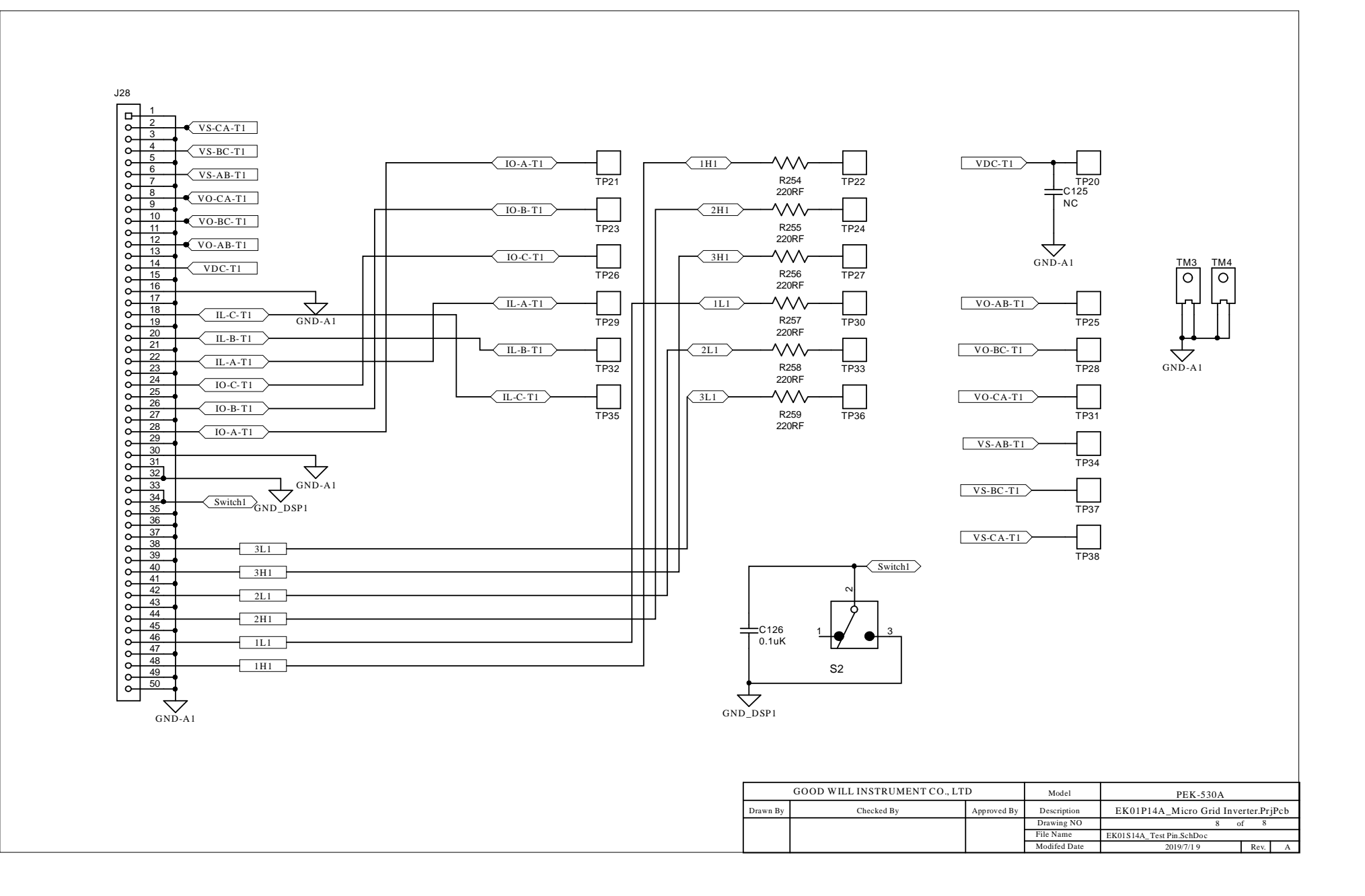

#### G≝INSTEK

### F28335 Delfino control CARD

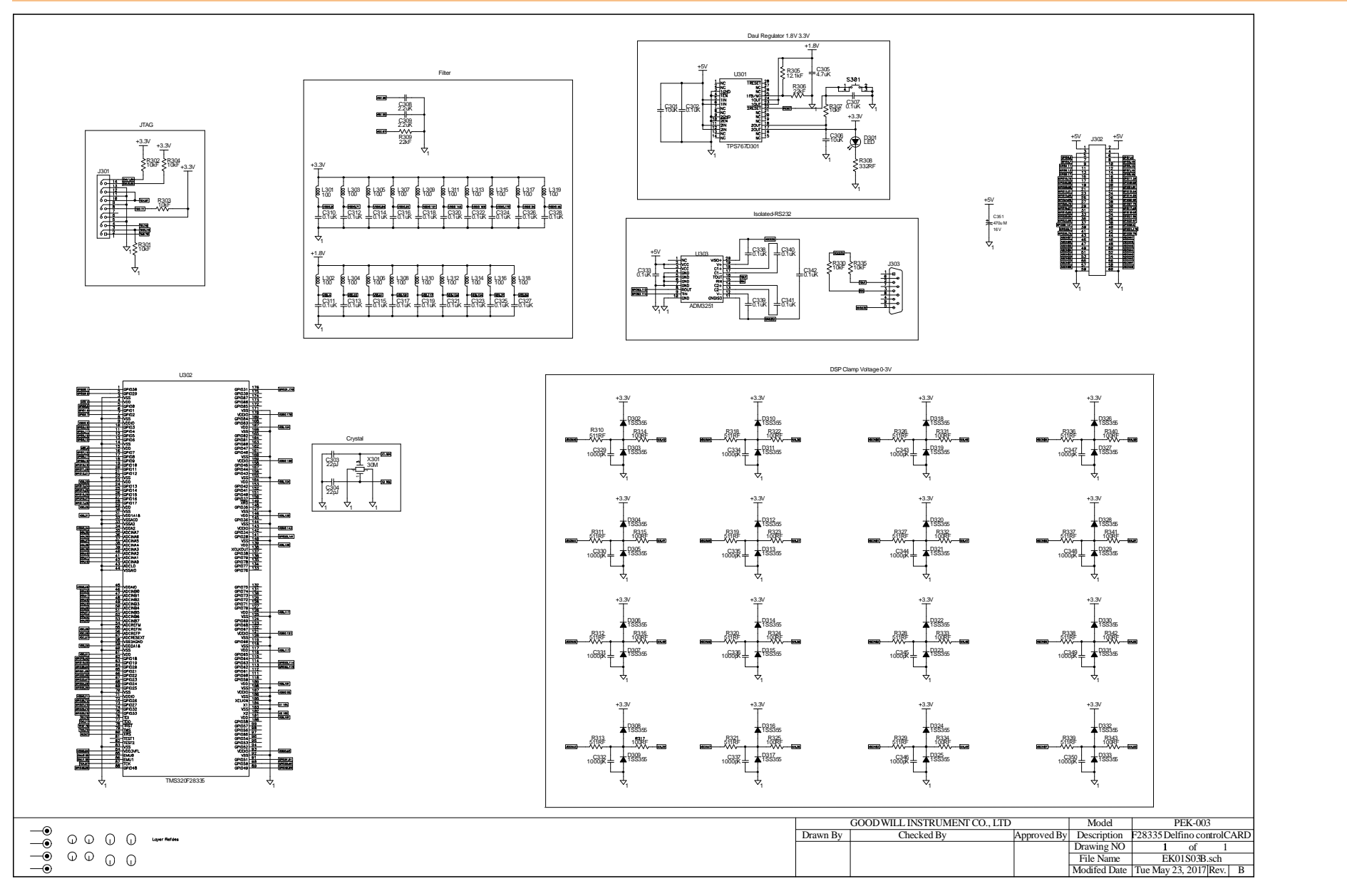

#### G≝INSTEK

#### Gate Driver

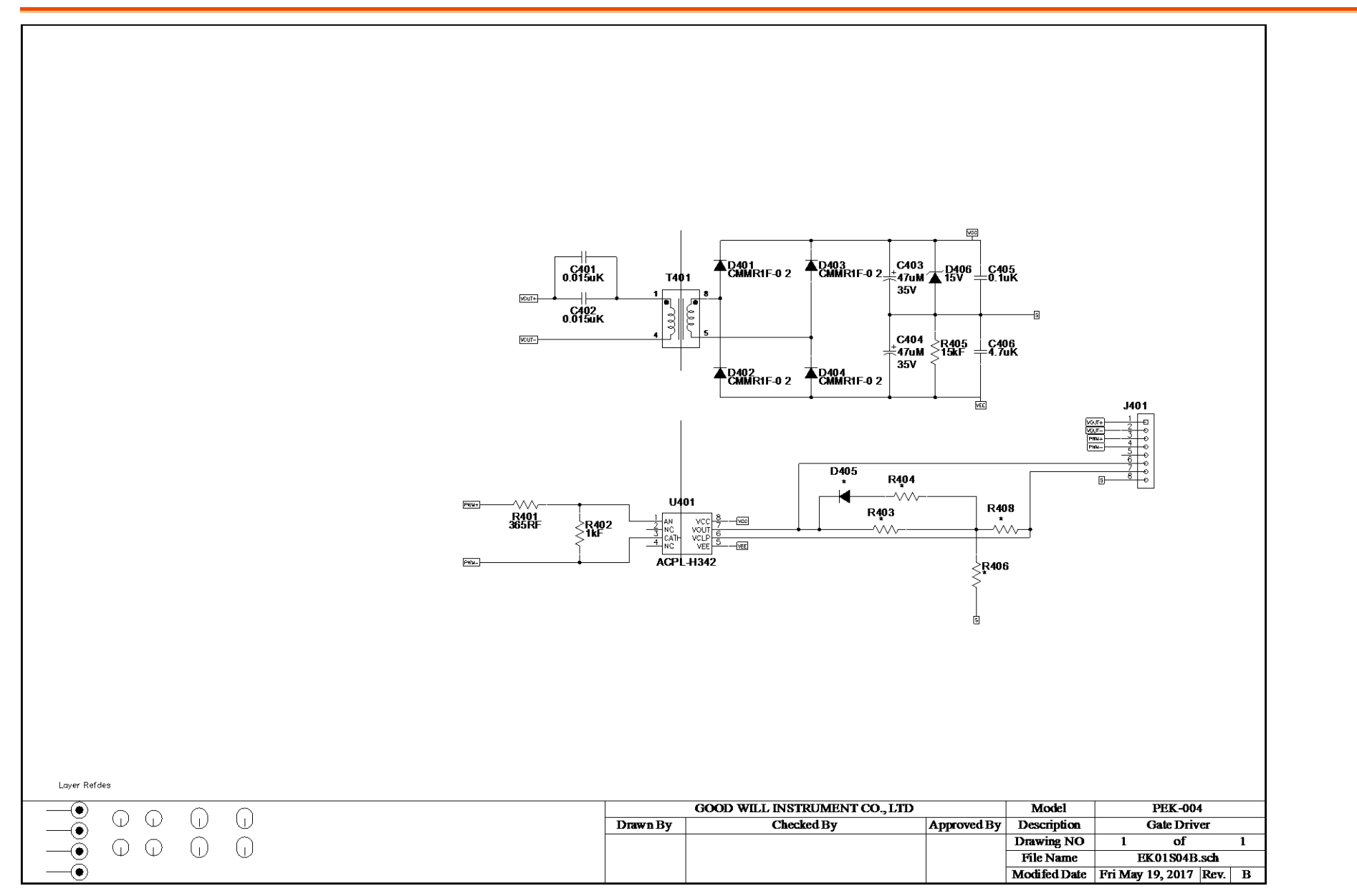

#### Gate Driver Power

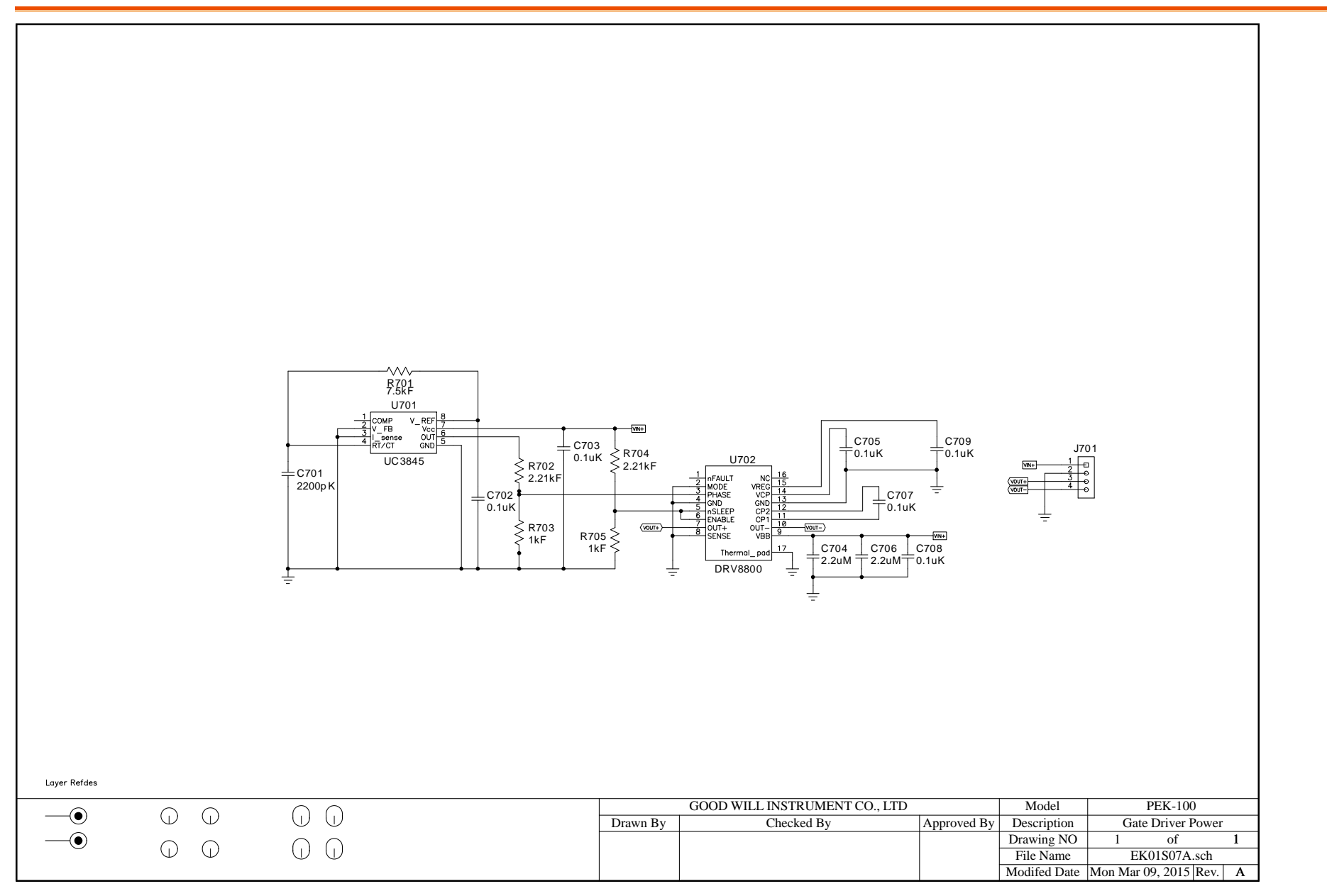

# Appendix B – C Code Burning Procedure

This appendix takes "PEK-550\_Lab1\_3P\_SVPWM \_Inv(50Hz)\_V11.1.5\_V1.1" as an example for the instruction. See the detailed steps below.

Operating steps

 Open the digital circuit file "PEK-550\_Lab1\_3P\_SVPWM\_Inv(50Hz)\_V11.1.5\_V1.1 " within the PSIM program followed by clicking "Generate Code" from "Simulate" tab. The PSIM will generate C Code automatically as shown below.

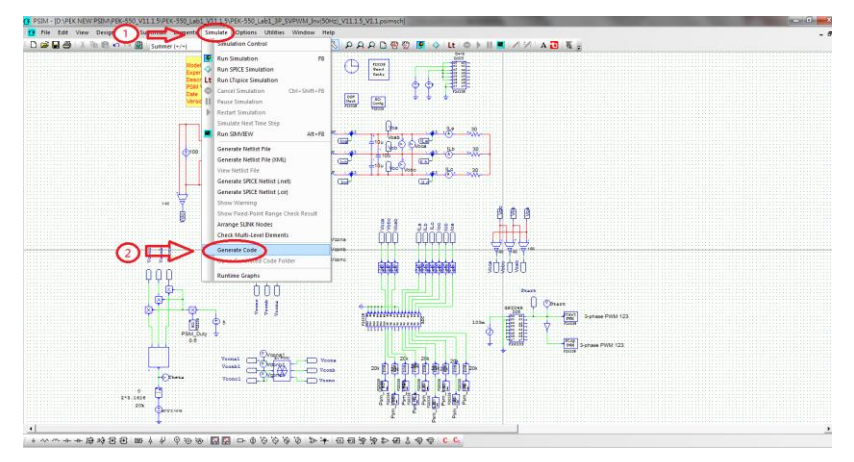

| C PSIM-ID-PEK NEW PSIM-PEK-S50 VII 1 SIPEK-S50 Labst VII 1 SIPEK-S50 Labst I/9 SVPW/M Inv/S0Her, VII 1 5, VII 1 I/C code/VPEK-S50 Labst I/9 SVPW/M Inv/S0Her, VII 1 5, VII 1                                                                                                    |
|----------------------------------------------------------------------------------------------------|
| The Edit Options Window Help                                                                                                    |
| D#見録  3)  歳の公前  5ymmetry   ・ マス 2115  /=0  5  0.0.0.0.0.0.0  0  0  1    <b>/</b> パ  4 <mark>0</mark>   長。                                                                                                    |
|                                                                                                    |
| // This code is created by SimCoder Version 11.1.5.1 for F2833x Hardware Target                                                                                                    |
| /// JSmCnder is copyright by Powersim Inc., 2009-2018                                                                                                    |
| // // Date: January 13, 2020 16:55:35                                                                                                    |
| finefula smath by                                                                                                    |
| Finctude Station & Station & Finctude Finctude F |
| typedef float DefaultType;                                                                                                    |
| #define CetturTime() PS_(tetys)intro) Eduction State (Not interpreted) Eduction State (Not interpreted) <                                                                                                    |
| Particle They in solid the value accord time, common out on a life in the day of the autory mines in one mage.                                                                                                    |
|                                                                                                    |
|                                                                                                    |
|                                                                                                    |
| interrupt void Task();                                                                                                    |
| veid Task_10;                                                                                                    |
|                                                                                                    |
| const Uint16 PSD_CpuClock = 150; // MHz                                                                                                    |
| extern DefaultType (folTheta;                                                                                                    |
| extern Defaultinger (CDIVCORAT;<br>extern Defaultinger (CDIVCORAT;                                                                                                    |
| extern DefaultType KGbl/conc1;                                                                                                    |
| extern DefaultType fGbfsart;                                                                                                    |
|                                                                                                    |
|                                                                                                    |
|                                                                                                    |
|                                                                                                    |
| PST Buffrem aCh45-iDurBuff40001-                                                                                                    |
| PST_Data aGblSciinValue[1] = {0.6];                                                                                                    |
| Uint16 aGbl5ciOunAllow[12] = {0,0,0,0,0,0,0,0,0,0,0];                                                                                                    |
| Unit 16 aCb/SciOanten[12] = [0,0,0,0,0,0,0,0,0,0,0,0];<br>Unit 16 aCb/SciOanten = 0                                                                                                    |
| Umt16 aCbfSciDateSetPt[12] = {1,1,1,1,1,1,1,1,1,1,1,1,1,1,1,1,1,1,1,                                                                                                    |
| char* aGb5c(initStr = *\0016,1.PSM_Vcona=20000\003\0016,2:PSM_Vconb=20000\003\0016,3:PSM_Vconc=20000\003\0011,1:PSM_Duty=0.6\003\0016,4:Psm_Vcab=20000\003\0016,5:Psm_La=20000\003\0016,6:Psm_La=20000\003\0016,6:Psm_La=20000\003\0016,5:Psm_La=20000\003\0016,6:Psm_La=20000\003\0016,6:Psm_La=20000\003\0016,5:Psm_La=20000\003\0016,6:Psm_La=20000\003\0016,6:Psm_La=20000\003\0016,5:Psm_La=20000\003\0016,6:Psm_La=20000\003\0016,6:Psm_La=20000\003\0016,5:Psm_La=20000\003\0016,6:Psm_La=20000\003\0016,6:Psm_La=20000\003\0016,5:Psm_La=20000\003\0016,6:Psm_La=20000\003\0016,6:Psm_La=20000\003\0016,5:Psm_La=20000\003\0016,6:Psm_La=20000\003\0016,6:Psm_La=20000\003\0016,5:Psm_La=20000\003\0016,6:Psm_La=20000\003\0016,6:Psm_La=2000\003\0016,6:Psm_La=2000\003\0016,6:Psm_La=2000\003\0016,6:Psm_La=20000\003\0016,6:Psm_La=20000\003\0016,6:Psm_La=20000\003\0016,6:Psm_La=20000\003\0016,6:Psm_La=20000\003\0016,6:Psm_La=20000\003\0016,6:Psm_La=2000\003\0016,6:Psm_La=2000\0000\003\0016,6:Psm_La=20000\003\0016,6:Psm_La=2000\003\0016,6:Psm_La=2000\003\0016,6:Psm |
| Facture PS_SCI_SUNDOUT_FLAG_0x2000<br>define PS_SCI_SUNDOUT_FLAG_0x2000                                                                                                    |
| Foreine FX_SCLIMING_0 0x5000000                                                                                                    |
| #define PSC_SCL_PAUSE 0x1000000                                                                                                    |
| #define PSC_SCLRESTART 0x200000                                                                                                    |
| с. <u>в</u>                                                                                                    |
| + 小小+ + 母時国国      - 4   9   10   10   10   10   10   10   10                                                                                                    |

2. A folder of identical name with the PSIM circuit file in which the required files for burning and C Code are well saved will be generated in the location of PSIM circuit file by system.

| PEK-550_Lab1_3P_SVPWM_Inv(50Hz)_V11.1.5_V1.1 (C code) > | 2020/1/13下     | 午 01:54           | 檔案資料夾         |        |
|---------------------------------------------------------|----------------|-------------------|---------------|--------|
| E PEK_Subcircuit_SVPWM_V11.1.5_V1.1                     | 2019/8/9 下午    | = 05:20           | PSIM Document | 14 KB  |
| EK-550_Lab1_3P_SVPWM_Inv(50Hz)_V11.1.5_V1.1             | 2019/12/24     | 下午 02:19          | PSIM Document | 171 KB |
| PEK-550_Sim1_3P_SVPWM_Inv(50Hz)_V11.1.5_V1.1            | 2019/12/24     | 下午 02:18          | PSIM Document | 105 KB |
|                                                         |                |                   |               |        |
| · · · ·                                                 |                |                   |               |        |
| 名稱                                                      | 修改日期           | 頬型                | 大小            |        |
| F2833x_Headers_nonBIOS                                  | 2020/1/13 下午 0 | Windows 命令指       | 9 KB          |        |
| 🚳 F28335_FLASH_Lnk                                      | 2020/1/13 下午 0 | Windows 命令指       | 7 KB          |        |
| F28335_FLASH_RAM_Lnk                                    | 2020/1/13 下午 0 | Windows 命令指       | 6 KB          |        |
| 🚳 F28335_RAM_Lnk                                        | 2020/1/13 下午 0 | Windows 命令指       | 4 KB          |        |
| 🖬 passwords                                             | 2020/1/13 下午 0 | ASM Source File   | 4 KB          |        |
| PEK_550_Lab1_3P_SVPWM_Inv_50Hz_V11_1_5_V1_1             | 2020/1/13 下午 0 | C Source File     | 13 KB         |        |
| PEK_550_Lab1_3P_SVPWM_Inv_50Hz_V11_1_5_V1_1             | 2020/1/13 下午 0 | Altium Embedde    | 5 KB          |        |
| PS_bios                                                 | 2020/1/13 下午 0 | C/C++ Header File | 22 KB         |        |
| 🔐 PsBiosRamF33xFloat                                    | 2018/7/25 上午 0 | Altium Library    | 631 KB        |        |
| 🔐 PsBiosRomF33xFloat                                    | 2018/7/25 上午 0 | Altium Library    | 636 KB        |        |
| 🔐 rts2800_fpu32_fast_supplement                         | 2013/1/16 下午 0 | Altium Library    | 17 KB         |        |
|                                                         |                |                   |               |        |

3. Open CCS and select "Project" tab followed by clicking "Import Legacy CCSv3.3 Projects" as the figure below.

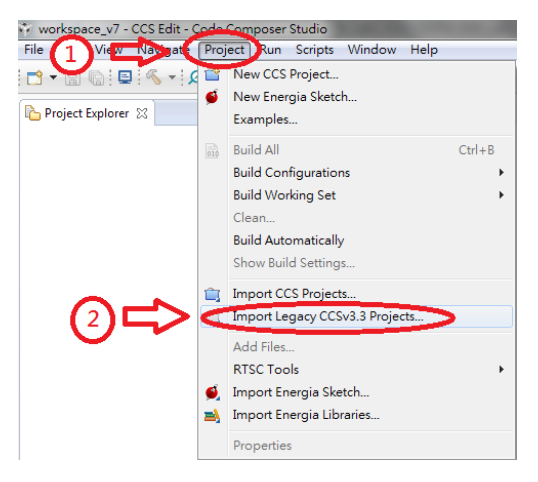

4. Go to "Select a project file" and click "Browser" followed by searching the folder where C Code is located and selecting the file with name extension ".pjt" as the following figure shown.

| 💠 Import Legacy CCS Projec                                                                                    | ts                                                                |                            |
|----------------------------------------------------------------------------------------------------|-------------------------------------------------------------------|----------------------------|
| Select Legacy CCS Project<br>Select a legacy CCS project                                                      | or a directory to search for projects.                            |                            |
| Select a project file:                                                                                        | D:\PEK NEW PSIM\PEK-550_V11.1.5\P                                 | B <u>r</u> owse            |
| Select search-directory:                                                                                      |                                                                   | B <u>r</u> owse            |
| Discovered <b>4</b> shear projects:                                                                           |                                                                   | Select All<br>Deselect All |
| <ul> <li>Copy projects into work</li> <li>Keep original location fi</li> <li>Create a subfolder fi</li> </ul> | space<br>or each project<br>or each Eclipse project (recommended) |                            |
| ? < <u>B</u>                                                                                                  | ack Next > Einish                                                 | Cancel                     |

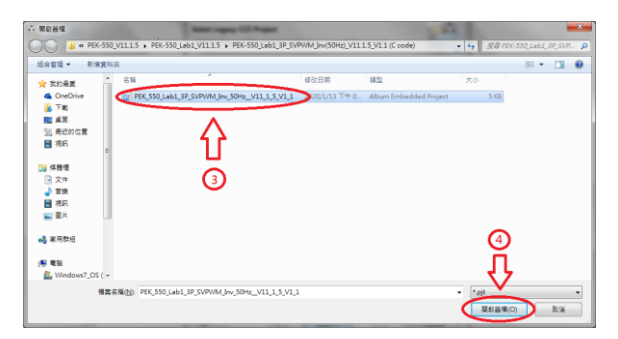

 Select " Copy projects into workspace " followed by clicking "Next" and then "Finish" to import C Code into CCS program. See the figure below.

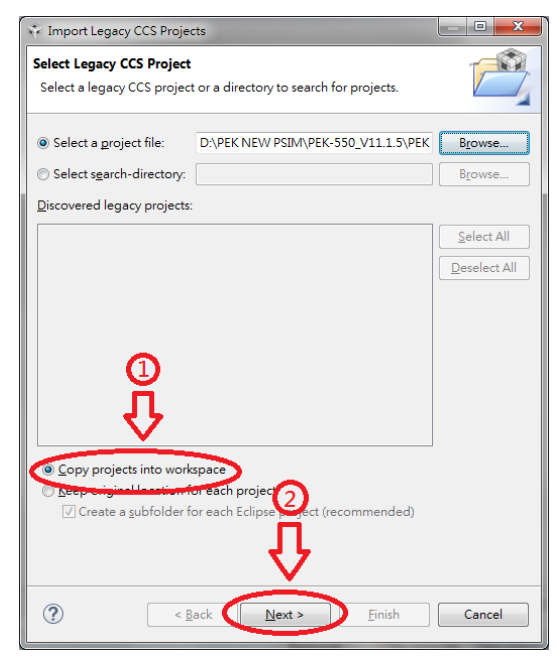

| 😵 Import Legacy CCS Projects                                                                                                    |                                                                                                    |                                                                                      |                                                                                                    |
|----------------------------------------------------------------------------------------------------|----------------------------------------------------------------------------------------------------|--------------------------------------------------------------------------------------|----------------------------------------------------------------------------------------------------|
| Salast Compiler                                                                                                    |                                                                                                    |                                                                                      |                                                                                                    |
| Select a compiler version for ea                                                                                                    | ach migrated p                                                                                                    | roject.                                                                              |                                                                                                    |
| Project                                                                                                    | Device Fa                                                                                                    | Compiler                                                                             | Edit                                                                                                    |
| PEK 550 Lab1 3D SVDW                                                                                                    | - C2000                                                                                                    | 16.0.21TC                                                                            |                                                                                                    |
|                                                                                                    |                                                                                                    | 20.0.0.010                                                                           |                                                                                                    |
|                                                                                                    |                                                                                                    |                                                                                      |                                                                                                    |
|                                                                                                    |                                                                                                    |                                                                                      |                                                                                                    |
|                                                                                                    |                                                                                                    |                                                                                      |                                                                                                    |
|                                                                                                    |                                                                                                    |                                                                                      |                                                                                                    |
|                                                                                                    |                                                                                                    |                                                                                      |                                                                                                    |
|                                                                                                    |                                                                                                    |                                                                                      |                                                                                                    |
|                                                                                                    |                                                                                                    |                                                                                      | _                                                                                                    |
|                                                                                                    |                                                                                                    |                                                                                      |                                                                                                    |
|                                                                                                    |                                                                                                    |                                                                                      |                                                                                                    |
|                                                                                                    |                                                                                                    |                                                                                      |                                                                                                    |
|                                                                                                    |                                                                                                    |                                                                                      |                                                                                                    |
|                                                                                                    |                                                                                                    |                                                                                      |                                                                                                    |
|                                                                                                    |                                                                                                    |                                                                                      |                                                                                                    |
|                                                                                                    |                                                                                                    |                                                                                      |                                                                                                    |
|                                                                                                    |                                                                                                    | Je Star                                                                              |                                                                                                    |
|                                                                                                    |                                                                                                    | -                                                                                    | - 1                                                                                                    |
|                                                                                                    |                                                                                                    |                                                                                      |                                                                                                    |
|                                                                                                    |                                                                                                    |                                                                                      |                                                                                                    |
|                                                                                                    |                                                                                                    | -                                                                                    |                                                                                                    |
| ? < <u>B</u> ack                                                                                                    | Next                                                                                                    | > <u>E</u> inish                                                                     | Cancel                                                                                                    |
|                                                                                                    |                                                                                                    |                                                                                      |                                                                                                    |
|                                                                                                    |                                                                                                    |                                                                                      |                                                                                                    |
| -                                                                                                    |                                                                                                    |                                                                                      |                                                                                                    |
| Import Legacy CCS Projects                                                                                                    |                                                                                                    |                                                                                      |                                                                                                    |
| Timport Legacy CCS Projects                                                                                                    |                                                                                                    |                                                                                      |                                                                                                    |
| Import Legacy CCS Projects           Select Compiler           Select a compiler version for each                                                                                                    | ach migrated p                                                                                                    | roject.                                                                              |                                                                                                    |
| Import Legacy CCS Projects           Select Compiler           Select a compiler version for each                                                                                                    | ach migrated p                                                                                                    | roject.                                                                              |                                                                                                    |
| Import Legacy CCS Projects Select Compiler Select a compiler version for ex Project                                                                                                    | ach migrated p<br>Device Fa                                                                                                    | roject.<br>Compiler                                                                  |                                                                                                    |
| Import Legacy CCS Projects<br>Select Compiler<br>Select a compiler version for ex<br>Project<br>Project<br>PEK_550_Lab1_3P_SVPW                                                                                                    | ach migrated p<br>Device Fa<br>A C2000                                                                                                    | roject.<br>Compiler<br>16.9.3.LTS                                                    |                                                                                                    |
| Import Legacy CCS Projects  Select Compiler  Select a compiler version for ex  Project  Project  Project.  Project                                                                                                    | ach migrated p<br>Device Fa<br>A C2000                                                                                                    | roject.<br>Compiler<br>16.9.3.LTS                                                    |                                                                                                    |
| Import Legacy CCS Projects      Select Compiler     Select a compiler version for ex      Project     PEK_550_Lab1_3P_SVPW                                                                                                    | ach migrated p<br>Device Fa<br>C2000                                                                                                    | Compiler<br>16.9.3.LTS                                                               |                                                                                                    |
| Import Legacy CCS Projects      Select Compiler      Select a compiler version for ex      Project     PEK_550_Lab1_3P_SVPW      Import Legacy CCS Projects                                                                                                    | Device Fa<br>A C2000                                                                                                    | coject.<br>Compiler<br>16.9.3.LTS                                                    |                                                                                                    |
| Import Legacy CCS Projects      Select Compiler      Select a compiler version for ex      Project     PEK_550_Lab1_3P_SVPW      Import Legacy CCS Projects                                                                                                    | Device Fa                                                                                                    | oject.<br>Compiler<br>16.9.3.LTS                                                     |                                                                                                    |
| Import Legacy CCS Projects  Select Compiler Select a compiler version for ed  Project  Project  Import Legacy CCS Projects  Import Legacy CCS Projects  Susues that may require a  project(2) Plegas ee that                                                                                                    | Device Fa<br>Device Fa<br>C2000<br>rour attention v<br>our attention v                                                                                                    | roject.<br>Compiler<br>16.9.3.LTS<br>ere encountered while<br>le in the root of each | Edit.                                                                                                    |
| Import Legacy CCS Projects  Select Compiler  Select a compiler version for ex  Project  Project  PEK_550_Labl_3P_SVPW  Import Legacy CCS Projects  Susses that may require y  project(s). Please see that                                                                                                    | Device Fa<br>Device Fa<br>C2000<br>rour attention v<br>our attention v                                                                                                    | roject. Compiler 16.9.3.1TS ere encountered while le, in the root of each            | Edit.                                                                                                    |
| Import Legacy CCS Projects  Select Compiler  Select a compiler version for ex  Project  Project  PEC_SSO_Labl_3P_SVPW  Import Legacy CCS Projects  Issues that may require project(g). Please see the                                                                                                    | ach migrated p<br>Device Fa<br>■ C2000<br>vour attention v<br>'project.log' fi                                                                                                    | roject. Compiler 16.9.3.LTS rere encountered while le, in the root of each           |                                                                                                    |
| Import Legacy CCS Projects  Select Compiler Select a compiler version for ed  Project  Project  Project  Import Legacy CCS Projects  Issues that may require y  project(g). Please see the                                                                                                    | ach migrated p<br>Device Fa<br>■ C2000<br>Vour attention v<br>'project.log' fi                                                                                                    | roject.                                                                              | Edit<br>Correction<br>Correction<br>Conrection<br>Conrection<br>Correction<br>Correction<br>Correction<br>Correction<br>Correction<br>Conrection<br>Conrection<br>Correction<br>Correction<br>Correction<br>Correction<br>Conrection<br>Conrection |
| Import Legacy CCS Projects  Select Compiler  Select a compiler version for ed  Project  Project  PEK_SSO_Labl_3P_SVPW  Import Legacy CCS Projects  Support Legacy CCS Projects  Support Legacy CCS Projects  Composition  Support Legacy CCS Projects  Composition  Support Legacy CCS Projects  Support Legacy CCS Projects  Support Legacy CCS Projects  Support Legacy CCS Projects  Support Legacy CCS Projects  Support Legacy CCS Projects  Support Legacy CCS Projects  Support Legacy CCS Projects  Support Legacy CCS Projects  Support Legacy CCS Projects  Support Legacy CCS Projects  Project (a) Please see the  Support Legacy CCS Projects  Project (b) Please see the  Support Legacy CCS Projects  Support Legacy CCS Projects  Support Legacy    | Sch migrated p<br>Device Fa<br>C2000<br>Vour attention v<br>'project.log' fr                                                                                                    | roject.                                                                              | Edit                                                                                                    |
| Import Legacy CCS Projects  Select Compiler  Select a compiler version for ex  Project  Project  PEK_550_Lab1_3P_SVPW  Import Legacy CCS Projects  Susses that may require y  project(s). Please see the                                                                                                    | ach migrated p<br>Device Fa<br>C2000                                                                                                    | roject.                                                                              | Edit.                                                                                                    |
| Import Legacy CCS Projects      Select Compiler      Select a compiler version for ee      Project      Project      Project      Import Legacy CCS Projects      Import Legacy CCS Projects      Isues that may require a      project(a). Please see the                                                                                                    | Device Fa<br>C2000<br>rour attention v<br>'project.log' fi                                                                                                    | roject.                                                                              | Edit.                                                                                                    |
| Import Legacy CCS Projects  Select Compiler  Select a compiler version for ed  Project  Project  Import Legacy CCS Projects  Import Legacy CCS Projects  Import Legacy C | Device Fa<br>C2000<br>rour attention w                                                                                                    | roject.                                                                              | Edit                                                                                                    |
| Import Legacy CCS Projects  Select Compiler Select a compiler version for ea  Project Project PEK_SSO_Labl_3P_SVPW  Import Legacy CCS Projects  Super Stat may require y project(s). Please see the                                                                                                    | C2000                                                                                                    | roject.                                                                              | Edit.                                                                                                    |
| Import Legacy CCS Projects  Select Compiler Select a compiler version for ed  Project  Project  Project  Import Legacy CCS Projects  Issues that may require a project(a). Please see the  Project(b). Please see the  Project(b | ach migrated p<br>Device Fa<br>C2000                                                                                                    | roject. Compiler 16.9.3.LTS ere encountered while le, in the root of each            | Edit.                                                                                                    |
| Import Legacy CCS Projects  Select Compiler Select a compiler version for ed  Project  Project  PEK_5S0_Lab1_3P_SVPW  Import Legacy CCS Projects  Import Legacy CCS Projects  Import Legacy CCS P    | Device Fa<br>C2000<br>our attention v<br>'project.log' fi                                                                                                    | roject.                                                                              | Edit.                                                                                                    |
| Import Legacy CCS Projects  Select Compiler Select a compiler version for ea  Project Project PEK_550_Lab1_3P_SVPW  Import Legacy CCS Projects  Super Stat may require y project(s), Please see the                                                                                                    | Ach migrated p<br>Device Fa<br>C2000<br>C2000<br>Cour attention v<br>"project.log" fi                                                                                                    | roject.                                                                              | Edit.                                                                                                    |
| Import Legacy CCS Projects      Select Compiler      Select a compiler version for ee      Project      Project      Project      Import Legacy CCS Projects      Import Legacy CCS Projects      Isues that may require a      project(a). Please see the                                                                                                    | ach migrated p<br>Device Fa<br>C2000                                                                                                    | roject.                                                                              | Edit.                                                                                                    |
| Import Legacy CCS Projects  Select Compiler Select a compiler version for ed  Project  Project  PEK_SS0_Labl_3P_SVPW  Import Legacy CCS Projects  Import Legacy CCS Projects  Import Legacy CCS Projects  Composite the may require generation of the second second sec    | In the second second se | roject.                                                                              | Edit.                                                                                                    |
| Import Legacy CCS Projects  Select Compiler  Select a compiler version for ed  Project  Project  Project  Import Legacy CCS Projects  Solution  Support Legacy CCS Projects  Project(s), Please see the  Project(s), Please see the  Project(s), Please see  | Ach migrated p<br>Device Fa<br>C2000<br>Our attention v<br>"project log" fr                                                                                                    | roject.                                                                              | Edit                                                                                                    |

- 6. Select C Code file and choose "Properties" from "Project" tab. The setting steps are as follows.
  - 1) Select "TMS320F28335" of "2833X Delfino" from Variant under Main tab.
  - 2) Select "Texas Instruments XDS100v1 USB Debug Probe" from Connection under Main tab.
  - 3) Select "none" from Linker command file under Main tab.
  - Deselect "XDAIS" under Project tab. (Ignore this step if your CCS version doesn't provide this option.

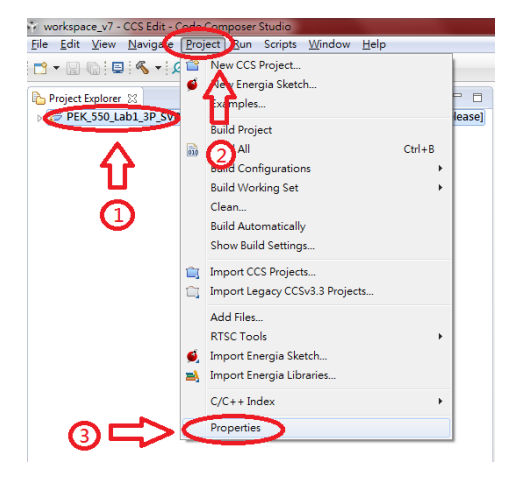

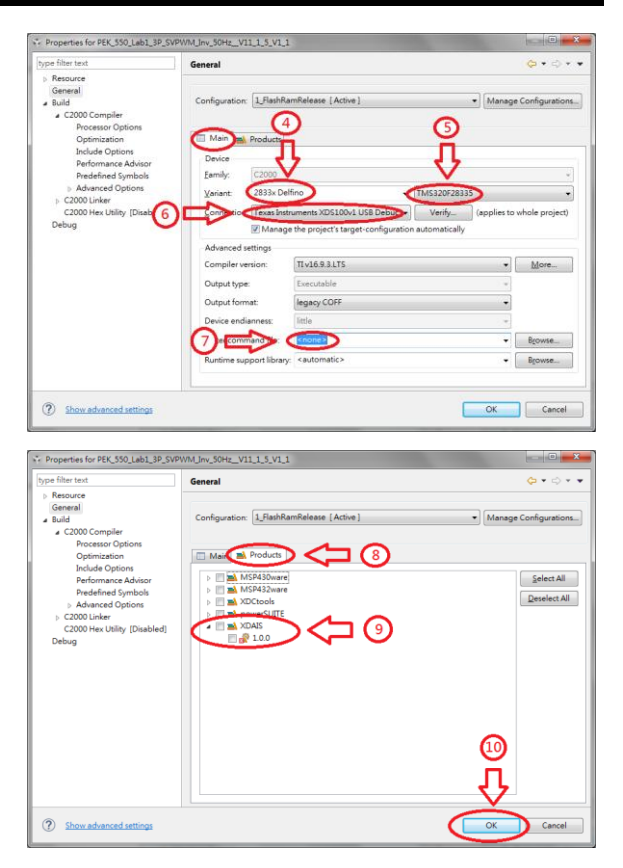

7. After the setting, click "Build" for compilation. If no errors occur after compiling, the program is eligible for burning. Simply ignore the warnings, which have no impact on burning process.

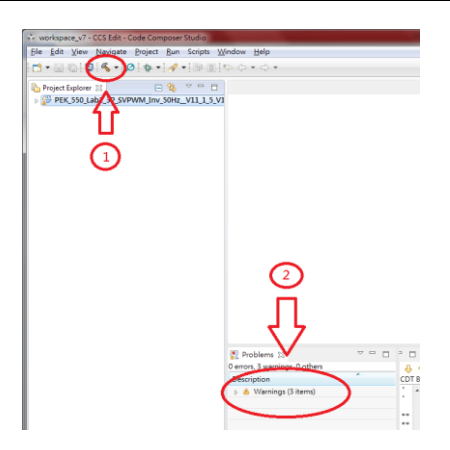

8. Connect PEK-006 to PC and PEK module respectively followed by clicking "Debug" to proceed to burning process.

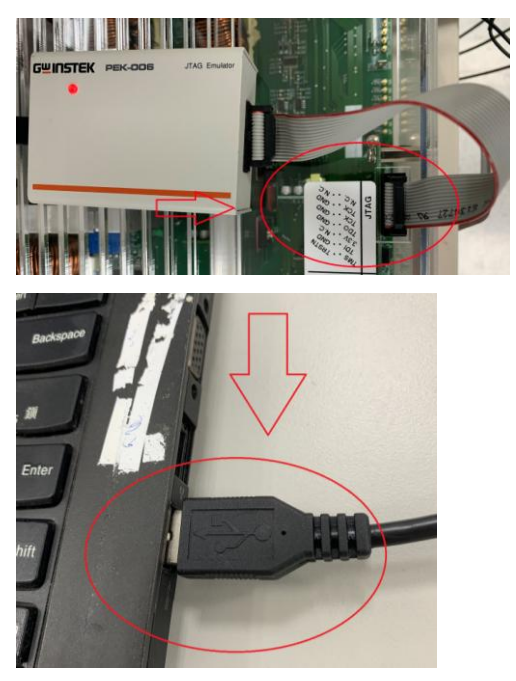

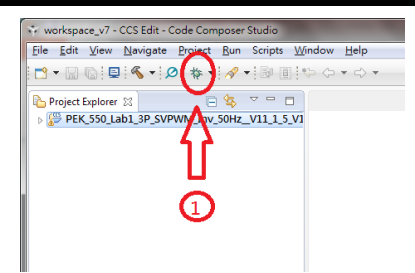

 After the burning process, click "Terminate" and remove "PEK-006" to finish the entire procedure.

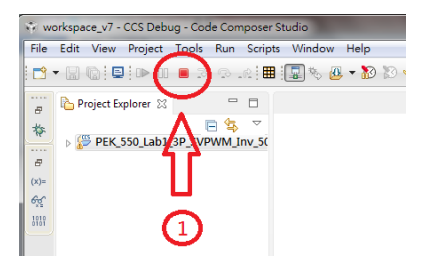

 If it needs to delete file, select C Code file followed by selecting "Delete" under "Edit" tab and checking "Delete project contents on disk". Finally, click "OK" to complete the action.

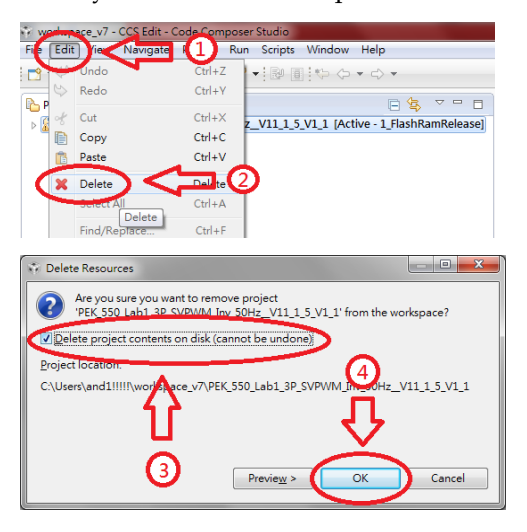

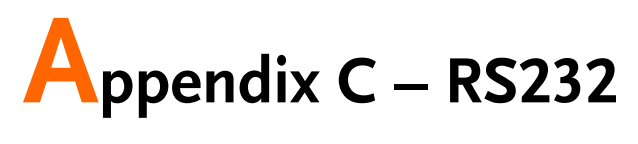

## Connection

Operating steps

1. Connect PEK-005A to PEK module and make sure DSP is working normally.

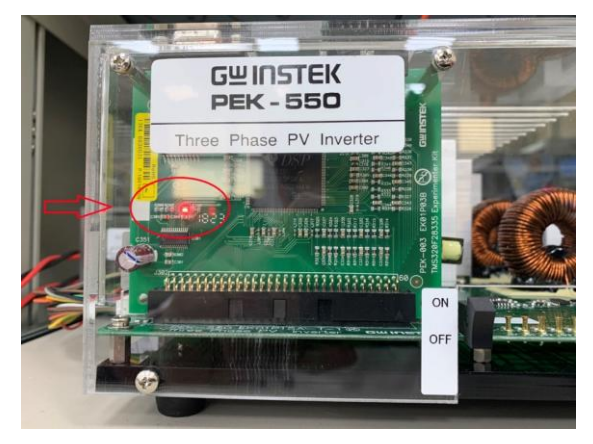

2. Connect one end of RS232 cable to PC, and the other end to the RS232 connector of PEK module.

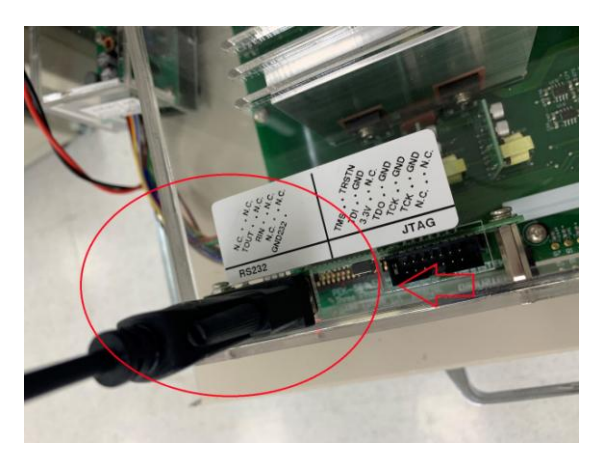

3. Open Device Manger from PC and identify the COM port number being utilized by RS232 cable.

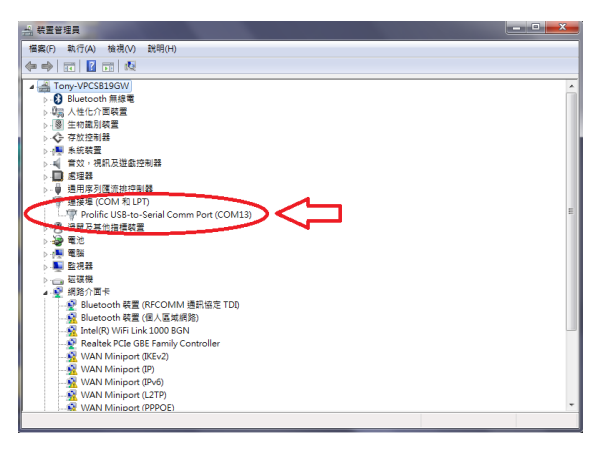

4. Open PSIM program and select "DSP Oscilloscope" under "Utilities" tab.

#### **G**<sup>w</sup>INSTEK

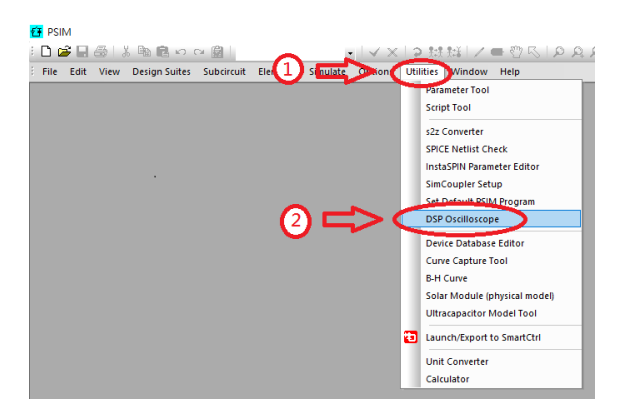

- 5. The Port settings are as follows.
  - 1) Select the COM port being used by RS232.
  - 2) Set 115200 for Baud rate.
  - 3) Set None for Parity check.

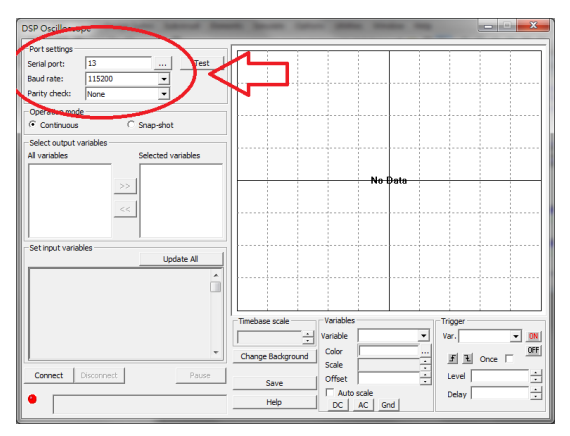

6. After the settings, click "Connect" to proceed to RS232 connection.

| DSP Oscilloscope                                                                                                    | _ <b>_ _</b>                                                    |
|----------------------------------------------------------------------------------------------------|-----------------------------------------------------------------|
| Port settings         Test           Serial port:         13          Test           Baud rate:         115200         ▼           Parity check:         None         ▼ |                                                                 |
| Operation mode<br>© Continuous © Snap-shot                                                                                                    |                                                                 |
| - Select output variables Al variables Selected variables                                                                                                    | No Data                                                         |
| - Set input variables Update All                                                                                                    |                                                                 |
|                                                                                                    | Timebase scale Variables Tropper                                |
|                                                                                                    | Change Background Color I If a Once OFF<br>Scale I Offset Level |
|                                                                                                    | Auto scale Delay · · · · · · · · · · · · · · · · · · ·          |

7. Both the output and input variables schemed within PSIM circuit can be clearly observed when connection is properly established.

| DSP Oscilloscope                                                                                                    |                                                                                                    |
|----------------------------------------------------------------------------------------------------|----------------------------------------------------------------------------------------------------|
| Port settings           Serial port:         13          Test           Baud rate:         115200             Parity check:         None                                                                                                    |                                                                                                    |
| Operation mode  Continuous  Snap-shot                                                                                                    |                                                                                                    |
| Selector variables<br>A variables<br>Selector variables<br>Selector vari | No Date                                                                                                    |
| Connect Passa Pata Integrity %0                                                                                                    | Timbes scale         Variables         Togge           Charge Bodynard         Safe         Image         Image< |